### **Ghid utilizator Nokia N78**

#### DECLARATIE DE CONFORMITATE **C€**0434 **①**

Prin prezenta, NOKIA CORPORATION declară că acest produs RM-235 respectă cerintele esentiale și alte prevederi relevante ale Directivei 1999/5/CE. O copie a declaratiei de conformitate poate fi găsită pe pagina de Internet http://www.nokia.com/ phones/declaration of conformity/.

© 2009 Nokia. Toate drepturile rezervate.

Nokia, Nokia Connecting People, Nseries, N78, Navi, N-Gage, Visual Radio și Nokia Care sunt mărci comerciale sau mărci înregistrate ale corporației Nokia, Nokia tune este o marcă de sunet a corporatiei Nokia. Alte nume de produse si de firme mentionate aici pot fi nume comerciale sau mărci comerciale apartinând proprietarilor respectivi.

Este interzisă reproducerea, transferul, distribuirea și stocarea unor părți sau a întregului conținut al acestui material în orice formă fără permisiunea prealabilă scrisă a firmei Nokia.

symbian This product includes software licensed from Symbian Software Ltd ©1998-2008. Symbian and Symbian OS are trademarks of Symbian Ltd.

US Patent No 5818437 and other pending patents. T9 text input software Copyright © 1997-2008. Tegic Communications. Inc. All rights reserved.

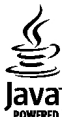

POWERED Java and all Java-based marks are trademarks or registered trademarks of Sun Microsystems. Inc.

Portions of the Nokia Maps software are © 1996-2008 The FreeType Project. All rights reserved.

This product is licensed under the MPEG-4 Visual Patent Portfolio License (i) for personal and noncommercial use in connection with information which has been encoded in compliance with the MPEG-4 Visual Standard by a consumer engaged in a personal and noncommercial activity and (ii) for use in connection with MPEG-4 video provided by a licensed video provider. No license is granted or shall be implied for any other use. Additional information, including that related to promotional, internal, and commercial uses, may be obtained from MPEG LA, LLC. See http://www.mpegla.com

Acest produs este licentiat MPEG-4 Visual Patent Portfolio License (i) pentru uz personal si necomercial în legătură cu date care au fost elaborate în conformitate cu standardul MPEG-4 Visual Standard de către un client angajat într-o activitate cu scop personal și necomercial și (ii) pentru a fi utilizat împreună cu fișierele video în format MPEG-4 livrate de un furnizor licentiat de materiale video. Nu se acordă și nu se consideră acordată implicit nicio licentă pentru niciun fel de altă utilizare. Informatii suplimentare, inclusiv informatii referitoare la utilizarea în scopuri promotionale, interne si comerciale, pot fi obtinute de la MPEG LA. LLC. A se vedea http://www.mpegla.com

Nokia duce o politică de dezvoltare continuă. Nokia își rezervă dreptul de a face modificări și îmbunătătiri oricărui produs descris în acest document, fără notificare prealabilă.

ÎN LIMITELE MAXIME PERMISE DE LEGEA APLICABILĂ. ÎN NICIO SITUATIE. NOKIA SAU ORICARE DINTRE LICENTIATORII SĂI NU VOR FI TINUTI RESPONSABILI PENTRU NICIUN FEL DE PIERDERI DE DATE SAU DE VENITURI SAU PENTRU NICIUN FEL DE DAUNE SPECIALE, INCIDENTE, SUBSECVENTE SAU INDIRECTE, ORICUM S-AR FI PRODUS.

CONȚINUTUL ACESTUI DOCUMENT TREBUIE LUAT "CA ATARE". CU EXCEPȚIA CAZURILOR PREVĂZUTE DE LEGEA APLICABILĂ, NICIUN FEL DE GARANȚII, EXPLICITE SAU IMPLICITE, INCLUZÂND, DAR FĂRĂ A SE LIMITA LA GARANȚIILE IMPLICITE DE VANDABILITATE ȘI ADECVARE LA UN SCOP ANUME, NU SE OFERĂ ÎN LEGĂTURĂ CU ACURATEȚEA, CORECTITUDINEA SAU CONȚINUTUL ACESTUI DOCUMENT. NOKIA ÎȘI REZERVĂ DREPTUL DE A MODIFICA ACEST DOCUMENT SAU DE A-L RETRAGE ORICÂND, FĂRĂ NOTIFICARE PREALABILĂ.

Copierea și prelucrarea oricăror programe din aparatele Nokia este interzisă în limitele permise de legislația aplicabilă. În măsura în care prezentul ghid al utilizatorului cuprinde orice limitări cu privire la interpretările, garanțiile, despăgubirile și răspunderile Nokia, respectivele limitări se vor aplica și în cazul oricăror interpretări, garanții, despăgubiri și răspunderi ale licențiatorilor Nokia.

Disponibilitatea anumitor produse și a aplicațiilor și serviciilor pentru acestea poate varia în funcție de regiune. Vă rugăm consultați furnizorul Dvs. Nokia pentru detalii și informații asupra disponibilității opțiunilor de limbă.

#### Specificații pentru export

Acest aparat poate conține piese, tehnologii sau programe ce pot face obiectul unor legi sau reglementări privind exportul din SUA sau din alte țări. Este interzisă încălcarea legislației respective.

#### **OBSERVAȚII PRIVIND FCC/INDUSTRY CANADA**

Aparatul Dvs. poate provoca interferențe TV sau radio (de exemplu, la utilizarea unui telefon în apropierea echipamentului de recepție). Este posibil ca FCC sau Industry Canada să vă solicite încetarea utilizării aparatului dacă astfel de interferențe nu pot fi eliminate. Dacă aveți nevoie de asistență, contactați unitatea de service locală. Acest aparat este în conformitate cu secțiunea 15 a regulamentului FCC. Funcționarea face obiectul următoarelor două condiții: (1) Acest aparat nu trebuie să provoace interferențe dăunătoare și (2) acest aparat trebuie să accepte toate interferențele recepționate, inclusiv pe cele care ar putea provoca o funcționare defectuoasă. Orice schimbări sau modificări neacceptate în mod expres de Nokia ar putea anula dreptul utilizatorului de a folosi acest aparat

Nokia Corporation P.O.Box 226 FIN-00045 Nokia Group Finlanda

/Ediția 4 RO

# **Cuprins**

| Siguranța                                                                                                    |
|----------------------------------------------------------------------------------------------------|
| Pregătirea pentru utilizare11Taste și elemente componente (față)11Taste și elemente componente (spate)12Introduceți cartela (U)SIM și acumulatorul12Pornirea aparatului13Încărcarea acumulatorului14Curea de purtat la mână14 |
| Conectare15                                                                                                    |
| Găsirea informațiilor de ajutor                                                                                                    |
| Aparatul Dvs                                                                                                    |

| Comenzi rapide                                                      | 25        |
|---------------------------------------------------------------------|-----------|
| Blocarea tastaturii                                                 | 25        |
| Navi™ Rotita                                                        | 26        |
| Meniul multimedia                                                   | 26        |
| Căutare mohilă                                                      | 27        |
| Iocuri                                                              | 28        |
| Sotul cu cască                                                      | 20        |
| Doglajul volumului conor ci al difuzorului                          | 20        |
| Regiajui voluitului sotiot și al utiuzorului<br>Profilul decenestat | 29        |
| PIOIIIUI UECOIIECIdi                                                | 29        |
| Preiuare rapiua                                                     |           |
| Dorconalizaroa anaratului                                           | 21        |
| reisonanzaiea aparatuiui<br>Tomo                                    | JI        |
| Tellie                                                              |           |
|                                                                     |           |
| Sunete 3-D                                                          |           |
| Modificarea modului de așteptare                                    | 34        |
| Modificarea meniului principal                                      | 34        |
| Dozitionaro (CDS)                                                   | 25        |
|                                                                     | <b>רכ</b> |
| Despre GPS                                                          |           |
| Sistemul global asistat de identificare a poziției (A-              | 25        |
| GPSJ                                                                |           |
| Jineți aparatul în poziție corecta                                  | 36        |
| Indicații pentru crearea unei conexiuni GPS                         | 36        |
| Cereri de poziție                                                   | 37        |
| Repere                                                              | 37        |
| Date GPS                                                            | 38        |
| Užrti                                                               | 40        |
| Παι μ                                                               | 40        |
| Despre Harti                                                        | 40        |

| Parcurgere hărti                             | 41 |
|----------------------------------------------|----|
| Preluare hărți                               | 42 |
| Găsirea unui loc                             | 43 |
| Servicii suplimentare pentru aplicația Hărți | 44 |

| Dosarul Muzică          | 48 |
|-------------------------|----|
| Music player            | 48 |
| Magazin de muzică Nokia |    |
| Transmitător FM         |    |
| Nokia Podcast           |    |
| Aplicatii radio         |    |
|                         |    |

#### Aparat foto-video.....63

| Despre aparatul foto-video      | 63 |
|---------------------------------|----|
| Activarea aparatului foto-video | 63 |
| Înregistrarea imaginilor        | 63 |
| Înregistrarea videoclipurilor   | 70 |
| Setări aparat foto-video        | 71 |

#### Fotografii......74

| Galerie                                           |    |
|---------------------------------------------------|----|
| Partajarea online a imaginilor și videoclipurilor | 83 |
| Imprimare imagini                                 | 81 |
| Editarea videoclipurilor                          | 79 |
| Editarea imaginilor                               | 78 |
| Serie de imagini                                  | 77 |
| Cuvinte cheie                                     | 77 |
| Albume                                            | 77 |
| Bara de instrumente activă                        | 76 |
| Organizarea imaginilor și videoclipurilor         | 76 |
| Vizualizare și editare detalii fișier             | 75 |
| Vizualizarea imaginilor și a videoclipurilor      | 74 |
| Despre Fotografii                                 | 74 |
|                                                   |    |

| Ecranul principal                              | 84  |
|------------------------------------------------|-----|
| Sunete                                         | 84  |
| Legături de streaming                          | 85  |
| Prezentări                                     | 85  |
|                                                |     |
| Rețeaua de domiciliu                           | 86  |
| Despre reteaua de domiciliu                    |     |
| Informatii importante privind siguranta        |     |
| Setări pentru reteaua de domiciliu             | 87  |
| Activarea partajării și definirea continutului |     |
| Vizualizarea și partajarea fișierelor media    |     |
| Copierea fisierelor media                      | 89  |
| Sincronizare cu reteaua de domiciliu           | 90  |
| ,                                              |     |
| Nokia Centru video                             | 92  |
| Vizualizare și preluare videoclipuri           | 92  |
| Videoclipuri Internet                          | 93  |
| Redarea videoclipurilor preluate               | 93  |
| Transferul videoclipurilor de pe PC            | 94  |
| Setări Centru video                            | 94  |
|                                                |     |
| Browser Web                                    | 96  |
| Navigarea pe Web                               | 96  |
| Bara de instrumente din browser                | 97  |
| Navigarea paginilor                            | 98  |
| Fluxuri Web şi jurnale Web (blog)              | 98  |
| Widgeturi                                      | 99  |
| Căutare conținut                               | 99  |
| Preluarea și achiziționarea articolelor        | 99  |
| Marcaje                                        | 100 |
| Golirea arhivei                                | 100 |
| Intreruperea conexiunii                        | 101 |
| Siguranța conexiunii                           | 101 |
| Setări Web                                     | 101 |

# Cuprins

| Conexiuni<br>Rețea LAN fără fir<br>Manager conexiuni<br>Conexiunea Bluetooth<br>USB<br>Conexiuni la calculator | .104<br>104<br>106<br>107<br>111<br>111 |
|----------------------------------------------------------------------------------------------------|-----------------------------------------|
| RealPlayer<br>Licențe<br>Recorder                                                                              | 112<br>113<br>114                       |
| Mesaje                                                                                                    | 115                                     |
| Ecranul principal Mesaje                                                                                       | 115                                     |
| Scrierea și expedierea mesajelor                                                                               |                                         |
| Căsuță intrare mesaje                                                                                          | 119                                     |
| Cititor de mesaje                                                                                              | 121                                     |
| Căsuță poștală                                                                                                 | 121                                     |
| Vizualizarea mesajelor de pe o cartela SIM                                                                     | 123                                     |
| Setari mesaje                                                                                                  | 123                                     |
| Efectuarea apelurilor                                                                                          | .129                                    |
| Apeluri vocale                                                                                                 | 129                                     |
| Opțiuni în timpul unei convorbiri                                                                              | 129                                     |
| Căsuțe poștale vocale și video                                                                                 | 130                                     |
| Raspunsul la un apel sau respingerea acestuia                                                                  | .130                                    |
| Realizarea unei teleconiennie                                                                                  | 121                                     |
| Anel în actentare                                                                                              | 131                                     |
| Anelare vocală                                                                                                 | 132                                     |
| Efectuarea unui apel video                                                                                     | 133                                     |
| Opțiuni în timpul unui apel video                                                                              | 134                                     |
| Răspunsul la un apel video sau respingerea acestuia.                                                           | 134                                     |

| Partajare video                              | 134 |
|----------------------------------------------|-----|
| Turnal                                       | 137 |
| Jui Ilai                                     |     |
| Contacte (agendă telefonică)                 | 140 |
| Momoraroa si oditaroa numolor si numorolor   | 140 |
| Costionarea și cultarea numerol și numerelor | 140 |
| Numoro ci adroco implicito                   | 140 |
| Adžugarga cupetelor de apol poptru contacto  | 140 |
| Audugarea suffeteior de aper pentru contacte | 141 |
|                                              | 141 |
| Servicii Sim                                 | 141 |
| Gestionarea grupurilor de contacte           | 142 |
| Administraraa timpului                       | 140 |
|                                              | 143 |
| Ceas                                         | 143 |
| Agenda                                       | 143 |
| Docarul Pirou                                | 146 |
|                                              | 140 |
| QUICKOMICE                                   | 140 |
| Note                                         | 147 |
| Adobe Reader                                 | 147 |
| Convertor                                    | 147 |
| Decerenticatii                               | 140 |
| Dosar apricații                              | 149 |
| Calculator                                   | 149 |
| Manager aplicații                            | 149 |
| Deservingturents                             | 150 |
| Dosar instrumente                            | 153 |
| Manager fişiere                              | 153 |
| Comenzi vocale                               | 153 |
| Sincronizare                                 | 154 |
| Manager aparate                              | 155 |
| Vorbire                                      | 155 |
|                                              |     |
| Setari                                       | 157 |

| Setări generale<br>Setări telefon<br>Setări conexiune<br>Setări aplicații                                                                                       | 157<br>162<br>164<br>169 |
|----------------------------------------------------------------------------------------------------|--------------------------|
| Depanare                                                                                                    | 170                      |
| Informații despre acumulator<br>Informații referitoare la acumulator și la încărcător<br>Instrucțiuni pentru verificarea autenticității<br>acumulatorilor Nokia | .174<br>174<br>175       |
| Îngrijire și întreținere<br>Evacuarea                                                                                                    | . <b>177</b><br>178      |
| Informații suplimentare referitoare la                                                                                                    | 170                      |
| siguranța                                                                                                    | 1/9                      |
|                                                                                                    | .179                     |
| Mediul de utilizare                                                                                                    | .179                     |
| Echipamente medicale                                                                                                    | 100                      |
| Zono cu poricol do ovolozio                                                                                                    | .100                     |
| Angluri telefonice în caz de urgentă                                                                                                    | 101                      |
| Informații privind certificarea (SAR)                                                                                                    | 182                      |
| Index                                                                                                    | 183                      |

Cuprins

# Siguranța

Cititi aceste instructiuni simple. Nerespectarea acestor instructiuni poate fi periculoasă sau ilegală. Pentru informatii suplimentare, cititi în întregime ghidul utilizatorului.

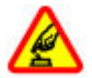

#### PORNIREA TELEFONULUI ÎN CONDITII DE SIGURANTĂ

Nu porniti aparatul dacă folosirea telefoanelor mobile este interzisă sau dacă aceasta poate provoca interferente sau pericole.

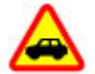

#### SIGURANTA CIRCULATIEI - ÎNAINTE DE TOATE

Respectati toate legile locale. Păstrati-vă întotdeauna mâinile libere în timp ce conduceti un autovehicul. Prima grijă a Dvs. în timp ce conduceti un autovehicul trebuie să fie siguranta circulatiei.

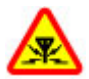

#### **INTERFERENTE**

Toate aparatele mobile pot intra în interferentă, ceea ce le-ar putea afecta performantele.

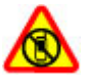

#### **OPRITI ÎN ZONE CU RESTRICTII**

Respectati toate restrictiile. Opriti aparatul în avioane, în apropierea aparatelor medicale sau în apropierea zonelor cu carburanti, substante chimice sau cu pericol de explozie.

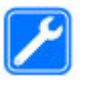

#### SERVICE CALIFICAT

Instalarea și repararea acestui produs este permisă numai personalului calificat.

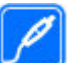

#### ACCESORII SI ACUMULATORI

Folositi numai accesorii omologate si acumulatori omologati. Nu conectati între ele produse incompatibile.

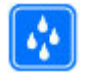

#### **REZISTENTA LA APĂ**

Aparatul Dvs. nu rezistă la apă. Feriți aparatul de umiditate.

### **Despre aparatul Dvs.**

Aparatul mobil descris în acest ghid este omologat pentru a fi utilizat în retele WCDMA 900 si 2100 MHz. Retele EGSM 850, 900, 1800 si 1900 MHz. Pentru informatii suplimentare despre retele, contactati furnizorul Dvs. de servicii.

Aparatul Dvs. acceptă mai multe metode de conectivitate si, la fel ca în cazul calculatoarelor, poate fi expus la virusuri și la alte tipuri dăunătoare de continut. Fiți precauți în cazul mesajelor, solicitărilor de conectare, navigării pe paginile internet și al descărcărilor. Instalati si utilizati numai servicii si programe provenite din surse de încredere, cum sunt aplicatiile Symbian Signed sau care au trecut testul de verificare Java Verified<sup>™</sup>, care oferă o siguranță și o protecție adecvată. Aveți în vedere instalarea de aplicații antivirus și a altor programe de siguranță pe aparatul Dvs. și pe orice calculator conectat.

Este posibil ca aparatul Dvs. să aibă preinstalate o serie de marcaje și linkuri către site-uri Internet ale unor terțe părți și care vă permit să accesați aceste site-uri. Acestea nu sunt afiliate la Nokia, iar Nokia nu le sprijină și nu își asumă răspunderea pentru ele. Dacă accesați astfel de site-uri, luați măsuri de precauție în ceea ce privește siguranța și conținutul.

Avertizare: Pentru a utiliza orice funcție a acestui aparat, alta decât ceasul cu alarmă, aparatul trebuie să fie pornit. Nu porniți aparatul dacă folosirea aparatelor mobile poate provoca interferențe sau pericole.

La utilizarea acestui aparat, respectați toate legile, precum și obiceiurile locale, dreptul la viață privată și alte drepturi legitime ale celorlalte persoane, inclusiv drepturile de autor. Protecția drepturilor de autor ar putea împiedica copierea, modificarea sau transferul unor imagini, piese muzicale sau a altui tip de conținut.

Faceți copii de siguranță sau păstrați înregistrări scrise ale tuturor informațiilor importante memorate în aparatul Dvs.

Când conectați aparatul la orice alt echipament, citiți manualul de utilizare al acestui echipament pentru instrucțiunile detaliate de siguranță. Nu conectați între ele produse incompatibile. Imaginile din acest ghid pot diferi de cele de pe afişajul aparatului Dvs.

Pentru alte informații importante referitoare la aparatul Dvs., consultați ghidul utilizatorului.

#### Servicii de rețea

Pentru a utiliza aparatul trebuie să beneficiați de serviciile unui furnizor de servicii de comunicații mobile. Există numeroase funcții ce necesită funcții speciale de rețea. Aceste funcții nu sunt disponibile în toate rețelele; este posibil ca anumite rețele să necesite încheierea de acorduri specifice cu furnizorul Dvs. de servicii înainte de a putea utiliza serviciile de rețea. Utilizarea serviciilor de rețea implică transmiterea de date. Cereți furnizorului Dvs. de servicii informații referitoare la taxele din rețeaua Dvs. din țară și când sunteți în roaming, din alte rețele. Furnizorul Dvs. de servicii vă poate oferi instrucțiuni și vă poate explica tarifele ce se vor aplica. Unele rețele ar putea avea limitări care influențează modul în care puteți utiliza serviciile de rețea. De exemplu, unele rețele ar putea să nu accepte toate caracterele și serviciile specifice unor limbi.

Este posibil ca furnizorul Dvs. de servicii să fi solicitat ca anumite funcții ale aparatului Dvs. să fie dezactivate sau să nu fie activate. În acest caz, funcțiile respective nu vor fi prezente în meniul aparatului Dvs. Este posibil ca aparatul Dvs. să aibă o configurație specială, cum ar fi diferențe de nume ale meniurilor, de ordine a afișării meniurilor și de pictograme. Pentru informații suplimentare, contactați furnizorul Dvs. de servicii.

Acest aparat acceptă protocoalele WAP 2.0 (HTTP și SSL) care rulează prin protocoalele TCP/IP. Unele funcții ale acestui aparat, cum ar fi MMS, navigare și e-mail, necesită suport din partea rețelei.

# Pregătirea pentru utilizare

### Taste și elemente componente (față)

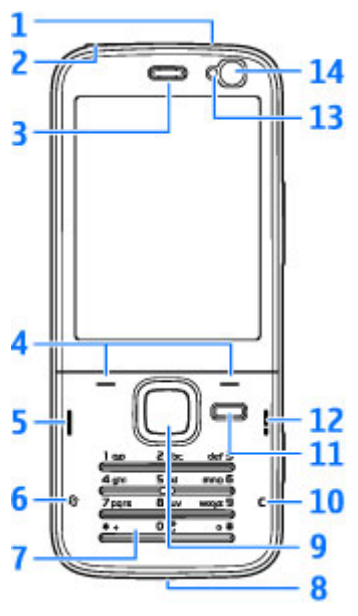

1 — Tasta de pornire

# 2 — Conector AV Nokia (3,5 mm) pentru seturi cu cască sau căști compatibile

- 3 Receptor
- 4 Taste de selectare
- 5 Tasta de apelare
- 6 Tasta meniu 😗
- 7 Tastatura numerică
- 8 Microfon
- 9 Rotița Navi™. Denumită în continuare tasta de parcurgere.
- 10 Tasta de ştergere C
- 11 Tasta multimedia
- 12 Tasta de terminare
- 13 Senzor de lumină
- 14 Aparat foto-video secundar

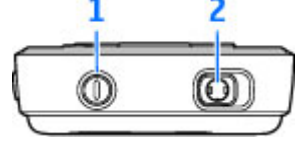

#### Taste și elemente componente (spate)

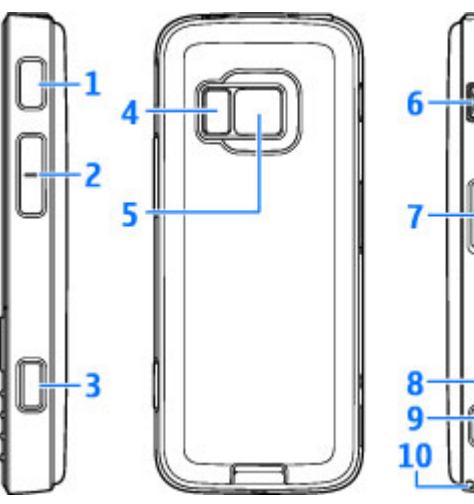

- 1 și 9 Difuzoare stereo cu efect 3-D
- 2 Tasta de apropiere/depărtare și volum
- 3 Tastă de captare cu 2 trepte pentru focalizare automată, fotografiere și înregistrare video
- 4 Bliţ cu LED

5 — Aparat foto-video principal pentru fotografii și înregistrări video de înaltă rezoluție (până la 3,2 megapixeli)

6 — Conector micro USB pentru conectarea la un calculator compatibil

7 — Locaș pentru cartela de memorie microSD compatibilă

8 — Conector pentru încărcător

10 — Orificiu pentru cureluşa de purtat la mână

### Introduceți cartela (U)SIM și acumulatorul

Cartela USIM este o versiune îmbunătățită a cartelei SIM și este acceptată de telefoanele mobile UMTS.

Înainte de a scoate acumulatorul, opriți întotdeauna aparatul și deconectați-l de la încărcător.

 Ţineţi aparatul cu spatele către Dvs., apăsaţi şi menţineţi apăsat butonul de deblocare, apoi ridicaţi capacul.

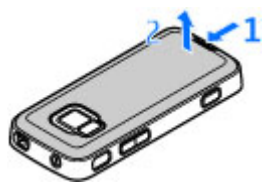

- Introduceți cartela SIM în suport. Orientați colțul teşit al cartelei către locaş și contactele în jos.
- 3. Introduceți acumulatorul.
- Pentru a pune capacul la loc, orientați urechea de fixare de sus către locaşul acesteia, apoi apăsați în jos capacul, până când se blochează.

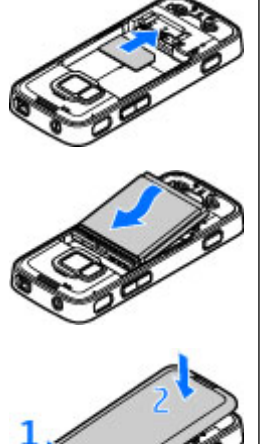

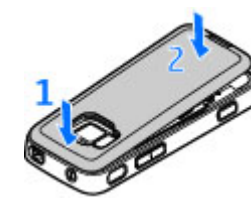

#### Pornirea aparatului

1. Apăsați și mențineți apăsată tasta de pornire.

 Dacă aparatul solicită un cod PIN sau un cod de blocare, introduceți-l şi apăsați tasta de selectare din stânga. Codul de blocare setat din fabrică este 12345.

Este posibil ca aparatul Dvs. să dispună de antene interioare și exterioare. Ca și în cazul oricărui

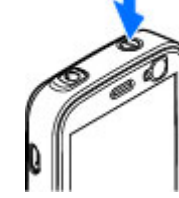

aparat de emisie radio, nu atingeți zona antenei în mod inutil în timp ce antena transmite sau primește semnale. Contactul cu o astfel de antenă afectează calitatea convorbirii, poate provoca funcționarea aparatului la un nivel de consum mai ridicat decât este necesar în mod normal și poate reduce durata de viață a acumulatorului.

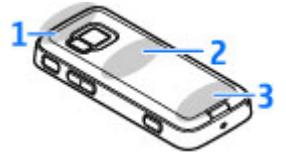

- 1 Antenă Bluetooth și de rețea LAN fără fir (WLAN), receptor GPS
- 2 Antena transmițătorului FM
- 3 Antena celulară

Antenele Bluetooth, WLAN, GPS și cea a transmițătorului FM sunt amplasate în capacul din

14

spate al aparatului. Dacă schimbați capacul din spate, verificați dacă primiți o piesă Nokia originală, destinată utilizării cu acest aparat. În caz contrar, este posibil ca aceste conexiuni să nu mai funcționeze.

### Încărcarea acumulatorului

- 1. Conectați un încărcător compatibil la o priză de alimentare..
- Conectați cablul de alimentare la aparat. Dacă acumulatorul este complet descărcat, ar putea dura câteva minute până când va fi a

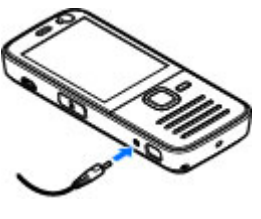

minute până când va fi afișat indicatorul de încărcare.

- Când acumulatorul este încărcat complet, indicatorul de încărcare se oprește. Deconectați încărcătorul de la aparat și apoi de la priza de alimentare.
  - Indicație: Deconectați încărcătorul de la priza de
  - perete atunci când nu îl utilizați. Încărcătorul conectat la priză consumă energie, chiar dacă nu este conectat la aparat.

### Curea de purtat la mână

1. Scoateți capacul spate.

- Treceți cureaua ca în imagine şi strângeți-o.
- 3. Puneți la loc capacul.

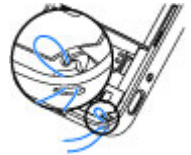

# Conectare

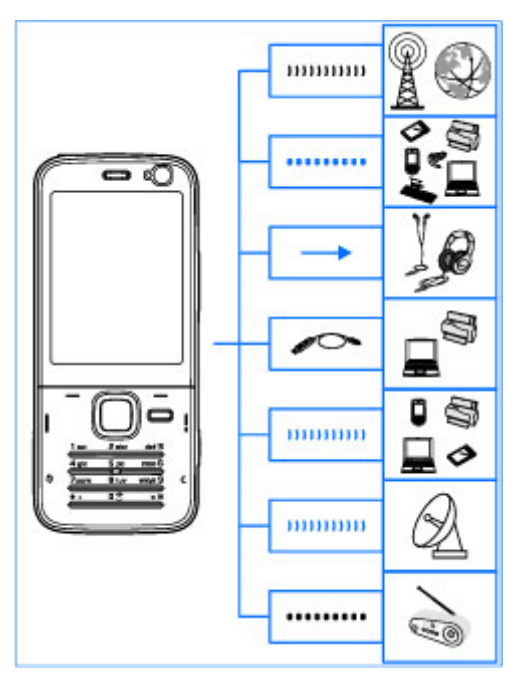

Aparatul Dvs. acceptă următoarele metode de conectivitate:

- Rețele 2G și 3G
- Conectivitatea Bluetooth pentru a transfera fișiere și pentru a vă conecta la accesorii compatibile. <u>A se vedea "Conexiunea</u> <u>Bluetooth", pag. 107.</u>
- Conector AV Nokia (3,5 mm) pentru conectarea seturilor cu cască, căştilor sau combinelor muzicale
- Cablu de date USB pentru conectarea la aparate compatibile, cum ar fi imprimantele şi PC-urile. <u>A se</u> vedea "USB", pag. 111.
- Rețea LAN fără fir (WLAN) pentru conectarea la Internet și la aparate care acceptă WLAN. <u>A se vedea</u> <u>"Retea LAN fără fir", pag. 104.</u>
- GPS pentru a primi semnale de la sateliții GPS în vederea stabilirii coordonatelor Dvs. <u>A se vedea</u> "Poziționare (GPS)", pag. 35.
- Transmiţător FM pentru a asculta melodiile de pe aparat prin intermediul receptoarelor FM compatibile, cum ar fi aparatele radio din maşină sau combinele stereo. <u>A se vedea "Redarea unei</u> melodii cu ajutorul transmiţătorului FM", pag. 54.

# Găsirea informațiilor de ajutor

### **Contine instructiuni - Ajutor pe** aparat 📳

Aparatul Dvs. contine instructiuni care vă aiută să-l utilizati.

Când există o aplicatie deschisă, selectati Optiuni > Aiutor pentru a accesa aplicatia de aiutor pentru ecranul curent. Pentru a deschide ajutorul din ecranul principal, selectati Instrumente > Utilitare > Aiutor si aplicatia corespunzătoare.

La sfârsitul textului de aiutor, găsiti legături către subiecte conexe. Pentru ca instructiunile să fie mai usor de citit, aveti posibilitatea să modificati dimensiunea textului. Dacă faceti clic pe un cuvânt subliniat, se afisează o scurtă explicatie. Ajutorul utilizează următorii indicatori: 🔄 afișează o legătură către un subiect conex. 🗇 afisează o legătură către aplicatia prezentată. În timp ce cititi instructiunile, pentru a comuta între funcția de ajutor și aplicația deschisă în fundal, apăsați și mențineți apăsată tasta 😗 sau selectati legătura din aplicatie (🗐).

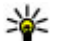

Indicație: Pentru a amplasa Ajutorul în meniul principal, selectati Instrumente > Utilitare,

evidentiati Ajutor si selectati Optiuni > Mutare în dosar și meniul principal.

### Pregătirea pentru utilizare

Consultați ghidul de pregățire pentru uțilizare pentru informatii privind tastele si componentele si instructiuni privind pregătirea aparatului și pentru alte informatii esentiale.

### Informații de asistentă și contact Nokia

Pentru cele mai recente ghiduri, informatii suplimentare, preluări și servicii legate de produsul Nokia, consultati www.nseries.com/support sau siteul Web local Nokia.

Dacă trebuie să luati legătura cu serviciile pentru clienti, consultati lista centrelor de contact locale Nokia Care la www.nokia.com/customerservice.

Pentru servicii de întretinere, luati legătura cu cel mai apropiat punct de lucru Nokia Care prin www.nokia.com/repair.

### Aplicații suplimentare

Sunt disponibile mai multe aplicații furnizate de Nokia și diferiți dezvoltatori de software terțe-părți pentru a vă ajuta să beneficiați la maxim de aparat. Aceste aplicații sunt explicate în ghidurile care sunt disponibile pe paginile de asistență la adresa www.nseries.com/support sau pe site-ul Web local Nokia.

### Actualizări programe

Nokia produce actualizări ale programelor prin care oferă caracteristici noi, funcții îmbunătățite sau performanță crescută. Este posibil să puteți solicita aceste actualizări prin intermediul aplicației pentru PC Nokia Software Updater. Pentru a actualiza softwareul aparatului, aveți nevoie de aplicația Nokia Software Updater și de un PC compatibil, cu sistemul de operare Microsoft Windows 2000, XP sau Vista, acces Internet cu bandă largă și un cablu de date compatibil pentru conexiunea între aparat și PC.

Pentru informații suplimentare și pentru a prelua aplicația Nokia Software Updater, vizitați www.nokia.com/softwareupdate sau site-ul Web local Nokia.

- Kindicație: Pentru a verifica versiunea aplicațiilor
  - de pe aparat, introduceți \*#0000# în modul de aşteptare.

### Setări

Aparatul are în mod normal setările pentru MMS, GPRS, streaming și Internet mobil configurate automat, pe baza informațiilor oferite de furnizorul de servicii de rețea. Este posibil ca anumite setări să fie deja configurate pe aparat de către furnizorul de servicii sau le puteți solicita sau primi de la furnizorului de servicii de rețea, sub forma unui mesaj special.

Puteți să modificați setările, cum ar fi cele de limbă, mod de așteptare, afișaj și blocarea tastaturii din setările aparatului.

### Coduri de acces

Dacă ați uitat oricare din aceste coduri de acces, contactați furnizorul de servicii.

- Codul PIN (Personal Identification Number) Acest cod protejează cartela SIM împotriva utilizării neautorizate. Codul PIN (între 4 şi 8 cifre) este furnizat de obicei, la livrarea cartelei SIM. După ce ați introdus de trei ori consecutiv un cod PIN incorect, codul PIN se blochează şi aveți nevoie de codul PUK pentru a-l debloca.
- cod UPIN Acest cod poate fi furnizat cu cartela USIM. Cartela USIM este o versiune îmbunătățită a cartelei SIM și este acceptată de telefoanele mobile UMTS.

- codul PIN2 Acest cod (4 până la 8 cifre) este livrat cu unele cartele SIM și este necesar pentru a accesa unele funcții ale aparatului.
- Codul de blocare (cunoscut şi sub numele de cod de siguranţă) — Codul de blocare (5 cifre) vă ajută să vă protejați aparatul împotriva utilizării neautorizate. Codul presetat este 12345. Aveți posibilitatea să creați şi să schimbați codul şi să setați aparatul să-l solicite. Păstrați noul cod secret şi într-un loc sigur, separat de aparat. Dacă uitați codul şi aparatul este blocat, aparatul va avea nevoie de service şi este posibil să se aplice tarife suplimentare. Pentru mai multe informații, luați legătura cu un punct Nokia Care sau cu distribuitorul aparatului.
- Codul personal de deblocare (PUK) și codul PUK2 — Aceste coduri (8 cifre) sunt necesare pentru schimbarea unui cod PIN sau PIN2 blocat. Dacă aceste coduri nu sunt furnizate odată cu cartela SIM, contactați operatorul a cărui cartelă SIM se află în aparat.
- cod UPUK Acest cod (8 cifre) este necesar pentru schimbarea unui cod UPIN blocat. Dacă acest cod nu este furnizat odată cu cartela USIM, contactați operatorul a cărui cartelă USIM se află în aparat.

#### Prelungirea duratei de viață a acumulatorului

Multe funcții ale aparatului cresc consumul de energie din acumulator și reduc durata de viață a acestuia. Pentru a economisi energia acumulatorului, rețineți următoarele:

- Funcțiile care utilizează tehnologia Bluetooth sau folosirea acestor funcții în fundal în timpul utilizării altor funcții solicită suplimentar acumulatorul. Dezactivați tehnologia Bluetooth atunci când nu aveți nevoie de aceasta.
- Functiile care utilizează LAN fără fir (WLAN) sau folosirea acestor functii în fundal în timpul utilizării altor functii solicită suplimentar acumulatorul. Reteaua WLAN de pe aparatul Nokia se dezactivează atunci când nu încercati să vă conectati sau când nu sunteti conectat la un punct de acces sau când nu scanati în căutarea retelelor disponibile. Pentru a reduce mai mult consumul de energie al acumulatorului, puteti seta aparatul să nu caute sau să caute mai rar rețele disponibile în fundal. A se vedea "Retea LAN fără fir", pag. 104.Când optiunea Căutare retele este setată pe Niciodată. pictograma de disponibilitate a retelelor WLAN nu va fi afisată în modul de asteptare. Cu toate acestea, puteti să scanati manual în căutarea retelelor WLAN disponibile și să vă conectați la acestea ca de obicei.

- Dacă ați setat Conexiune date pach. pe Dacă e disponibil în setările de conexiune și nu exisă acoperire pentru pachetele de date (GPRS), aparatul va încerca periodic să stabilească o conexiune de pachete de date. Pentru a prelungi durata de viață a aparatului, selectați Conexiune date pach. > Dacă e necesar.
- Aplicația Hărți preia noi informații despre hartă când defilați în noi zone de pe hartă, ceea ce solicită suplimentar acumulatorul. Puteți împiedica preluarea automată de hărți noi. <u>A se vedea</u> "Hărți", pag. 40.
- Dacă intensitatea semnalului rețelei celulare variază mult în zona Dvs., aparatul trebuie să caute în mod repetat rețele disponibile. Acest lucru solicită suplimentar acumulatorul.

Dacă modul rețea este setat pe mod dual în setările de rețea, aparatul caută rețeaua UMTS.Pentru a utiliza numai rețeaua GSM, apăsați 😯 și selectați Instrumente > Setări > Telefon > Rețea > Mod rețea > GSM.

 Iluminarea ecranului solicită suplimentar acumulatorul. În setările afişajului, aveți posibilitatea să modificați intervalul de timp după care se dezactivează iluminarea ecranului și să reglați senzorul de luminozitate care urmărește condițiile de iluminare și reglează luminozitatea afişajului. Apăsați 3 și selectați Instrumente > Setări > General > Personalizare > Afișaj și Durată iluminare sau Senzor de Iumină.

 Păstrarea aplicațiilor active în fundal crește consumul de energie de la acumulator. Pentru a închide aplicațiile pe care nu le utilizați, apăsați și mențineți apăsată tasta ?, mergeți la o aplicație în listă și apăsați C.

Aplicația Player muzică nu se poate închide prin apăsarea tastei C. Pentru a închide aplicația Player muzică, selectați-o din listă și selectați Opțiuni > Ieșire.

### Memorie liberă

Multe funcții ale acestui aparat utilizează memoria pentru a stoca date. Aparatul vă anunță dacă spațiul din memoria aparatului sau de pe cartela de memorie (dacă este disponibilă) este insuficient.

Pentru a afla câtă memorie utilizează diferite tipuri de date, apăsați 😗 și selectați Instrumente > Mngr. fișiere, memoria dorită și Opțiuni > Detalii > Memorie.

Pentru a elibera spațiu în memorie, transferați datele pe o cartelă de memorie compatibilă (dacă este disponibilă), sau pe un calculator compatibil.

Pentru a elimina datele de care nu mai aveți nevoie, utilizați Managerul de fișiere sau mergeți la aplicația respectivă. Puteți să ștergeți:

- Mesajele din dosarele Mesaje şi mesajele e-mail preluate din căsuța poştală
- Pagini Web memorate
- Informații de contact
- Note de agendă
- Aplicațiile afișate în Manager aplicații de care nu mai aveți nevoie
- Fişierele de instalare (.sis sau .sisx) ale aplicațiilor pe care le-ați instalat. Transferați fişierele de instalare pe un PC compatibil.
- Imagini şi videoclipuri din Fotografii. Faceţii copii de siguranţă ale fişierelor pe un PC compatibil utilizând aplicaţia Nokia Nseries PC Suite.

Dacă ștergeți mai multe articole și se afișează Memorie insufi-\ncientă pt. efectuarea operației. Ștergeți mai întâi unele date. sau Memorie aproape plină. Ștergeți unele date din memoria telefonului., ștergeți articolele unul câte unul, începând cu cel mai mic.

# Aparatul Dvs.

Număr model: Nokia N78-1. Denumit în continuare Nokia N78.

### Amplasarea antenelor

Este posibil ca aparatul Dvs. să dispună de antene interioare și exterioare. Ca și în cazul oricărui aparat de emisie radio, nu atingeți zona antenei în mod inutil în timp ce antena transmite sau primește semnale. Contactul cu o astfel de antenă afectează calitatea convorbirii, poate provoca funcționarea aparatului la un nivel de consum mai ridicat decât este necesar în mod normal și poate reduce durata de viață a acumulatorului.

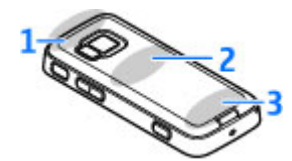

- 1 Antenă Bluetooth și de rețea LAN fără fir (WLAN), receptor GPS
- 2 Antena transmițătorului FM
- 3 Antena celulară

Antenele Bluetooth, WLAN, GPS și cea a transmițătorului FM sunt amplasate în capacul din spate al aparatului. Dacă schimbați capacul din spate, verificați dacă noul capac este prevăzut cu aceste antene, în caz contrar conexiunile vor înceta să funcționeze.

### Bine ați venit 🛸

La prima pornire a aparatului se afișează aplicația Bine ați venit.

Selectați una din următoarele opțiuni:

- Asist. setări pentru a configura diferite setări, cum ar fi cele de e-mail. Pentru mai multe informații privind aplicația Asistent setări, consultați ghidurile disponibile prin paginile de asistență produs Nokia sau pe site-ul Web local al Nokia.
- Comutare pentru a transfera conținut, cum ar fi contacte sau înregistrări din agendă de pe un aparat Nokia compatibil. <u>A se vedea "Transferul</u> continutului", pag. 22.

Este posibil ca aplicație Bine ați venit să conțină o demonstrație despre aparatul Dvs.

Pentru a accesa ulterior aplicația Bine ați venit, apăsați **9** și selectați Instrumente > Utilitare > Bine ați

21

venit. De asemenea, puteți accesa aplicațiile individuale din meniul propriu al fiecărei aplicații.

#### Nokia Comutare 🆓 Transferul continutului

Puteți utiliza aplicația **Comutare** pentru a copia conținut precum numere de telefon, adrese, articole de agendă și imagini de pe vechiul aparat Nokia pe noul aparat, utilizând o conexiune Bluetooth.

Tipul de conținut ce poate fi transferat depinde de modelul aparatului de pe care doriți să transferați conținutul. Dacă aparatul respectiv acceptă sincronizarea, puteți să sincronizați date între cele două aparate. Aparatul vă notifică dacă celălalt aparat nu este compatibil.

În cazul în care celălalt aparat nu poate fi pornit fără o cartelă SIM, puteți introduce cartela SIM proprie în aparatul respectiv. Dacă aparatul este pornit fără o cartelă SIM, profilul deconectat se activează automat.

#### Transferul conținutului pentru prima dată

- Pentru a prelua date prima oară de pe celălalt aparat pe cel propriu, selectați Comutare în aplicația Bine ați venit sau apăsați 
  şi selectați Instrumente > Utilitare > Comutare.
- 2. Selectați tipul conexiunii prin care doriți să transferați date. Ambele aparate trebuie să accepte tipul de conexiune selectat.

 Dacă selectați conexiunea Bluetooth, conectați cele două aparate. Pentru ca aparatul să caute aparate cu conectivitate Bluetooth, selectați Continuare. Selectați aparatul de pe care doriți să transferați conținut. Vi se cere să introduceți un cod în aparat. Introduceți un cod (1-16 cifre) și selectați OK. Introduceți același cod în celălalt aparat și selectați OK. Aparatele sunt acum asociate. <u>A se vedea</u> "Asocierea aparatelor", pag. 109.

Unele aparate Nokia mai vechi nu au aplicația Comutare. În acest caz, aplicația Comutare se expediază către celălalt aparat într-un mesaj. Pentru a instala aplicația Comutare pe celălalt aparat, deschideți mesajul și urmați instrucțiunile afișate pe ecran.

4. Pe aparatul propriu, selectați conținutul pe care doriți să-l transferați de pe celălalt aparat.

După ce ați pornit transferul, îl puteți anula și îl puteți relua ulterior.

Conținutul este transferat din memoria celuilalt aparat în amplasarea corespunzătoare de pe aparatul Dvs. Durata transferului depinde de volumul de date ce trebuie transferat.

22

#### Sincronizarea, preluarea sau expedierea conținutului

După primul transfer, selectați din următoarele opțiuni pentru a începe un nou transfer, în funcție de modelul celuilalt aparat:

pentru a sincroniza conținut între aparatul Dvs. și un altul, dacă aparatul respectiv acceptă sincronizarea. Sincronizarea este bidirecțională. Dacă se şterge un articol de pe un aparat, acesta va fi şters de pe ambele aparate. Articolele şterse nu se pot restaura prin sincronizare.

pentru a prelua conținut de pe celălalt aparat pe cel propriu. Operația de preluare transferă conținutul de pe celălalt aparat pe cel propriu. Este posibil să vi se solicite să păstrați sau să ştergeți conținutul original de pe celălalt aparat, în funcție de modelul acestuia.

pentru a expedia conținut de pe propriul aparat către celălalt

Dacă **Comutare** nu expediază un articol, în funcție de tipul celuilalt aparat, puteți adăuga articolul la **Dosar Nokia** la **C:\Nokia** sau la **E:\Nokia** și să-l transferați de acolo. Atunci când selectați dosarul de transferat, articolele se sincronizează în folderul corespunzător de pe celălalt aparat și invers.

# Utilizarea comenzilor rapide pentru a repeta un transfer

După transferul de date, puteți memora în ecranul principal o comandă rapidă cu setările transferului pentru a putea repeta ulterior același transfer.

Pentru a edita comanda rapidă, mergeți la acesta și selectați **Opțiuni > Setări comandă rapidă**. De exemplu, puteți crea sau modifica numele comenzii rapide.

După fiecare transfer se afișează jurnalul acestuia. Pentru a vizualiza jurnalul unui transfer anterior, mergeți la comanda rapidă în ecranul principal și selectați **Opțiuni** > **Vizualizare jurnal**.

#### Rezolvarea conflictelor de transfer

Dacă un articol de transferat a fost editat pe ambele aparate, aparatul încearcă să îmbine automat modificările. Dacă acest lucru nu este posibil, apare un conflict de transfer. Selectați Verif. unul câte unul, Prioritate acest telefon sau Prioritate alt telefon pentru a rezolva conflictul. Pentru instrucțiuni suplimentare, selectați Opțiuni > Ajutor.

### Indicatoarele de pe afişaj

 $\mathbf{\Psi}$  Aparatul este utilizat într-o rețea GSM (serviciu de rețea).

**3G** Aparatul este utilizat într-o rețea UMTS (serviciu de rețea).

Aveți unul sau mai multe mesaje necitite în dosarul **Căsuță intrare** din Mesaje.

Ați primit un nou mesaj e-mail în căsuța poștală de la distanță.

**±** Există mesaje de trimis în dosarul **Căsuță ieșire**.

🐿 Aveți apeluri nepreluate.

Tipul de sunet este setat pe silențios și sunetele de alertă pentru mesaje și pentru e-mailuri sunt dezactivate.

🕒 Este activ un profil temporizat.

**-O** Tastatura telefonului este blocată.

Există o alarmă activă.

**2** Este utilizată cea de-a doua linie telefonică (serviciu de rețea).

Toate apelurile către aparat sunt redirecționate către alt număr (serviciu de rețea). Dacă aveți două linii telefonice, un număr indică linia activă.

**In** aparat este introdusă o cartelă microSD.

**A** La aparat este conectat un set cu cască compatibil.

Emiţătorul FM este activ, dar nu transmite. ((E) Emiţătorul FM este activ şi transmite.

La aparat este conectat un telefon text compatibil.

Este activă o conexiune de pachete de date pe o porțiune a rețelei care acceptă EGPRS (serviciu de rețea). ↓ indică o conexiune în aşteptare, iar ↓ indică o conexiune în aşteptare, iar ↓ indică o conexiune disponibilă. Pictogramele indică faptul că o conexiune EGPRS este disponibilă în rețea, dar aparatul nu utilizează în mod necesar EGPRS pentru transferul de date.

월 Este activă o conexiune de pachete de date UMTS (serviciu de rețea). ⅔ indică o conexiune în așteptare, iar ⅔ indică o conexiune disponibilă.

Acces pachete de preluare cu viteze mari (Highspeed downlink packet access, HSDPA) este acceptat şi activ (serviciu de rețea). ⅔ indică o conexiune în aşteptare, iar ﷺ indică o conexiune disponibilă. <u>A se</u> vedea "Preluare rapidă", pag. 30.

**H** Ați setat aparatul să caute rețele LAN fără fir și există o rețea LAN fără fir disponibilă (serviciu de rețea). <u>A se</u> <u>vedea "Despre WLAN", pag. 104.</u>

**GH** Există o conexiune LAN fără fir activă într-o rețea codificată.

Există o conexiune LAN fără fir activă într-o rețea necodificată.

Este activată conexiunea Bluetooth. <u>A se vedea</u> <u>"Conexiunea Bluetooth", pag. 107.</u>

24

(≱) Se transmit date prin conexiunea Bluetooth. Dacă indicatorul este afișat cu intermitență, aparatul încearcă să se conecteze la alt aparat.

**Este activă o conexiune USB.** 

Sincronizarea este în desfăşurare.

### Comenzi rapide

Atunci când parcurgeți meniurile, în locul tastei de parcurgere puteți utiliza tastele numerice # și \* pentru a accesa rapid aplicațiile. De exemplu, în meniul principal, apăsați 2 pentru a deschide Mesaje sau # pentru a deschide aplicația sau dosarul din locația corespunzătoare a meniului.

Pentru a comuta între aplicațiile deschise, apăsați și mențineți apăsat 😗 . Rularea aplicațiilor în fundal crește consumul de energie din acumulator și reduce durata de viață a acestuia.

Pentru a deschide meniul multimedia în vederea vizualizării conținutului multimedia, apăsați tasta multimedia.

Pentru a porni o conexiune Web (serviciu de rețea), în modul de așteptare, apăsați și mențineți apăsată tasta **0**.

În majoritatea aplicațiilor, pentru a modifica orientarea ecranului din portret în peisaj, apăsați și mențineți apăsată tasta de selecție din stânga. În multe aplicații, pentru a vizualiza cele mai utilizate opțiuni (三), apăsați tasta de parcurgere.

Pentru a modifica profilul, apăsați tasta de pornire și selectați un profil.

Pentru a comuta între profilul **General** și cel **Silențios**, în modul de așteptare apăsați și mențineți apăsată tasta **#**. În cazul în care aveți două linii telefonice (serviciu de rețea), această acțiune comută între cele două linii.

Pentru a apela căsuța vocală (serviciu de rețea), în modul de așteptare, apăsați și mențineți apăsată tasta 1 .

Pentru a deschide lista cu cele mai recente numere formate, în modul de așteptare, apăsați tasta de apelare.

Pentru a utiliza comenzi vocale, apăsați și mențineți apăsată în modul de așteptare tasta de selecție dreapta.

#### Blocarea tastaturii

Dacă aparatul sau tastatura sunt blocate, efectuarea de apeluri către numărul oficial de urgență programat în aparatul Dvs. poate fi posibilă.

Pentru a bloca tastele, apăsați tasta de selecție stânga, apoi \*.

Pentru a debloca tastele, apăsați tasta de selecție stânga, apoi \*.

Puteți selecta blocarea automată a tastaturii după un interval de timp. <u>A se vedea "Setări de</u> <u>sigurantă", pag. 158.</u>

Pentru a ilumina tastatura în condiții de lumină slabă, apăsați scurt tasta de pornire.

### Navi™ Rotița

Denumită în continuare tasta de parcurgere.

Utilizați tasta de parcurgere pentru a vă deplasa prin meniuri și liste (în sus, jos, la dreapta sau stânga). Apăsați tasta de parcurgere pentru a selecta acțiunea afișată în partea superioară a tastei sau pentru a afișa cele mai utilizate opțiunile 🗐.

#### A se vedea "Setările pentru rotița Navi", pag. 161.

 Mişcaţi uşor vârful degetului pe circumferinţa tastei de parcurgere, în sens orar sau antiorar. Continuaţi să deplasaţi degetul până ce porneşte deplasarea pe ecran.

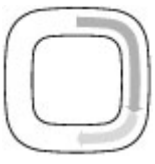

 Pentru a continua parcurgerea, deplasaţi degetul pe circumferinţa tastei de parcurgere în sens orar sau antiorar.

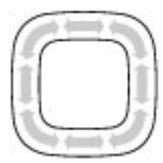

#### Indicatorul mod de veghe

Când aparatul este în modul de

așteptare, circumferința interioară a rotiței Navi se luminează ușor. Luminozitatea se modifică periodic, ca și când aparatul ar respira. Ritmul este mai rapid în cazul în care există apeluri nepreluate sau mesaje recepționate.

Pentru a dezactiva respirația, apăsați 🧘 și selectați Instrumente > Setări > General > Rotiță de navigare.

### Meniul multimedia

Meniul multimedia vă permite să accesați conținutul multimedia utilizat cel mai frecvent. Conținutul selectat este afișat în aplicația corespunzătoare.

- Pentru a deschide sau a închide meniul multimedia, apăsați tasta multimedia.
- Pentru a parcurge dalele, parcurgeți spre stânga sau spre dreapta, sau, în cazul în care este activată setarea rotiței Navi, pentru a parcurge fișierele, deplasați degetul pe circumferința tastei de parcurgere.

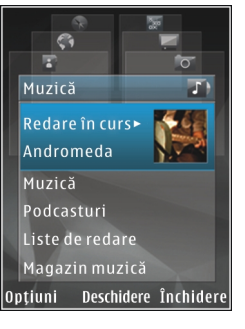

Titlurile sunt următoarele:

- Muzică Activați Music player și ecranul În redare, navigați până la melodii și la listele de redare sau preluați și gestionați podcasturi.
- Videoclipuri Vizualizarea ultimului videoclip vizionat, a videoclipurilor stocate pe aparat sau accesarea serviciilor video.
- Imagini Vizualizarea celor mai recente fotografii și a celor mai recente videoclipuri sau vizualizarea fișierelor media în albume.
- Jocuri Încercați jocurile N-Gage (serviciu de rețea).
- Hărți Vizualizați locurile favorite în aplicația Hărți.
- **Internet** Vizualizați legăturile Web favorite în programul de navigare.

- Contacte Adăugați propriile contacte, trimiteți mesaje sau efectuați apeluri vocale. Pentru a adăuga un contact nou într-o poziție necompletată în listă, apăsați tasta de parcurgere și selectați un contact. Pentru a expedia un mesaj, în meniul multimedia, selectați un contact și Opțiuni > Expediere mesaj text sau Exp. mesaj multimedia.
- Pentru a parcurge în sus sau în jos în cadrul unei dale, apăsați tasta de parcurgere în sus sau în jos. Pentru a selecta articole, apăsați tasta de parcurgere.

Pentru a schimba ordinea dalelor, selectați Opțiuni > Aranjare dale.

Pentru a reveni la meniul multimedia dintr-o aplicație deschisă, apăsați tasta multimedia.

### Căutare mobilă 🍭

Apăsați 😚 și selectați Căutare.

Utilizați Căutare mobilă pentru a accesa motoare de căutare pe Internet și pentru a găsi și a vă conecta la servicii, site-uri Web, imagini și conținut mobil locale. De asemenea, aveți posibilitatea să căutați conținut în aparat, cum ar fi înregistrările de agendă, mesajele email și alte mesaje.

28

#### Căutare Web (serviciu de rețea)

- 1. În ecranul principal Căutare, selectați Căutare pe Internet.
- 2. Selectați un motor de căutare.
- 3. Introduceți textul de căutat.
- Apăsați tasta de parcurgere pentru a porni căutarea.

#### Căutare conținut

Pentru a căuta conținut în aparat, în ecranul principal, introduceți textul în caseta de căutare. Rezultatele căutării sunt afișate pe ecran pe măsură ce tastați.

### Jocuri

Aveți posibilitatea să redați jocuri N-Gage™ de calitate superioară, pentru mai mulți jucători, pe aparat.

Pentru a prelua aplicația N-Gage în întregime pe aparat, apăsați tasta multimedia și parcurgeți spre Jocuri. Pentru a deschide aplicația după preluare, selectați N-Gage în meniul principal.

Pentru a beneficia de experiență N-Gage optimă, aveți nevoie de acces la Internet de pe aparat, prin intermediul rețelei celulare sau a rețelei LAN. Pentru mai multe informații despre serviciile de date, luați legătura cu furnizorul de servicii.

Pentru informații suplimentare, vizitați www.ngage.com.

### Setul cu cască

Puteți să conectați la aparat un set compatibil cu cască sau căști compatibile. Este posibil să fie nevoie să selectați modul cablului.

Avertizare: Când utilizați setul cu cască, abilitatea Dvs. de a auzi sunetele din exterior poate fi redusă. Nu utilizați setul cu cască dacă acest lucru vă poate periclita siguranța.

Unele căști au două componente, o telecomandă și căștile. Telecomanda are un microfon și taste pentru a prelua sau a termina un apel, pentru a regla volumul și a reda melodii sau

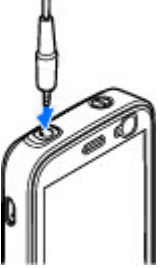

fișiere video. Pentru a utiliza căștile cu o telecomandă, conectați telecomanda la conectorul AV Nokia (3,5 mm) al aparatul, apoi conectați căștile la telecomandă.

Pentru a efectua convorbiri telefonice fără comenzi manuale, utilizați căști cu o unitate de telecomandă compatibilă sau microfonul aparatului.

Pentru a regal volumul în timpul convorbirii, utilizați tasta de volum de pe aparat sau (dacă este disponibil) de pe setul cu cască. Unele seturi cu cască au controale pentru volum cu care se reglează doar volumul pentru melodii sau pentru redarea fișierelor video. Nu conectați aparate care emit semnale de ieșire, deoarece acest fapt poate duce la defectarea aparatului. Nu conectați nicio sursă de tensiune la conectorul AV Nokia.

Când conectați la conectorul AV Nokia orice aparat sau set cu cască extern, altele decât cele aprobate de Nokia spre a fi utilizate cu acest aparat, aveți o grijă deosebită la tastele de volum.

#### Reglajul volumului sonor și al difuzorului

Avertizare: Ascultați muzică la un volum sonor moderat. Expunerea continuă la un volum sonor ridicat vă poate afecta auzul. Nu țineți aparatul la ureche atunci când utilizați difuzorul, deoarece volumul sonor poate fi extrem de puternic.

Pentru a mări sau a reduce volumul atunci când aveți o convorbire activă sau ascultați un sunet, utilizați tasta de volum.

Difuzorul încorporat vă permite să vorbiți și să ascultati la telefon de la mică

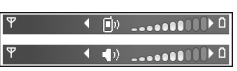

distanță, fără a trebui să duceți telefonul la ureche.

Pentru a utiliza difuzorul în timpul unei convorbiri, apăsați **Difuzor** 

Pentru a dezactiva difuzorul, apăsați Microrecep..

### **Profilul deconectat**

Pentru a activa profilul Deconectat, apăsați scurt tasta de pornire și selectați Deconectat. Alternativă: apăsați și selectați Instrumente > Profiluri > Deconectat.

Profilul deconectat vă permite să utilizați aparatul fără a vă conecta la rețeaua fără fir. Când activați profilul deconectat, conexiunea la rețeaua mobilă este dezactivată, așa cum arată simbolul X din cadrul indicatorului pentru nivelul semnalului. Transmiterea tuturor semnalelor RF către sau de la aparat este oprită. Dacă încercați să expediați mesaje, acestea sunt plasate în dosarul Căsuță ieșire pentru a fi expediate ulterior.

Atunci când profilul deconectat este activ, puteți utiliza aparatul fără o cartelă SIM sau USIM.

Important: În profilul deconectat nu puteți efectua sau primi apeluri și nu puteți folosi nicio funcție care necesită acoperire în rețeaua mobilă. Este posibil să puteți, totuși, efectua apeluri către numerele de urgență programate în aparatul Dvs. Pentru a putea efectua apeluri, trebuie să activați, mai întâi, funcțiile telefonului schimbând profilurile. Dacă aparatul a fost blocat, introduceți codul de blocare. După activarea profilului deconectat, aveți în continuare posibilitatea de a utiliza rețeaua LAN fără fir (dacă este disponibilă), de exemplu, pentru a vă citi mesajele e-mail sau a naviga pe Internet. Respectați toate cerințele de siguranță în momentul în care stabiliți sau utilizați o conexiune LAN fără fir. De asemenea, puteți utiliza conexiunea Bluetooth în timp ce sunteți în profilul deconectat.

Pentru a părăsi profilul Deconectat, apăsați scurt tasta de pornire și selectați un alt profil. Aparatul reactivează transmisiile în rețeaua mobilă (cu condiția să existe un semnal suficient de puternic în zonă).

### Preluare rapidă

HSDPA, denumit și 3,5 G, indicat prin **3,5**G, este un serviciu de rețea în rețele UMTS și furnizează preluări de date de mare viteză. Când funcția HSDPA este activată pe aparat și acesta este conectat la o rețea UMTS care acceptă HSDPA, este posibil ca preluarea datelor, cum ar fi mesajele e-mail și paginile Web, prin rețeaua mobilă să fie mai rapidă. O conexiune HSDPA este indicată de 35 <u>A se vedea "Indicatoarele de pe</u> afișaj", pag. 23.

Aveți posibilitatea să activați sau să dezactivați funcția HSDPA în setările aparatului. <u>A se vedea "Setări pachete</u> <u>de date", pag. 168.</u> Pentru informații privind disponibilitatea serviciilor de conexiuni de date și modalitatea de abonare la acestea, contactați furnizorul de servicii.

HSDPA afectează numai viteza de preluare, expedierea datelor prin rețea, cum ar fi mesajele e-mail, nu este afectată.

# Personalizarea aparatului

Vă puteți personaliza aparatul prin modificarea modului de așteptare, a meniului principal, a sunetelor, a temelor sau a dimensiunii fonturilor. Majoritatea opțiunilor de personalizarea, cum ar fi modificarea dimensiunii fonturilor, pot fi accesate prin intermediul setărilor aparatului. <u>A se vedea "Setări</u> <u>personalizare", pag. 157.</u>

#### Teme

Apăsați 😯 și selectați Instrumente > Setări > General > Personalizare > Teme.

#### Schimbarea aspectului aparatului

Apăsați 😗 și selectați Instrumente > Setări > General > Personalizare > Teme.

Utilizați Teme pentru a schimba aspectul ecranului, cum ar fi imaginea de fundal și pictogramele.

Pentru a schimba tema utilizată pentru toate aplicațiile de pe aparat, selectați **General**.

Pentru a previzualiza o temă înainte de a o activa, selectați **Opțiuni > Previzualizare**. Pentru a activa tema, selectați **Opțiuni > Activare**. Tema activă este indicată prin  $\checkmark$ .

Temele stocate pe cartela de memorie compatibilă (dacă este introdusă) sunt indicate prin **E**. Temele de pe cartela de memorie nu sunt disponibile dacă aceasta nu este introdusă în aparat. Dacă doriți să utilizați temele memorate pe cartela de memorie fără cartelă, memorați temele în memoria aparatului.

Pentru a modifica aspectul meniului principal, selectați Ecran meniu.

Pentru a deschide o conexiune prin browser și a prelua mai multe teme, în **General**, selectați **Descărcare teme** (serviciu de rețea). Folosiți numai servicii în care aveți încredere și care vă asigură o siguranță și o protecție adecvată împotriva programelor dăunătoare.

Pentru a seta o imagine de fundal sau o serie de imagini drept fundal în modul de așteptare, selectați Imagine fond > Imagine sau Prezentare cadre.

Pentru a schimba fundalul unui balon de apel afișat în momentul în care se recepționează un apel, selectați Imagine apel.

#### Teme audio

În Teme audio, puteți selecta o schemă sonoră cum ar fi "Spațiu" pentru toate evenimentele aparatului, de la

32

apelare, la descărcarea bateriei și evenimente mecanice. Acestea pot fi sunete, indicative vocale sintetizate sau o combinatie a celor două.

Selectati schema sonoră pe care doriti să o utilizati în Temă audio activă. Retineti faptul că activarea unei teme audio modifică toate setările de sunet anterioare. Dacă doriti să reveniti la utilizarea sunetelor implicite, selectati tema audio "Nokia".

Puteti schimba sunetele pentru fiecare eveniment în parte selectând unul dintre grupurile de sunete, de exemplu. Evenimente meniu.

Pentru a adăuga efecte 3-D la tema audio, selectati Optiuni > Sunete de apel 3 D. A se vedea "Sunete 3-D", pag. 33.

Pentru a schimba limba utilizată pentru indicativul vocal sintetizat, selectati Optiuni > Setare limbă text vorbit.

În cazul în care ati modificat sunetele unor evenimente individuale, puteti memora tema selectând Optiuni > Memorare temă.

#### Setarea sunetelor pentru evenimente

Pentru a seta sunetul pentru un anumit eveniment la silentios, deschideti un grup de evenimente, selectati evenimentul și schimbați-l pe Silențios.

Pentru a seta un indicativ vocal sintetizat ca sunet pentru un eveniment, deschideti un grup de evenimente, selectati evenimentul si Pronuntare

text. Introduceti textul dorit si apăsati OK. Optiunea Pronuntare text nu este disponibilă dacă ati activat Pronun.nume apelant în Profiluri. A se vedea "Apelare vocală", pag. 132.

#### Setarea sunetelor în Profiluri

Apăsați 😗 și selectați Instrumente > Profiluri.

Puteti utiliza profiluri pentru a seta si a particulariza sunete de apel, de avertizare pentru mesaje, precum și alte sunete pentru diferite evenimente, medii sau grupuri de apelanti.

Pentru a schimba profilul, selectati un profil si Opțiuni > Activare sau apăsași tasta de pornire în modul de asteptare. Alegeti profilul pe care doriti să-l activati si selectati OK.

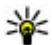

Minimizer Pentru a comuta între profilul general și cel silențios, apăsați și mențineți apăsată tasta #

Pentru a modifica un profil, mergeti la acesta si selectati Optiuni > Personalizare. Alegeti setarea pe care doriți să o modificați și apăsați tasta de parcurgere pentru a deschide o listă cu opțiuni. Sunetele stocate pe cartela de memorie compatibilă (dacă este introdusă) sunt indicate prin 📧.

Dacă doriți să setați un profil ca activ pentru o anumită perioadă, selectați **Opțiuni** > **Programare**. La expirarea perioadei, profilul revine la cel activ anterior. Dacă un profil este temporizat, în modul de așteptare se afișează (). Profilul Offline nu se poate temporiza.

În lista sunetelor, selectați **Descărcare sunete** (serviciu de rețea) pentru a deschide o listă de marcaje. Pentru a prelua mai multe sunete, puteți selecta un marcaj și deschide o conexiune cu o pagină Web.

Dacă doriți ca numele apelantului să fie pronunțat atunci când sună telefonul, selectați **Opțiuni** > **Personalizare** > **Pronun.nume apelant** > **Activată**. Numele apelantului trebuie să există în Contacte.

Pentru a crea un profil nou, selectați Opțiuni > Creare profil.

#### Sunete 3-D <sup>3D</sup>

Apăsați 😗 și selectați Instrumente > Utilitare > Sunete 3D.

Cu sunetele 3-D puteți activa efectele de sunet tridimensional pentru sunetele de apel. Nu toate sunetele de apel acceptă efecte 3-D.

Pentru a activa efectele 3-D, selectați Efecte 3D pt.sunete apel > Activate. Pentru a schimba sunetul de apel, selectați Sunet de apel și sunetul de apel dorit. Pentru a schimba efectul 3-D aplicat sunetului de apel, selectați Traiectorie sunet și efectul dorit.

Pentru a modifica efectul, selectați dintre următoarele setări:

- Viteză pe traiectorie Parcurgeți spre stânga sau spre dreapta pentru a regla viteza cu care sunetul se deplasează dintr-o direcție în alta. Această setare nu este disponibilă pentru toate sunetele de apel.
- Reverberație Selectați tipul de ecou.
- Efect Doppler Selectați Activat pentru ca sunetul de apel să fie mai înalt atunci când sunteți mai aproape de aparat și mai jos atunci când sunteți mai departe. Dacă vă apropiați de aparat, sunetul pare să devină mai înalt, iar dacă vă îndepărtați, pare să devină mai jos. Această setare nu este disponibilă pentru toate sunetele de apel.

Pentru a asculta sunetul de apel cu efectul 3-D, selectați **Opțiuni > Redare sunet**. Dacă activați sunetele 3-D, dar nu selectați niciun efect 3-D, amplificarea stereo se va aplica sunetului de apel.

Pentru a regla volumul sunetului de apel, selectați Instrumente > Profiluri > Opțiuni > Personalizare > Volum sonerie.

#### Modificarea modului de așteptare

Pentru a modifica aspectul modului de așteptare,

apăsați 😗 și selectați Instrumente > Setări > General > Personalizare > Mod de așteptare > Temă mod așteptare. Așteptarea activă afișează

comenzi rapide către aplicații și evenimente din aplicații, cum ar fi agenda și music player.

Pentru a schimba comenzile rapide pentru tastele de selecție sau pictogramele implicite ale comenzilor rapide afișate în modul de așteptare activă, selectați Instrumente > Setări > General > Personalizare > Mod de asteptare > Comenzi rapide,

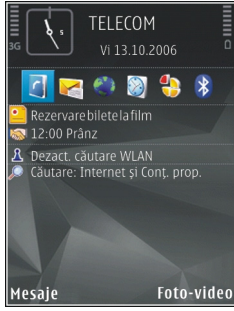

Pentru a modifica tipul ceasului afişat în modul de așteptare, apăsați 😗 și selectați Aplicații > Ceas >

**Opțiuni > Setări > Tip ceas.** 

De asemenea, puteți modifica imaginea de fundal a modului de așteptare sau ceea ce se afișează drept economizor de ecran.

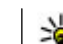

Indicație: Pentru a verifica dacă se execută aplicații în fundal, apăsați și mențineți apăsată tasta formative: Pentru a închide aplicațiile pe care nu le utilizați, mergeți la o aplicație în listă și apăsați C. Păstrarea aplicațiilor active în fundal crește consumul de energie de la acumulator.

### Modificarea meniului principal

Pentru a modifica ecranul meniului principal, în meniul principal, apăsați 😲 și selectați Instrumente > Setări > General > Personalizare > Teme > Ecran meniu. Aveți posibilitatea să modificați meniul principal astfel încât să fie fie afișat ca Tabel, Listă, Potcoavă sau în formă de V.

Pentru a rearanja meniul principal, în meniul principal, selectați **Opțiuni > Mutare, Mutare în dosar** sau **Dosar nou** Puteți muta aplicațiile utilizate mai rar în dosare și puteți plasa aplicațiile utilizate frecvent în meniul principal.

# Poziționare (GPS)

Puteți să utilizați aplicații, cum ar fi Hărți sau Date GPS pentru a vă găsi poziția sau pentru a măsura distanțele și coordonatele. Aceste aplicații necesită o conexiune GPS.

#### **Despre GPS**

Sistemul global de identificare a poziției (GPS, Global Positioning System) este un sistem radio global de navigare, ce include 24 de sateliți și stațiile terestre ale acestora care monitorizează funcționarea sateliților. Aparatul dispune de un receptor GPS intern.

Un receptor GPS recepționează semnale radio de intensitate redusă de la sateliți și măsoară timpul de parcurs al acestora. În funcție de timp, receptorul GPS poate să calculeze locul în care se află, cu o precizie de metri.

Coordonatele GPS sunt exprimate sub formă de grade și zecimi de grad utilizând sistemul internațional de coordonate WGS-84.

Pentru a activa sau a dezactiva diferitele metode de poziționare, cum ar fi Bluetooth GPS, apăsați 😗 și selectați Instrumente > Setări > General > Poziționare > Metode de poziționare.

### Sistemul global asistat de identificare a poziției (A-GPS)

Aparatul acceptă funcția A-GPS (sistemul global asistat de identificare a poziției)

A-GPS este un serviciu de rețea.

Funcția A-GPS este utilizată pentru a prelua date de asistență printr-o conexiune de pachete de date, ceea ce ajută la calcularea coordonatelor locului în care vă aflați atunci când aparatul recepționează semnale de la sateliți.

Când activați funcția A-GPS, aparatul primește prin rețeaua celulară informații utile despre sateliți de la un server de date de asistență. Cu ajutorul datelor asistate, aparatul poate determina mai rapid coordonatele GPS.

Aparatul este preconfigurat pentru a utiliza serviciul Nokia A-GPS în cazul în care nu sunt disponibile setări A-GPS specifice furnizorului. Datele de asistență sunt preluate de la serverul serviciului Nokia A-GPS numai când este necesar.

Aparatul trebuie să aibă definit un punct de acces la Internet pentru a prelua datele de asistență de la serviciul Nokia A-GPS printr-o conexiune de pachete de

35

date. Pentru a defini un punct de acces pentru A-GPS, apăsați 😯 și selectați Instrumente > Setări > General > Poziționare > Server de poziționare > Punct de acces. Pentru acest serviciu nu poate fi utilizat un punct de acces LAN fără fir. Poate fi utilizat numai un punct de acces la Internet pentru pachete de date. Aparatul solicită punctul de acces la Internet când funcția GPS este utilizată pentru prima dată.

#### Țineți aparatul în poziție corectă

Receptorul GPS se află în partea superioară a aparatului. Dacă utilizați un receptor, asigurați-vă că nu-i acoperiți antena cu mâna. <u>A se vedea "Amplasarea</u> antenelor", pag. 21.

Este posibil ca stabilirea unei conexiuni GPS să dureze câteva secunde sau câteva minute. Stabilirea unei conexiuni GPS în autovehicul poate să dureze mai mult.

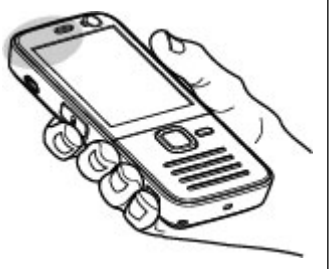

Receptorul GPS este alimentat cu energie de la acumulatorul aparatului. Utilizarea unui receptor GPS poate duce la descărcarea mai rapidă a acumulatorului.

#### Indicații pentru crearea unei conexiuni GPS

În cazul în care aparatul nu poate găsi semnalul de la satelit, țineți cont de următoarele:

- În cazul în care vă aflați într-o încăpere, mergeți afară pentru a recepționa un semnal mai bun.
- Dacă vă aflați afară, mergeți într-un loc mai deschis.
- Aveţi grijă ca mâna să nu acopere antena GPS a aparatului. <u>A se vedea "Ţineţi aparatul în poziţie</u> <u>corectă", pag. 36.</u>
- Intensitatea semnalului poate fi afectată de condițiile meteorologice nefavorabile.
- Unele autovehicule au ferestre fumurii (atermice), iar acest lucru poate bloca semnalele sateliților.

#### Verificarea stării semnalelor sateliților

Pentru a afla câți sateliți a găsit aparatul și dacă recepționează semnal de la aceștia, apăsați 😗 și selectați Instrumente > Conectare > Date GPS > Poziție > Opțiuni > Stare satelit.
Dacă aparatul a găsit sateliți, în ecranul de informații despre aceștia se afișează o bară lângă fiecare satelit. Cu cât bara este mai lungă, cu atât semnalul satelitului este mai puternic. În momentul în

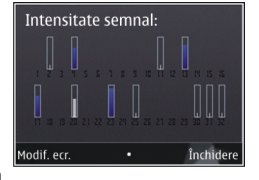

care aparatul a recepționat suficiente informații de la satelit pentru a calcula coordonatele locului în care vă aflați, bara devine albastră.

La început aparatul trebuie să recepționeze semnale de la cel puțin patru sateliți pentru a calcula coordonatele locației dvs. După efectuarea calculului inițial, se poate continua calcularea poziției locului în care vă aflați cu informații de la trei sateliți. Cu toate acestea, precizia este, în general, mai bună dacă se găsesc mai mulți sateliți.

# Cereri de poziție

Este posibil ca un serviciu de rețea să solicite coordonatele Dvs. Furnizorii de servicii pot oferi informații despre subiecte locale, cum ar fi condițiile meteo și de trafic, în funcție de locul în care se află aparatul.

Atunci când recepționați o solicitare de poziție, se afișează un mesaj, care specifică serviciul care a emis solicitarea. Selectați **Acceptare** pentru a permite expedierea informațiilor de poziție sau **Respingere** pentru a refuza solicitarea.

# Repere 😹

Apăsați 😗 și selectați Instrumente > Conectare > Repere.

Utilizând Repere, puteți memora pe aparat informații de poziționare ale anumitor locuri. Puteți organiza locurile memorate în diferite categorii, cum ar fi de afaceri, și le puteți adăuga alte informații, cum ar fi adresele. Puteți utiliza reperele memorate în aplicații compatibile, precum **Date GPS și Hărți**.

Coordonatele GPS sunt exprimate în grade și grade zecimale, folosind sistemul internațional de coordonate WGS-84.

Pentru a crea un reper nou, selectați **Opțiuni > Reper** nou. Pentru a solicita coordonatele locului în care vă aflați, selectați **Poziție curentă**. Pentru a introduce manual informațiile de poziționare, selectați **Introducere manuală**.

Pentru a edita sau adăuga informații la un reper memorat, (de exemplu, adresa), mergeți la un reper și selectați **Opțiuni > Editare**. Mergeți la câmpul dorit și introduceți informațiile.

Puteți ordona reperele în categorii presetate și puteți crea categorii noi. Pentru a edita și crea noi categorii

de repere: în Repere, parcurgeți spre dreapta și selectați **Opțiuni > Editare categorii**.

Pentru a adăuga un reper la o categorie, mergeți până la acesta în Repere și selectați **Opțiuni > Adăug. la categorie**. Mergeți la fiecare categorie la care doriți să adăugați un reper și selectați-le.

Pentru a expedia unul sau mai multe repere către un aparat compatibil, selectați **Opțiuni > Expediere** și metoda. Reperele recepționate prin se memorează în dosarul **Căsuță intrare**, în Mesaje.

# Date GPS 🛞

Date GPS furnizează indicații privind traseul până la o anumită destinație, informații privind locul în care vă aflați și deplasarea, cum ar fi distanța aproximativă până la destinație și durata aproximativă a călătoriei.

Apăsați 😗 și selectați Instrumente > Conectare > Date GPS.

Coordonatele GPS sunt exprimate sub formă de grade și zecimi de grad utilizând sistemul internațional de coordonate WGS-84.

Pentru a utiliza Date GPS, receptorul GPS al aparatului trebuie să primească întâi informații referitoare la poziție de la cel puțin patru sateliți pentru a calcula coordonatele locului în care vă aflați. După efectuarea calculului inițial, se poate continua calcularea poziției locului în care vă aflați cu informații de la trei sateliți. Cu toate acestea, precizia este, în general, mai bună dacă se găsesc mai mulți sateliți.

# Indicații privind traseul

Apăsați 😗 și selectați Instrumente > Conectare > Date GPS > Navigație.

Porniți aplicația de indicații privind traseul în aer liber. Dacă acestea sunt pornite în interiorul unei clădiri, este posibil ca receptorul GPS să nu primească informațiile necesare de la sateliți.

Indicațiile privind traseul utilizează o busolă rotativă pe ecranul aparatului. O bilă roșie indică direcția de destinație, iar distanța aproximativă până la destinație este afișată în interiorul cercului busolei.

Indicațiile privind traseul sunt concepute pentru a arăta traseul cel mai drept și distanța cea mai scurtă până la destinație, măsurate în linie dreaptă. Obstacolele de pe traseu, cum ar fi clădiri sau obstacole naturale sunt ignorate. Diferențele de altitudine nu sunt luate în considerare atunci când se calculează distanța. Indicațiile privind traseul sunt active numai atunci când vă deplasați.

Pentru a stabili destinația deplasării, selectați **Opțiuni > Setare destinație** și un reper ca destinație sau introduceți coordonatele de latitudine și longitudine. Selectați **Oprire navigare** pentru a anula destinația setată pentru deplasare.

# Poziționare (GPS)

# Preluarea informațiilor privind poziția

Apăsați 😯 și selectați Instrumente > Conectare > Date GPS > Poziție.

În ecranul poziție, puteți vizualiza coordonatele locului în care vă aflați. Se afișează estimarea preciziei coordonatelor.

Pentru a memora locul în care vă aflați ca reper, selectați **Opțiuni > Memorare poziție**. Reperele sunt locuri memorate cu mai multe informații și pot fi utilizate și în alte aplicații compatibile și pot fi transferate între dispozitive compatibile.

# Kilometraj

Apăsați 😯 și selectați Instrumente > Conectare > Date GPS > Distanță efectivă.

Selectați **Opțiuni > Start** pentru a activa calculul distanței deplasării și **Stop** pentru a-l dezactiva. Valorile calculate rămân pe ecran. Utilizați această funcție în aer liber pentru a recepționa un semnal GPS mai bun.

Selectați **Readucere la zero** pentru a seta la zero distanța deplasării, timpul, viteza medie și maximă și a porni un nou calcul. Selectați **Repornire** pentru a seta la zero și contorul de parcurs și timpul total.

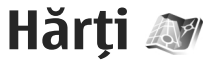

# **Despre Hărti**

#### Apăsați 😗 și selectați Hărți.

Cu aplicatia Hărti puteti vizualiza poziția curentă pe hartă, parcurge hărti ale diferitelor orașe sau tări, căuta adrese și diferite puncte de interes și planifica trasee de la un loc la altul. De asemenea, puteti vizualiza detalii din trafic, memora locatii ca fiind preferate și puteți trimite locațiile către aparate compatibile.

De asemenea, puteti achizitiona servicii suplimentare, cum ar fi ghiduri, serviciu de navigatie cu indicatii vocale la fiecare schimbare de directie Mas, si pe jos si serviciu cu informatii din trafic.

Hărti utilizează GPS. A se vedea "Pozitionare (GPS)", pag. 35. Puteti să definiți metodele de pozitionare utilizate de aparat în setările aparatului. A se vedea "Setări poziționare", pag. 161. Pentru informatii precise privind pozitia, utilizati GPS intern sau un receptor GPS extern compatibil.

Când utilizati Hărti pentru prima dată, este posibil să fie nevoie să definiti un punct de acces la Internet pentru a prelua informatii cartografice privind locul în care vă aflati. Pentru a schimba ulterior punctul de acces implicit, în Hărți, selectați Opțiuni >

Instrumente > Setări > Internet > Destinație retea (afisat numai când sunteti online).

Când navigati pe o hartă din aplicatia Hărti, datele hărții sunt automat preluate pe aparat de pe Internet. Se preia o hartă nouă numai dacă defilati într-o zonă care nu este acoperită de hărtile deia preluate. Este posibil ca unele hărti să fie pre-încărcate pe cartela de memorie a aparatului.

Aveti posibilitatea să preluați mai multe hărți pe aparat utilizând aplicatia software pentru PC Nokia Map Loader, A se vedea "Preluare hărti", pag. 42.

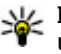

**Indicație:** De asemenea, puteți să preluați hărți utilizând o conexiune WLAN.

Preluarea hărtilor poate presupune transmiterea unui volum mare de date prin reteaua furnizorului de servicii. Contactati furnizorul Dvs. de servicii pentru informatii referitoare la tarifele aferente transmisiei de date.

Dacă doriti ca aplicatia Hărti să stabilească automat o conexiune Internet în momentul pornirii aplicatiei, în Hărti, selectati Optiuni > Instrumente > Setări > Internet > Conectare la pornire > Da.

Pentru a primi o notă atunci când aparatul se înregistrează într-o retea în afara retelei de domiciliu, selectati Optiuni > Instrumente > Setări >

**Internet > Atenționare roaming > Activ** (opțiune afișată numai când sunteți online). Pentru detalii și informații despre costurile de roaming, contactați furnizorul de servicii rețea.

Aproape toate operațiile de cartografie digitală au un anumit grad de imprecizie și de lipsuri. Nu vă bazați niciodată numai pe cartografia pe care o descărcați pentru utilizare în acest aparat.

# Parcurgere hărți

Teritoriul cartografiat diferă în funcție de țară.

Atunci când deschideți aplicația Hărți, aceasta se centrează pe locul memorat în cadrul ultimei sesiuni. Dacă pe parcursul ultimei sesiuni nu a fost memorat niciun loc, aplicația Hărți se centrează pe capitala țării în care vă aflați, în funcție de informațiile pe care aparatul le recepționează de la rețeaua celulară. În același timp,se preia harta locației, dacă acest lucru nu s-a întâmplat în sesiunile trecute.

#### Locația curentă

Pentru a stabili o conexiune GPS și a mări locația curentă, selectați **Opțiuni > Poziția mea** sau apăsați **O**. Dacă economizorul de energie se declanșează în timp ce aparatul încearcă să stabilească o conexiune GPS, încercarea de conectare se întrerupe.

Pe ecran se afișează un indicator GPS 🗹 🔢 0 bară reprezintă un satelit. Când aparatul încearcă să

găsească un satelit, bara are culoarea galbenă. Când aparatul recepționează date suficiente de la satelit pentru a stabili o conexiune GPS, bara devine verde. Cu cât numărul barelor de culoare verde este mai mare, cu atât este mai puternic semnalul GPS.

În cazul în care conexiunea GPS este activă, locația curentă este indicată pe hartă prin -i-.

#### Deplasare și zoom

Pentru a vă deplasa pe hartă, parcurgeți în sus, în jos, spre stângă și spre dreapta. În mod implicit, harta este orientată spre nord. Busola afișează orientarea hărții și se rotește în timpul navigării când se modifică orientarea.

Atunci când navigați pe hartă pe afișaj, o nouă hartă este preluată automat dacă

navigați într-o zonă care nu este acoperită de hărțile preluate deja. Hărțile preluate sunt gratuite, dar este posibil ca preluarea să presupună transmiterea unui volum mare de date prin rețeaua furnizorului de servicii. Pentru informații suplimentare privind tarifele pentru transmisiile de date, contactați furnizorul de servicii.

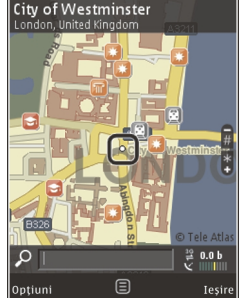

Hărți

Hărțile sunt memorate automat pe cartela de memorie (dacă este introdusă și dacă este setată ca mediu implicit de stocare a hărților).

Pentru a apropia sau a depărta pagina, apăsați \* sau#. Utilizați bara de scală pentru a estima distanța dintr două puncte pe hartă.

#### Reglarea ecranului hartă

Pentru a defini sistemul de unități utilizat în hărți, selectați Opțiuni > Instrumente > Setări > Hartă > Sistem de unități > Metric sau Britanic.

Pentru a defini tipurile de puncte de interes afişate pe hartă, selectați **Opțiuni > Instrumente > Setări > Hartă > Categorii** și categoriile dorite.

Pentru a selecta dacă doriți să vizualizați hărți în mod 2-D, 3-D, ca imagine satelit sau hibrid, selectați **Opțiuni > Mod hartă > Hartă, Hartă 3D, Satelit** sau **Hibrid**. Este posibil ca imaginile satelit să nu fie disponibile în toate regiunile geografice.

Pentru a defini dacă doriți ca ecranul hartă să fie în mod zi sau nocturn, selectați Opțiuni > Instrumente > Setări > Hartă > Culori > Mod zi sau Mod nocturn.

Pentru a seta alte setări Internet, de navigare, de rotire sau generale pentru hartă, selectați Opțiuni > Instrumente > Setări.

# Preluare hărți

Atunci când navigați în Hărți pe o hartă pe afișaj, o nouă hartă este preluată automat dacă navigați într-o zonă care nu este acoperită de hărțile preluate deja. Aveți posibilitatea să vizualizați volumul de date transferat în contorul de date (kB) afișat pe ecran. Contorul afișează informații despre traficul de rețea atunci când răsfoiți hărți, creați trasee sau căutați online locații. Descărcarea datelor hărților poate implica transmiterea unor cantități mari de date prin rețeaua furnizorului Dvs. de servicii. Contactați furnizorul Dvs. de servicii pentru informații referitoare la tarifele aferente transmisiei de date.

Pentru a împiedica aparatul să preia automat hărți de pe Internet, de exemplu, atunci când sunteți în afara rețelei celulare de domiciliu, sau să preia automat alte date legate de hărți solicitate de servicii suplimentare, selectați **Opțiuni > Instrumente > Setări > Internet > Conectare la pornire > Nu.** 

Pentru a defini cât spațiu de pe cartela de memorie doriți să utilizați pentru memorarea fișierelor hărților sau a celor cu îndrumări vocale, selectați **Opțiuni** > **Instrumente** > **Setări** > **Hartă** > **Spațiu max. în memorie** > **Util. max. cart. mem..** Această opțiune este disponibilă numai dacă este inserată o cartelă de memorie și dacă aceasta este definită ca fiind spațiu implicit de stocare a hărților. Când memoria este plină, cele mai vechi hărți sunt sterse. Hărtile memorate se pot sterge cu aiutorul aplicatiei PC Nokia Map Loader.

#### Nokia Map Loader

Nokia Map Loader este o aplicatie software pe PC pe care o puteti utiliza pentru a prelua si instala hărti de pe Internet pe o cartelă de memorie compatibilă. De asemenea, aveti posibilitatea să utilizati aplicatia pentru indicații de navigare la fiecare schimbare de directie.

Pentru a utiliza aplicatia Nokia Map Loader, trebuie so instalati în prealabil pe un PC compatibil. Puteți prelua software-ul pentru PC de pe Internet, de la adresa www.nokia.com/maps. Urmati instructiunile de pe ecran.

Trebuie să utilizati aplicatia Hărti și să răsfoiti hărti cel putin odată înainte de a utiliza aplicatia Nokia Map Loader. Nokia Map Loader utilizează informatiile de istoric ale aplicatiei Hărti pentru a verifica versiunea datelor hărtii care va fi preluată.

După ce ati instalat programul pe PC, pentru a prelua hărți, procedați astfel:

- 1. Conectați-vă aparatul la PC prin intermediul unui cablu de date USB compatibil. Selectati modul de conexiune USB Memorie de masă.
- 2. Porniti Nokia Map Loader pe PC. Nokia Map Loader verifică versiunea hărtilor de preluat.
- Selectati hărtile sau fisierele cu indicatii vocale, preluati-le și instalați-le pe aparat.

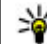

**Indicație:** Utilizați Nokia Map Loader pentru a face aconomii cu tavele de terrefer de lui face economii cu taxele de transfer de date.

# Găsirea unui loc

Pentru a căuta o locatie sau un punct de interes folosind cuvinte cheie, în ecranul principal introduceti denumirea locului sau cuvântul cheie dorit în câmpul de căutare și selectati Căutare.

Pentru a importa adresa locatiei din informatiile de contact, selectati Optiuni > Selectare din Contacte.

Pentru a utiliza locul de pe hartă, de exemplu, ca punct de pornire pentru o căutare în apropiere, pentru a planifica un traseu, a-i vizualiza detaliile sau a porni navigarea (serviciu suplimentar), apăsati tasta de parcurgere si selectati optiunea dorită.

Pentru a naviga la locuri si atractii din zonă, după categorie, selectati Optiuni > Căutare și o categorie. În cazul în care căutati după adresă, introduceti orasul si tara. De asemenea, aveti posibilitatea să utilizati o adresă pe care ati memorat-o în fisa de contact din Contacte.

Pentru a memora o locatie ca loc preferat, în locatia respectivă apăsati tasta de parcurgere, selectati Adăug. la Locurile mele, introduceti o denumire pentru loc și selectați OK. Aveți posibilitatea să memorati locatia într-un traseu sau într-o colectie.

Pentru a vizualiza locurile memorate, selectați Opțiuni > Preferințe > Locurile mele.

Pentru a trimite un loc memorat către un aparat compatibil, în ecranul Locuri, apăsați tasta de parcurgere și selectați **Trimitere**. Dacă trimiteți locul într-un mesaj text, se va face conversia informațiilor în text simplu.

Pentru a face o captură de ecran a locației, selectați **Opțiuni > Instrumente > Mem. capt. ecran hartă**. Captura de ecran se salvează în Fotografii. Pentru a trimite captura de ecran, deschideți Fotografii și selectați opțiunea de trimitere din bara de instrumente activă sau din meniul opțiuni și metoda.

Pentru a vizualiza istoricul navigării, locurile pe care leați vizualizat pe hartă și traseele și colecțiile pe care leați creat, selectați **Opțiuni > Preferințe** și opțiunea dorită.

#### Planificarea unui traseu

Pentru a planifica un traseu către o destinație, mergeți la destinația dorită, apăsați tasta de parcurgere și selectați **Adăugare la traseu.** Locația este adăugată la traseu.

Pentru a adăuga mai multe locații la traseu, selectați **Opțiuni > Adăugare punct traseu**. Prima oprire reprezintă punctul de pornire. Pentru a schimba ordinea opririlor, apăsați tasta de parcurgere și selectați **Mutare**.

# Servicii suplimentare pentru aplicația Hărți

Aveți posibilitatea să cumpărați o licență și să preluați pe aparat diferite tipuri de ghiduri de orașe, cum ar fi ghiduri ale orașelor sau de călătorie. De asemenea, aveți posibilitatea să cumpărați o licență pentru un serviciu de indicații de navigare la fiecare schimbare de direcție cu îndrumare vocală și un serviciu de informații din trafic pentru a fi utilizate cu Hărți. O licență de navigare este specifică unei regiuni (regiunea selectată atunci când cumpărați licența) și se poate utiliza numai în regiunea selectată. Ghidurile preluate sunt memorate automat pe aparat.

Licența pe care o cumpărați pentru un ghid sau pentru navigare se poate transfera către alt aparat, dar aceeași licență poate fi activă numai pe un aparat la un moment dat.

Pentru a vizualiza și actualiza informații despre licențe, selectați Opțiuni > Servicii suplimentare > Licențele mele.

Informațiile de trafic și din ghiduri, precum și serviciile conexe sunt asigurate de către terțe părți, independente de Nokia. Este posibil ca acestea informații să fie incorecte și incomplete într-o anumită măsură și să fie disponibile doar în anumite condiții. Niciodată nu vă bazați exclusiv pe informațiile și serviciile conexe menționate mai sus.

44

Descărcarea și utilizarea serviciilor suplimentare pot implica transmiterea unor cantități mari de date prin rețeaua furnizorului Dvs. de servicii. Contactați furnizorul Dvs. de servicii pentru informații referitoare la tarifele aferente transmisiei de date.

#### Navigare

Pentru a achiziționa un serviciu de navigație Maș. și pe jos cu îndrumare vocală sau numai navigație Pe jos, selectați **Opțiuni > Servicii suplimentare > Maș. și pe jos** sau **Mers**. Aveți posibilitatea să plătiți serviciul cu o carte de credit acceptată sau să alegeți ca suma să fie adăugată pe factura de telefon (dacă furnizorul de servicii de rețea celulară acceptă acest lucru).

#### Navigație Cu mașina

Pentru a achiziționa un serviciu de navigație Maș. și pe jos, selectați Opțiuni > Servicii suplimentare > Maș. și pe jos.

Când utilizați navigarea cu mașina pentru prima dată, vi se solicită să selectați limba pentru îndrumarea vocală și să preluați fișierele de îndrumare vocală pentru limba selectată. De asemenea, aveți posibilitatea să preluați fișierele de îndrumare vocală utilizând aplicația Nokia Map Loader. <u>A se vedea</u> "Preluare hărți", pag. 42.

Pentru a schimba limba ulterior, în ecranul principal Hărți, selectați Opțiuni > Instrumente > Setări > Navigație > Ghidare vocală și o limbă și preluați fișierele de îndrumare vocală pentru limba selectată.

#### Navigarea Pe jos

Pentru a achiziționa un serviciu de navigație Pe jos, selectați Opțiuni > Servicii suplimentare > Mers.

Navigarea Pe jos diferă de navigarea cu mașina în multe feluri: Traseul pe jos ignoră limitările navigării cu mașina, cum ar fi străzile cu sens unic și restricțiile privind întoarcerea și conține zonele pietonale și parcurile. De asemenea, se acordă prioritate trotuarelor și drumurilor mici și se omit autostrăzile. Lungimea unui traseu pe jos este limitată la maximum 50 de km (31 mile), iar viteza maximă de deplasare este de 30 km/h (18 mile/h). Dacă limita de viteză este depășită, navigarea se oprește și se reia când viteza revine în limitele admise.

Navigarea la fiecare schimbare de direcție și îndrumarea vocală nu sunt disponibile pentru navigarea Pe jos. O săgeată mare indică traseul și o săgeată mică în partea de jos a ecranului indică direct destinația. Ecranul Satelit este disponibil doar pentru navigarea Pe jos.

#### Navigarea către destinația dorită

Pentru a porni spre destinația dorită utilizând utilizând GPS, selectați un loc de pe hartă sau din lista de rezultate și Opțiuni > Navigare către sau Pornire spre acest loc. Pentru a comuta între diferite ecrane în timpul navigării, parcurgeți spre stânga sau spre dreapta.

Pentru a opri navigarea, apăsați Stop.

Pentru a selecta opțiuni de navigare, apăsați **Opțiuni** în timpul navigării. Dacă este activă navigarea cu mașina, se afișează un ecran de meniuri cu diferite opțiuni.

Unele taste corespund opțiunilor din ecran. De exemplu, apăsați 2 pentru a repeta o comandă vocală, 3 pentru a comuta între modul de zi și cel nocturn și 4 pentru a memora locul curent.

### Informații din trafic

Pentru a achiziționa o licență pentru un serviciu de informații din trafic în timp real, selectați **Opțiuni > Servicii suplimentare > Info trafic**. Serviciul oferă informații despre evenimentele din trafic care vă pot afecta călătoria. Descărcarea serviciilor suplimentare poate implica transmiterea unor cantități mari de date prin rețeaua furnizorului Dvs. de servicii. Contactați furnizorul Dvs. de servicii pentru informații referitoare la tarifele aferente transmisiei de date.

Pentru a vizualiza informații despre evenimentele din trafic care pot provoca întârzieri sau care vă pot împiedica să ajungeți la destinație, selectați **Opțiuni** > **Info trafic.** Evenimentele se afișează pe hartă ca triunghiuri de avertizare și indicatoare liniare. Pentru a le evita puteți să folosiți recalcularea automată a traseului.

Pentru a vizualiza mai multe informații despre un eveniment și despre posibilele opțiuni de recalculare a traseului, apăsați tasta de parcurgere.

Pentru a actualiza informațiile din trafic, selectați Actualizare info trafic. Pentru a defini frecvența actualizării automate a informațiilor din trafic, selectați Opțiuni > Instrumente > Setări > Navigație > Actualizare info trafic.

Pentru a crea automat un traseu alternativ în cazul unui eveniment din trafic ce ar putea provoca întârzieri sau care v-ar împiedica să ajungeți la destinație, selectați Opțiuni > Instrumente > Setări > Navigație > Mod. tr. din cauza traf. > Automată.

# Ghiduri

Pentru a cumpăra și a prelua pe aparat diferite tipuri de ghiduri, cum ar fi ghiduri ale orașelor sau de călătorie, selectați Opțiuni > Servicii suplimentare > Ghiduri.

Ghidurile oferă informații despre atracțiile turistice, restaurante, hoteluri și alte puncte de interes. Ghidurile trebuie să fie preluate și cumpărate înainte de utilizare.

Pentru a parcurge un ghid preluat, pe fila **Ghidurile mele** din Ghiduri, selectați un ghid și o subcategorie (dacă este disponibilă). Pentru a prelua un nou ghid pe aparat, în Ghiduri, selectați ghidul dorit și **Preluare** > **Da**. Procesul de cumpărare pornește automat. Aveți posibilitatea să plătiți ghidurile cu o carte de credit acceptată sau să alegeți ca suma să fie adăugată pe factura de telefon (dacă furnizorul de servicii de rețea celulară acceptă acest lucru).

Pentru a confirma achiziția, selectați de două ori OK. Pentru a primi confirmarea achiziției prin e-mail, introduceți numele și adresa e-mail și selectați OK.

# Dosarul Muzică

# Music player 🎝

Avertizare: Ascultați muzică la un volum sonor moderat. Expunerea continuă la un volum sonor ridicat vă poate afecta auzul. Nu țineți aparatul la ureche atunci când utilizați difuzorul, deoarece volumul sonor poate fi extrem de puternic.

Music player acceptă formate de fișier cum ar fi AAC, AAC+, eAAC+, MP3 și WMA. Music player nu acceptă, în mod necesar, toate funcțiile unui format de fișier sau toate variantele formatelor de fișiere.

De asemenea, puteți utiliza Music player pentru a asculta episoade podcast. Podcastul este o metodă de transmisie a conținutului audio sau video prin Internet utilizând tehnologii RSS sau ATOM pentru redare pe aparate mobile și calculatoare.

Puteți transfera muzică pe aparat de pe alte aparate compatibile. <u>A se vedea "Transferul muzicii pe</u> aparat", pag. 51.

#### Redarea unei melodii sau a unui episod podcast

Pentru a deschide Music player, apăsați 💡 , apoi selectați Muzică > Music player.

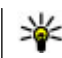

**Indicație:** Music player se poate accesa prin meniul multimedia.

Este posibil să vi se solicite să actualizați bibliotecile de muzică și de podcasturi după ce ați actualizat selecția de muzică și de podcasturi pe aparat. Pentru a adăuga toate articolele disponibile la bibliotecă, în ecranul principal al Music playerului, selectați **Opțiuni** > **Reîmprospătare**.

Pentru a reda o melodie sau un episod podcast, procedați astfel:

- Selectați categoriile pentru a naviga la melodia sau la episodul podcast pe care doriți să-l ascultați. În cazul în care este activată setarea rotiței Navi, pentru a parcurge fișierele, deplasați degetul pe circumferința tastei de parcurgere.
- 2. Pentru a reda fișierele selectate, apăsați tasta de parcurgere.

Pentru a trece redarea în pauză, apăsați tasta de parcurgere; pentru a o relua, apăsați din nou tasta de parcurgere. Pentru a opri redarea, parcurgeți în jos. Pentru a derula rapid înainte sau înapoi, apăsați și mențineți apăsată tasta de parcurgere spre dreapta sau spre stânga.

Pentru a trece la articolul următor, parcurgeți spre dreapta. Pentru a reveni la începutul articolului, parcurgeți spre stânga. Pentru a sări la articolul anterior, parcurgeți din nou spre stânga în decurs de 2 secunde de la începerea unei melodii sau podcast.

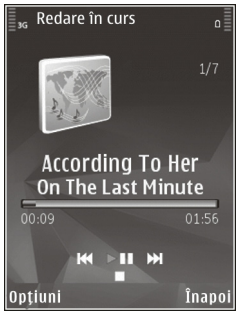

Pentru a activa sau a dezactiva modul aleatoriu de redare (戶), selectați Opțiuni > Aleator.

Pentru a repeta articolul curent (+), toate articolele sau pentru a dezactiva funcția de repetare, selectați Opțiuni > Repetare.

Dacă redați podcasturi, funcțiile aleator și repetare sunt dezactivate automat.

Pentru a regla volumul, apăsați tasta de volum.

Pentru a modifica tonalitatea redării muzicii, selectați Opțiuni > Egalizator.

Pentru a modifica balansul și efectul stereo sau pentru a amplifica bașii, selectați **Opțiuni > Setări audio**. Pentru a urmări o vizualizare în timpul redării, selectați Opțiuni > Afișare vizualizare.

Pentru a reveni în modul de așteptare și a lăsa playerul să ruleze în fundal, apăsați tasta de terminare sau pentru a comuta pe altă aplicație deschisă, apăsați și mențineți apăsată tasta **9**.

Pentru a închide playerul, selectați **Opțiuni** > **Ieșire**.

# Meniul Muzică

Apăsați 😗 și selectați Muzică > Music player.

Meniul muzică afișează muzica disponibilă. Pentru a vizualiza toate melodiile, melodiile sortate, listele de redare sau podcasturile din meniul de muzică, selectați opțiunea dorită.

Atunci când Music player se execută în fundal, pentru a deschide ecranul Redare în curs, apăsați și mențineți apăsată tasta multimedia.

### Liste de redare

Apăsați 😗 și selectați Muzică > Music player.

Pentru a vizualiza și a administra listele de redare, în meniul muzică, selectați Liste de redare.

Pentru a vizualiza detaliile listei de redare, selectați Opțiuni > Detalii listă de redare.

#### Crearea unei liste de redare

1. Selectați Opțiuni > Creare listă de redare.

49

- 2. Introduceți un nume pentru lista de redare și selectați OK.
- Pentru a adăuga imediat melodii, selectați Da. Pentru a adăuga melodii ulterior, selectați Nu.
- Dacă ați selectat Da, selectați interpreții pentru a găsi melodiile pe care doriți să le includeți în lista de redare. Apăsați tasta de parcurgere pentru a adăuga articole.

Pentru a afișa lista de melodii sub titlul unui interpret, parcurgeți spre dreapta. Pentru a ascunde lista de melodii, parcurgeți spre stânga.

5. După ce ați realizat selecțiile, selectați **Realizat**.

În cazul în care este inserată o cartelă de memorie compatibilă, lista de redare este memorată pe aceasta.

Pentru a adăuga ulterior mai multe melodii, în timp ce vizualizați lista de redare, selectați Opțiuni > Adăugare melodii.

Pentru a adăuga melodii, albume, interpreți, genuri și compozitori la o listă de redare din diferite ecrane ale meniului muzică, selectați un articol și Opțiuni > Adăug. în lista de redare > Listă redare memorată sau Listă nouă de redare.

Pentru a elimina o melodie dintr-o listă de redare, selectați **Opțiuni > Eliminare**. Aceasta nu duce la ștergerea melodiei de pe aparat, ci doar la ștergerea acesteia din lista de redare. Pentru a rearanja melodiile dintr-o listă de redare, mergeți la melodia pe care doriți s-o mutați și selectați **Opțiuni > Mutare**. Pentru a selecta o melodie și a o insera în noua poziție, utilizați tasta de parcurgere.

## Podcasturi

Apăsați 😗 și selectați Muzică > Music player > Podcasturi.

Meniul de podcast afișează podcasturile disponibile pe aparat.

Episoadele de podcast au trei stări: niciodată redat, redat parțial, redat complet. Dacă un episod a fost redat parțial, următoarea redare este realizată din ultimul punct de redare. Dacă un episod nu a fost redat niciodată sau a fost redat complet, redarea începe de la începutul episodului.

# Rețeaua de domiciliu cu music player

Puteți reda conținut stocate pe aparatul Nokia de la distanță, pe aparatele compatibile din rețeaua de domiciliu. De asemenea, puteți copia fișiere de pe aparatul Nokia pe alte aparate conectate la rețeaua de domiciliu. Rețeaua de domiciliu trebuie configurată în prealabil. <u>A se vedea "Despre rețeaua de</u> domiciliu", pag. 86.

# Redarea la distanță a unei melodii sau a unui podcast

- 1. Apăsați 😚 și selectați Muzică > Music player.
- Selectați categoriile pentru a naviga la melodia sau la episodul podcast pe care doriți să-l ascultați. Deplasați degetul pe circumferința tastei de parcurgere pentru a parcurge lista.
- Selectați melodia dorită sau podcastul dorit și alegeți Opțiuni > Redare > Prin rețeaua de domiciliu.
- 4. Selectați aparatul pe care este redat fișierul.

#### Copierea melodiilor sau podcasturilor fără fir

Pentru a copia sau transfera fișiere media de pe aparat pe un alt aparat compatibil din rețeaua de domiciliu, selectați un fișier și **Opțiuni > Copiere pe rețea dom.**. Partajarea conținutului nu trebuie să fie activată în setările rețelei de domiciliu. <u>A se vedea "Activarea</u> <u>partajării și definirea conținutului", pag. 88.</u>

### Transferul muzicii pe aparat

Puteți transfera muzică de pe un calculator compatibil sau de pe alte dispozitive compatibile utilizând un cablu de date USB compatibil sau o conexiune Bluetooth.

Cerințe PC pentru transferul de muzică:

• Sistem de operare Microsoft Windows XP (sau mai recent)

- O versiune compatibilă a aplicației Windows Media Player. Puteți obține informații mai detaliate despre compatibilitatea cu Windows Media Player din paginile site-ului Web Nokia corespunzătoare aparatului Dvs.
- Nokia Nseries PC Suite 2.1 sau o versiune mai recentă

Windows Media Player 10 poate provoca întârzieri ale redării fișierelor protejate prin tehnologia WMDRM, după ce acestea au fost transferate pe aparatul Dvs. Consultați site-ul Web de asistență Microsoft pentru a obține corecții de Windows Media Player 10 sau pentru a prelua o versiune compatibilă a Windows Media Player.

#### Transferul de muzică de pe calculator

Puteți utiliza următoarele metode pentru a transfera muzică:

- Pentru a vedea aparatul pe calculator ca unitate de stocare în masă pe care puteți transfera orice fișiere de date, realizați conexiunea printr-un cablu de date USB compatibil sau prin conexiune Bluetooth. În cazul în care utilizați un cablu USB, selectați Memorie de masă drept mod de conectare. În aparat trebuie să fie introdusă o cartelă de memorie compatibilă.
- Pentru a sincroniza melodii cu aplicația Windows Media Player, conectați un cablu de date USB compatibil și selectați Transfer media drept mod

de conectare. În aparat trebuie să fie introdusă o cartelă de memorie compatibilă.

Pentru a schimba modul de conectare USB implicit, apăsați 😯 și selectați Instrumente > Conectare > USB > Mod conectare USB.

#### Transferul cu Windows Media Player

Funcțiile de sincronizare a melodiilor pot să varieze între versiuni diferite ale aplicației Windows Media Player. Pentru mai multe informații, consultați ghidul și ajutorul Windows Media Player. Instrucțiunile de mai jos sunt valabile pentru Windows Media Player 11.

#### Sincronizarea manuală

Cu sincronizarea manuală, puteți selecta melodiile și listele de redare pe care doriți să le mutați, copiați sau ștergeți.

- 1. După ce aparatul s-a conectat la Windows Media Player, selectați aparatul din panoul de navigare din dreapta, în cazul în care sunt conectate mai multe aparate.
- În panoul de navigare din stânga, parcurgeți fişierele de muzică de pe PC, pe care doriți să le sincronizați.
- 3. Selectați melodii și inserați-le în Listă sincronizare în partea dreaptă.

Puteți vizualiza cantitatea de memorie disponibilă în aparat deasupra **Listă sincronizare** .

- Pentru a şterge melodii sau albume, selectaţi un articol din Sync List, faceţi clic cu butonul din dreapta şi selectaţi Remove from list.
- 5. Pentru a porni sincronizarea, faceți clic pe **Start Sync** .

#### Sincronizarea automată

- Pentru a activa funcția de sincronizare automată în Windows Media Player, faceți clic pe fila Sync, selectați Nokia Handset > Set Up Sync... și bifați caseta de selectare Sync this device automatically.
- Selectați listele de redare pe care doriți să le sincronizați automat în panoul Available playlists și faceți clic pe Add.

Articolele selectate sunt transferate în panoul **Playlists to sync**.

3. Pentru a finaliza configurarea pentru sincronizarea automată faceți clic pe **Finish** .

Când caseta de selectare **Sync this device automatically** este bifată și conectați aparatul la calculator, biblioteca muzicală a aparatului se actualizează automat în concordanță cu listele de redare selectate pentru sincronizare în Windows Media Player. Dacă nu a fost selectată nicio listă de redare, întreaga bibliotecă muzicală a calculatorului este selectată pentru sincronizare. Dacă nu există destulă memorie liberă pe aparat, Windows Media Player selectează automat sincronizarea manuală. Pentru a opri sincronizarea automată, faceți clic pe fila Sync și selectați Stop Sync to 'Nokia Handset'.

# Magazin de muzică Nokia

În Magazinul de muzică Nokia (serviciu de rețea) puteți căuta, parcurge și cumpăra muzică de preluat pe aparat. Pentru a cumpăra muzică, trebuie să vă abonați la acest serviciu.

Pentru a verifica disponibilitatea serviciului Magazin de muzică Nokia în țara Dvs., vizitați music.nokia.com.

Pentru a accesa serviciu Magazin de muzică Nokia, trebuie să aveți un punct de acces Internet valabil pe aparat.

Pentru a deschide serviciul Magazin de muzică Nokia, apăsați 😯 și selectați Muzică > Mag. muzică.

Pentru a găsi mai multă muzică în diferite categorii ale meniului de muzică, selectați Opțiuni > Găsire în Magazin muzică.

#### Setările Magazinului de muzică Nokia

Disponibilitatea și aspectul setărilor magazinului de muzică pot să varieze. De asemenea, este posibil ca setările să fie predefinite și să nu poată fi editate. Dacă setările nu sunt predefinite, este posibil să vi se solicite să selectați punctul de acces ce se va utiliza pentru conectarea la magazinul de muzică. Pentru a selecta punctul de acces, selectați **Punct de acces implicit**. La magazinul de muzică, este posibil să puteți edita setările selectând **Opțiuni > Setări.** 

# Transmițător FM Despre transmițătorul FM

Disponibilitatea acestei caracteristici poate varia de la țară la țară.

La momentul tipăririi, transmițătorul FM inclus în acest echipament se putea utiliza în următoarele țări: Austria, Belgia, Bulgaria, Republica Cehă, Danemarca, Estonia, Finlanda, Germania, Islanda, Irlanda, Lituania, Liechtenstein, Luxemburg, Malta, Olanda, Norvegia, Portugalia, Spania, Elveția, Suedia, Turcia și Marea Britanie. Pentru cele mai recente informații și pentru lista țărilor din afara Europei în care se poate utiliza transmițătorul FM, accesați www.nseries.com/ fmtransmitter. Înainte de a utiliza această funcție întro țară străină, consultați www.nseries.com/ fmtransmitter pentru a afla dacă utilizarea este permisă.

Cu transmițătorul FM, puteți reda melodiile stocate în aparat prin orice receptor radio FM compatibil, cum ar fi un aparat radio de mașină sau o combină stereo.

Distanța de utilizare a transmițătorului FM este de maxim 3 metri (10 picioare). Transmisiunea poate fi afectată de interferențe cauzate de obstacole, cum ar fi pereți, alte dispozitive electronice sau de la posturi de radio publice. Transmiţătorul FM poate genera interferențe receptoarelor FM din apropiere, care utilizează aceeași frecvență. Pentru a evita interferențele, căutați întotdeauna o frecvență FM liberă pe receptor, înainte de a utiliza transmiţătorul FM.

Transmițătorul FM nu se poate utiliza simultan cu radio FM pe aparat.

Banda de frecvențe de funcționare a transmițătorului este 88,1 MHz - 107,9 MHz.

Atunci când transmițătorul este pornit și transmite sunete, în modul de așteptare se afișează **(**). Dacă transmițătorul este pornit dar nu transmite nimic, se afișează **(**) și periodic se emite un semnal sonor. Dacă transmițătorul este inactiv mai multe minute, se dezactivează automat.

#### Redarea unei melodii cu ajutorul transmițătorului FM

Pentru a reda o melodie pe aparat prin intermediul unui receptor FM compatibil, procedați conform instrucțiunilor de mai jos:

- 1. Apăsați 😗 și selectați Muzică > Music player.
- 2. Selectați melodia sau lista de melodii de redat.
- 3. În meniul în redare, selectați Opțiuni > Transmițător FM.

- 4. Pentru a activa transmiţătorul FM, setaţi Transmiţător FM la Activat şi introduceţi o frecvenţă pe care nu se emite semnal din alte surse. De exemplu, dacă frecvenţa 107,8 MHz este liberă în zona Dvs. şi vă acordaţi receptorul FM pe aceasta, trebuie să reglaţi şi transmiţătorul FM pe 107,8 MHz.
- 5. Acordați aparatul de recepție pe aceeași frecvență și selectați **Opțiuni > Ieșire**.

Pentru a regla volumul, utilizați funcția de volum a aparatului de recepție. Ascultați muzică la un volum sonor moderat. Expunerea continuă la un volum sonor ridicat vă poate afecta auzul.

Pentru a dezactiva transmiţătorul FM, selectaţi Opțiuni > Transmiţător FM şi setaţi Transmiţător FM la valoarea Dezactivat.

Dacă nu se redă muzică timp de câteva minute, transmițătorul se oprește automat.

# Setările transmițătorului FM

Apăsați 😗 și selectați Muzică > Transmițător FM.

Pentru a activa transmițătorul FM, selectați Transmițător FM > Activat.

Pentru a seta manual frecvența, selectați Frecvență și introduceți valoarea dorită.

Pentru a afișa lista frecvențelor utilizate anterior, selectați Opțiuni > Ultimele frecvențe.

# Nokia Podcast 🏘

Cu aplicația Nokia Podcast (serviciu de rețea) puteți căuta, descoperi, abona și prelua podcasturi prin rețea și puteți reda, gestiona și partaja podcasturi audio și video pe aparat.

# Setări podcast

Înainte de a utiliza aplicația Nokia Podcast, stabiliți setările pentru conexiune și preluare.

Metoda de conectare recomandată este prin WLAN.Verificați la furnizorul de servicii condițiile și tarifele pentru serviciile de date înainte de a utiliza alte conexiuni. De exemplu, un plan de date cu tarif fix permite transferuri mari de date în schimbul unei taxe lunare.

#### Setări conexiune

Pentru a edita setările conexiunii, apăsați 💡 și selectați Muzică > Podcast > Opțiuni > Setări > Conexiune.

#### Definiți următoarele:

- Punct de acces implicit Selectați punctul de acces pentru definirea conexiunii la Internet.
- URL serviciu căutare Definiți serviciul de căutare podcasturi ce va fi utilizat pentru căutări.

#### Setări de preluare

Pentru a edita setările de preluare, apăsați 😲 și selectați Muzică > Podcast > Opțiuni > Setări > Preluare.

Definiți următoarele:

- Memorare în Definiți locul în care doriți să memorați podcasturile.
- Interval de actualizare Definiți frecvența cu care vor fi actualizate podcasturile.
- Data următ. actualizări Definiți data următoarei actualizări automate.
- Ora următ. actualizări Definiți ora următoarei actualizări automate.

Actualizările automate au loc numai dacă este selectat un anumit punct de acces și aplicația Nokia Podcast rulează. În cazul în care aplicația Nokia Podcast nu rulează, actualizarea automată nu este activată.

- Limită de preluare (%) Definiți dimensiunea memoriei utilizate pentru preluarea podcasturilor.
- Dacă se dep. limita Definiți ce se va întâmpla dacă preluările depăşesc limita de preluare.

Setarea aplicației pentru preluarea automată de podcasturi poate implica transmiterea de cantități mari de date prin rețea furnizorului de servicii. Contactați furnizorul Dvs. de servicii pentru informații referitoare la tarifele aferente transmisiei de date.

Pentru a reveni la setările implicite, selectați Opțiuni > Restaurare implicite în ecranul de setări.

# Căutare podcasturi

Căutarea vă aiută să găsiti podcasturi după cuvinte cheie sau titlu.

Motorul de căutare utilizează serviciul de căutare de podcasturi pe care l-ati configurat în Podcast > Optiuni > Setări > Conexiune > URL serviciu căutare

Pentru a căuta podcasturi, apăsati 🔐 , selectati Muzică > Podcast > Căutare și introduceți cuvintele cheie dorite.

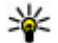

Indicație: Căutarea caută titluri de podcast și cuvinte cheie în descrieri, nu în episoadele concrete. De obicei, subiectele generale, cum ar fi fotbal sau hip-hop dau rezultate mai bune decât căutările după o anumită echipă sau un anumit interpret.

Pentru a vă abona la canalele marcate și a le adăuga la propriile podcasturi, selectati Abonare. De asemenea, puteti adăuga un podcast selectându-l.

Pentru a porni o căutare nouă, selectati Optiuni > Căutare nouă.

Pentru a naviga la site-ul Web al unui podcast, selectati Optiuni > Deschidere pagină Web (serviciu de retea).

Pentru a vedea detaliile unui podcast, selectati **Optiuni > Descriere.** 

Pentru a expedia podcasturile selectate către un aparat compatibil, selectati Optiuni > Expediere.

# Directoare

Directoarele vă ajută să găsiti noi episoade podcast la care să vă abonati.

Pentru a deschide directoarele, apăsati 🔐 și selectati Muzică > Podcast > Directoare.

Continutul directoarelor se schimbă. Selectati dosarul directorului dorit pentru a-l actualiza (serviciu de retea). La terminarea actualizării, culoarea dosarului se schimbă.

Directoare pot include podcasturi din topuri. enumerate în functie de popularitate sau organizate în dosare tematice.

Pentru a deschide dosarul dorit, selectati-l si Deschidere. Se afisează o listă de podcasturi.

Pentru a vă abona la un podcast, selectati titlul si Actualizare. După ce v-ati abonat la episoadele unui podcast, le puteti prelua, administra si reda prin intermediul meniului de podcast.

Pentru a adăuga un director sau un dosar nou, selectati Optiuni > Nou > Director Web sau Dosar. Selectati un titlu, adresa URL a fisierului .opml (outline processor markup language) și Realizat.

Pentru a edita dosarul, legătura Web sau directorul Web selectat, selectati Optiuni > Editare.

Pentru a importa un fișier .opml stocat pe aparat, selectați **Opțiuni > Import fișier OPML**. Selectați locația fișierului și importați-l.

Pentru a expedia un dosar de director ca mesaj multimedia sau prin conexiune Bluetooth, selectați dosarul și **Opțiuni > Expediere**.

Atunci când expediați un mesaj cu un fișier .opml printr-o conexiune Bluetooth, deschideți fișierul pentru a-l memora în dosarul **Primite** în directoare. Deschideți dosarul pentru a vă abona la oricare dintre legăturile de adăugat la podcasturile Dvs.

#### Preluări

După ce v-ați abonat la un podcast, din directoare, căutare sau prin introducerea adresei URL, puteți administra, prelua și reda episoade în **Podcasturi**.

Pentru a vizualiza podcasturile la care v-ați abonat, selectați Podcast > Podcasturi.

Pentru a vizualiza titluri de episoade separate (un episod este un anumit fișier media dintr-un podcast), selectați titlul podcastului.

Pentru a începe preluarea, selectați titlul episodului. Pentru a prelua sau a continua preluarea episoadelor selectate sau marcate, selectați **Preluare**. Puteți prelua mai multe episoade în același timp. Pentru a reda o parte a podcastului în timpul preluării sau după o preluare parțială, selectați podcastul și **Opțiuni > Redare mostră.** 

Podcasturile preluate în întregime se găsesc în dosarul Podcasturi, dar nu se afișează decât după reîmprospătarea bibliotecii.

# Redarea și administrarea podcasturilor

Pentru a afişa episoadele disponibile din podcastul selectat, în **Podcasturi**, selectați **Deschidere**. Sub fiecare episod, veți vedea formatul fișierului, dimensiunea și ora încărcării.

Când podcastul este complet preluat, pentru a reda întreg episodul, selectați-l și **Redare**.

Pentru a actualiza podcastul selectat sau podcasturile marcate cu un nou episod, selectați Opțiuni > Actualizare.

Pentru a întrerupe actualizarea, selectați Opțiuni > Oprire actualizare.

Pentru a adăuga un podcast nou introducând URL-ul la podcast, selectați **Opțiuni > Podcast nou.** Dacă nu aveți un punct de acces definit sau dacă în timpul unei conexiuni de pachete de date vi se solicită să introduceți un nume de utilizator și o parolă, luați legătura cu furnizorul de servicii. Pentru a edita URL-ul podcastului selectat, selectați **Opțiuni > Editare.** 

Pentru a șterge un podcast preluat sau podcasturile marcate de pe aparat, selectați **Opțiuni > Ștergere.** 

Pentru a expedia podcastul selectat sau podcasturile marcate către un alt aparat compatibil ca fișiere .opml, ca mesaj multimedia sau prin conexiune Bluetooth, selectați **Opțiuni > Expediere**.

Pentru a actualiza, a șterge și a expedia simultan un grup de podcasturi selectate, selectați **Opțiuni > Marcare/Anul. marc.** marcați podcasturile dorite și selectați **Opțiuni** pentru a alege acțiunea dorită.

Pentru a deschide site-ul Web al podcastului (serviciu de rețea), selectați Opțiuni > Deschidere pagină Web.

Unele podcasturi oferă posibilitatea de a interacționa cu alți autori și prin comentarii și vot. Pentru a vă conecta la Internet pentru a face acest lucru, selectați **Opțiuni > Vizualizare comentarii.** 

# Aplicații radio 耈

Apăsați 😗 și selectați Muzică > Radio și Visual Radio sau Radio prin Internet.

# Visual Radio 🔿

Puteți utiliza aplicația radio ca pe un radio FM clasic, să selectați și să memorați automat posturi de radio. În cazul în care selectați posturi de radio care oferă serviciul Visual Radio (serviciu de rețea), veți vizualiza pe ecran informații privind programul radio.

Aplicația radio acceptă funcționalitatea RDS (Radio Data System, Sistem de date radio). Posturile de radio care acceptă RDS pot afișa informații, cum ar fi numele postului de radio. În cazul în care este activată în setări, funcționalitatea RDS încearcă să scaneze în căutarea unor frecvențe alternative pentru postul de radio în curs de redare, în cazul în care recepționarea acestuia este slabă.

La prima deschidere a aplicației radio, un asistent vă ajută să memorați posturile de radio locale (serviciu de rețea).

Dacă nu puteți accesa serviciul Visual Radio, este posibil ca operatorii și posturile de radio din zona în care vă aflați să nu accepte Visual Radio.

#### Ascultarea aparatului de radio

Aparatul de radio FM utilizează o altă antenă decât cea a aparatului mobil. Pentru ca funcția de radio FM să funcționeze corespunzător, trebuie să atașați la aparat un set cu cască compatibil sau un alt accesoriu.

Apăsați 💡 și selectați Muzică > Radio > Visual Radio.

Calitatea difuziunii radio depinde de acoperirea postului de radio în zona respectivă.

Aveți posibilitatea să efectuați sau să preluați un apel în timp ce ascultați radio. Sonorul aparatului radio se oprește în timpul unui apel activ.

Pentru a porni o nouă căutare de post de radio, selectați  $\bigtriangleup$  sau  $\bigtriangledown$ .

Pentru a schimba manual frecvența, selectați Opțiuni > Căutare manuală.

Dacă ați memorat posturile de radio în aparat, mergeți la următorul post memorat sau la cel memorat anterior și selectați 🖂 sau 🔀.

Pentru a regla volumul, utilizați tasta de volum.

Avertizare: Ascultați muzică la un volum sonor moderat. Expunerea continuă la un volum sonor ridicat vă poate afecta auzul. Nu țineți aparatul la ureche atunci când utilizați difuzorul, deoarece volumul sonor poate fi extrem de puternic.

Pentru a asculta emisiunea radio prin difuzor, selectați Opțiuni > Activare difuzor.

Pentru a vizualiza posturile de radio în funcție de loc, selectați **Opțiuni > Lista posturilor** (serviciu de rețea).

Pentru a memora postul de radio pe care îl ascultați momentan în lista posturilor de radio, selectați **Opțiuni > Memorare post**. Pentru a deschide lista posturilor de radio memorate, selectați **Opțiuni > Posturi**.

Pentru a reveni la modul de așteptare în timp ce ascultați radio FM în fundal, selectați Opțiuni > Redare în fundal.

#### Vizualizare conținut vizual

Pentru a verifica disponibilitatea și tarifele și pentru a vă abona la serviciu, luați legătura cu furnizorul de serviciu.

Pentru a vizualiza conținutul vizual disponibil când ascultați un post memorat care are un ID de serviciu vizual, selectați **Opțiuni > Pornire serviciu vizual**.

#### Posturi de radio memorate

Pentru a deschide lista posturilor de radio memorate, selectați **Opțiuni > Posturi**.

Pentru a asculta un post de radio memorat, selectați **Opțiuni > Post > Ascultare**. Pentru a viziona conținutul vizual oferit de postul de radio cu serviciul Visual Radio, selectați **Opțiuni > Post > Pornire** serviciu vizual.

Pentru a modifica detaliile postului de radio, selectați Opțiuni > Post > Editare.

#### Setări Visual Radio

Apăsați 💡 și selectați Muzică > Radio > Visual Radio > Opțiuni > Setări.

- Frecvenţe alternative Pentru a căuta automat frecvenţe alternative în cazul în care recepţia este slabă, selectaţi Scanare aut. activată.
- Autostart serviciu Pentru a porni automat Visual Radio atunci când selectați un post memorat care oferă acest serviciu, selectați Da.
- Punct de acces Selectați punctul e acces utilizat pentru conexiunea de date. Nu este nevoie de un punct de acces pentru a utiliza aplicația ca radio FM.
- Zona curentă Selectați regiunea în care vă aflați momentan. Această setare este afișată numai dacă nu există acoperire a rețelei în momentul în care ați pornit aplicația.

#### Nokia Radio Internet 💣

Prin intermediul aplicației Nokia Radio Internet (serviciu de rețea), aveți posibilitatea să ascultați posturi de radio disponibile prin Internet. Pentru a asculta posturi de radio trebuie să aveți definit pe aparat un punct de acces WLAN sau de pachete de date. Ascultarea posturilor de radio poate presupune transmiterea unui volum mare de date prin rețeaua furnizorului de servicii. Metoda de conectare recomandată este prin WLAN. Înainte de a utiliza alte conexiuni, luați legătura cu furnizorul de servicii pentru a afla termenii și tarifele serviciilor de date. De exemplu, un plan de date cu tarif fix permite transferuri mari de date în schimbul unei taxe lunare.

#### Ascultarea posturilor radio Internet

Apăsați 😗 și selectați Muzică > Radio > Radio prin Internet.

Avertizare: Ascultați muzică la un volum sonor moderat. Expunerea continuă la un volum sonor ridicat vă poate afecta auzul. Nu țineți aparatul la ureche atunci când utilizați difuzorul, deoarece volumul sonor poate fi extrem de puternic.

Pentru a asculta un post radio prin Internet, procedați conform instrucțiunilor de mai jos:

 Selectați postul din preferințe sau din lista de posturi sau căutați-l după nume, prin serviciul Nokia Radio Internet.

Pentru a adăuga manual un post de radio, selectați **Opțiuni > Adăugare manuală post**. De asemenea, puteți utiliza aplicația Web pentru a căuta legături la posturi de radio. Legăturile compatibile se deschid automat în aplicația Radio Internet.

#### 2. Selectați Ascultare.

Apare ecranul Redare în curs, cu informații despre postul și melodia redată în momentul respectiv.

Pentru a opri redarea, apăsați tasta de parcurgere; pentru a o relua, apăsați din nou tasta de parcurgere.

Pentru a regla volumul, utilizați tasta de volum.

Pentru a vizualiza informații despre post, selectați **Opțiuni > Informații post** (nu este disponibilă dacă ați memorat manual postul).

Dacă ascultați un post memorat în preferințe, parcurgeți spre stânga sau spre dreapta pentru a asculta postul memorat anterior sau următor.

#### Posturi de radio preferate

Pentru a vizualiza și a asculta posturile de radio preferate, apăsați 😗 și selectați Muzică > Radio > Radio prin Internet > Preferințe.

Pentru a adăuga manual un post de radio la preferințe, selectați **Opțiuni > Adăugare manuală post**. Introduceți adresa Web a postului de radio și numele care doriți să apară în lista de preferințe.

Pentru a adăuga manual la preferințe postul de radio pe care îl ascultați momentan, selectați **Opțiuni** > **Adăugare la Preferințe.** 

Pentru a vizualiza informații despre postul de radio, a muta un post mai sus sau mai jos în listă sau pentru a șterge un post de la preferințe, selectați **Opțiuni** > **Post** și opțiunea dorită.

Pentru a vizualiza numai posturile de radio care încep cu anumite litere sau cifre, începeți să introduceți caracterele respective. Posturile de radio cu nume corespunzătoare apar în listă.

#### Căutarea posturilor de radio

Pentru a căuta după nume posturi de radio utilizând serviciul Nokia Internet Radio, efectuați următoarele:

- 1. În ecranul principal al aplicației, selectați Căutare.
- Introduceți numele unui post de radio sau primele litere ale acestuia în câmpul de căutare şi selectați Căutare.

Posturile de radio cu nume corespunzătoare apar în listă.

Pentru a asculta un post, selectați-l, apoi selectați Ascultare.

Pentru a memora un post în preferințe, selectați-l, apoi selectați Opțiuni > Adăugare la Preferințe.

Pentru a efectua o altă căutare, selectați Opțiuni > Repetare căutare.

#### Directorul posturi de radio

Apăsați 😚 și selectați Radio > Radio prin Internet > Repertoar posturi.

Directorul posturi de radio este întreținut de Nokia. În cazul în care doriți să ascultați posturi de radio care nu sunt incluse în director, adăugați manual informațiile referitoare la postul de radio sau căutați pe Internet legături către posturi de radio utilizând aplicația Web.

Selectați modul în care doriți să fie sortate posturile de radio disponibile:

62

- **Răsfoire după gen** Vizualizare posturi disponibile după genuri.
- Răsfoire după limbă Vizualizare după limbile în care emit posturile de radio.
- Răsfoire după țară Vizualizare după țările în care emit posturile de radio.
- **Cele mai populare** Vizualizare după popularitate.

#### Setările radio prin Internet

Apăsați 😗 și selectați Muzică > Radio > Radio prin Internet > Opțiuni > Setări.

Pentru a selecta punctul de acces implicit pentru conectarea la rețea, selectați **Punct de acces implicit** și dintre opțiunile disponibile. Selectați **întreabă întotdeauna** dacă doriți ca aparatul să solicite punctul de acces de fiecare dată când deschideți aplicația.

Pentru a modifica vitezele de conexiune pentru diferite tipuri de conexiune, selectați dintre următoarele opțiuni:

- Rată biți conexiune GPRS pentru conexiunile de pachete de date GPRS
- Rată de biți conexiune 3G pentru conexiunile de pachete de date 3G
- Rată biți conexiune Wi-Fi pentru conexiunile WLAN

Calitatea transmisiei postului de radio depinde de viteza de conexiune selectată. Cu cât este mai mare viteza, cu atât este mai bună calitatea. Pentru a evita

memorarea intermediară a datelor, utilizați cea mai înaltă calitate numai cu conexiunile de mare viteză.

# Aparat foto-video

# Despre aparatul foto-video

Nokia N78 are două aparate foto-video. Aparatul principal, cu rezoluție mare (maxim 3,2 megapixeli), se află în partea din spate aparatului. Aparatul secundar, cu rezoluție mai mică, se află în partea din față. Puteți utiliza ambele aparate pentru fotografii și pentru înregistrări video.

Aparatul Dvs. acceptă o rezoluție a capturii de imagine de 2048x1536 pixeli. Rezoluția imaginilor prezentate în acest ghid poate apărea în mod diferit.

Imaginile și videoclipurile sunt memorate automat în aplicația Fotografii. <u>A se vedea</u>

<u>"Fotografii", pag. 74.</u>Aparatele foto-video realizează imagini în format .jpeg. Videoclipurile se înregistrează în format de fișier MPEG-4 cu extensia .mp4 sau în format 3GPP cu extensia .3gp, (calitate de partajare). <u>A se vedea "Setări video", pag. 73.</u>

Pentru a elibera memorie pentru imagini și videoclipuri noi, transferați fișierele pe un calculator compatibil utilizând un cablu de date USB, de exemplu, și eliminați fișierele de pe aparat. Aparatul vă informează când memoria este plină și vă întreabă dacă doriți să schimbați memoria în uz.

Puteți expedia imagini și videoclipuri într-un mesaj multimedia, ca fișiere atașate unui mesaj e-mail sau utilizând alte metode de conectare, cum ar fi o conexiune Bluetooth sau LAN fără fir. Puteți, de asemenea, să le încărcați într-un album online compatibil. <u>A se vedea " Partajarea online a imaginilor</u> <u>și videoclipurilor ", pag. 83.</u>

# Activarea aparatului fotovideo

Pentru a activa aparatul foto-video principal, apăsați și mențineți apăsată tasta de captare. Pentru a activa aparatul foto-video principal când acesta este deja deschid în fundal, apăsați și mențineți apăsată tasta de captare.

Pentru a închide aparatul foto-video principal, selectați Ieșire.

# Înregistrarea imaginilor

# Indicatoarele aparatului de fotografiat

În vizorul aparatului de fotografiat se afișează următoarele:

64

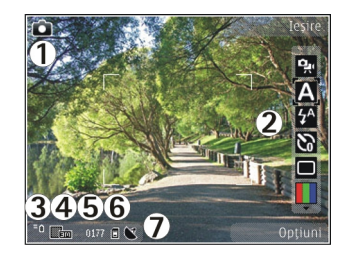

1 — Indicatorul modului de captare

2 — Bara de instrumente activă Bara de instrumente nu este afișată în timpul captării imaginii. <u>A se vedea</u> <u>"Bara de instrumente activă", pag. 64.</u>

3 — Indicatorul pentru nivelul de încărcare a acumulatorului

4 — Indicatorul de rezoluție a imaginii

5 — Contor de imagini, care afişează numărul estimat al imaginilor pe care le puteți înregistra utilizând setarea de calitate a imaginii și memoria în uz.

6 — Indicatoarele pentru memoria aparatului (**II**) și cartela de memorie (**II**) specifică locul în care sunt memorate imaginile

7 — Indicator de semnal GPS. <u>A se vedea "Informații</u> poziție", pag. 66.

#### Bara de instrumente activă

Bara de instrumente activă oferă comenzi rapide către diferite articole și setări înainte și după fotografiere

sau înregistrarea unui videoclip. Parcurgeți până la articole și selectați-le prin apăsarea tastei de parcurgere. De asemenea, puteți defini când va fi vizibilă bara de instrumente activă pe ecran.

După ce închideți aparatul foto-video, setările barei de instrumente active, revin la valorile implicite.

Pentru a vizualiza bara de instrumente activă înainte de a fotografia sau a înregistra un videoclip sau după aceea, selectați **Opțiuni > Afișare pictograme**. Pentru a vizualiza bara de instrumente activă numai atunci când aveți nevoie de aceasta, selectați **Opțiuni > Ascundere pictograme**. Pentru a activa bara de instrumente activă atunci când este ascunsă, apăsați tasta de parcurgere. Bara de instrumente devine vizibilă timp de 5 secunde.

Înainte de a face o fotografie sau a înregistra un videoclip, în bara de instrumente activă, selectați dintre următoarele opțiuni:

pentru a comuta între modul video şi modul imagine

A pentru a selecta scena

pentru a selecta modul bliţului (numai pentru imagini)

pentru a activa autodeclanşatorul (numai pentru imagini). <u>A se vedea "Apăreți în fotografie —</u> <u>autodeclanşator", pag. 68.</u>

#### pentru a activa modul secvențial (numai pentru imagini). <u>A se vedea "Realizarea fotografiilor în</u> secvență", pag. 67.

pentru a selecta efectul de culoare

🛞 pentru a afişa sau a ascunde grila vizorului (numai pentru imagini)

pentru a regla balansul de alb

pentru a activa compensarea de expunere (numai pentru imagini).

- 🗾 pentru a regla claritatea (numai pentru imagini)
- 🔆 pentru a regla luminozitatea (doar imagini)

pentru a regla contrastul (numai pentru imagini)

🞇 pentru a regla sensibilitatea (numai pentru imagini)

Pictogramele se modifică pentru a reflecta setarea curentă.

Memorarea imaginii fotografiate poate dura mai mult dacă ați schimbat factorul de apropiere/depărtare, luminozitatea sau culorile.

Opțiunile disponibile pot varia în funcție de modul de înregistrare și de ecranul în care vă aflați.<u>A se vedea</u> <u>"După fotografiere", pag. 66. A se vedea "După</u> <u>înregistrarea unui videoclip", pag. 71.</u> Bara de instrumente activă în Fotografii are opțiuni diferite. <u>A</u> <u>se vedea "Bara de instrumente activă", pag. 76.</u>

# Captarea imaginilor

La captarea unei imagini, rețineți următoarele:

- Folosiți-vă ambele mâini pentru a ține aparatul nemişcat.
- Calitatea unei imagini făcute cu zoom digital este mai slabă decât cea a unei imagini făcute fără acesta.
- Aparatul foto-video trece în modul de economisire acumulator dacă într-un interval de câteva secunde nu s-a efectuat nicio apăsare de tastă. Pentru a continua fotografierea, apăsați tasta de captare.

Pentru a capta o imagine, procedați ca mai jos:

- 1. Dacă aparatul foto-video este în mod video, selectați mod imagine din bara de instrumente activă.
- 2. Pentru a fixa focalizarea pe un obiect, apăsați tasta de captare până la jumătatea cursei (doar aparatul foto-video principal; opțiunea nu este disponibilă pentru scenele peisaj sau sport). <u>A se vedea "Bara de instrumente activă", pag. 64.</u>). Pe afişaj apare un indicator verde care confirmă faptul că focalizarea a fost fixată. Dacă focalizarea nu a fost fixată, se afişează un indicator roşu de focalizare. Eliberați tasta de captare și apăsați-o din nou până la jumătatea cursei. Imaginea se poate capta și fără blocarea focalizării.

 Pentru a face o fotografie, apăsați tasta de captare. Nu mişcați aparatul până la memorarea imaginii şi afişarea imaginii finale pe ecran.

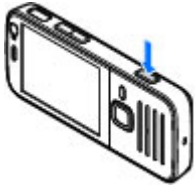

Pentru apropiere sau depărtare în timpul fotografierii, utilizați tasta zoom a aparatului.

Pentru a activa aparatul foto-video din față, selectați **Opțiuni > Utilizare foto-video sec..** Pentru a face o fotografie, apăsați tasta de parcurgere. Pentru a mări sau a micșora, parcurgeți în sus sau în jos.

Pentru a lăsa aparatul foto-video deschis în fundal și a utiliza alte aplicații, apăsați **3**. Pentru a reveni la aparatul foto-video, apăsați și mențineți apăsată tasta de captare.

#### Informații poziție

Aveți posibilitatea să adăugați automat informații despre locație la detaliile fișierului cu materialul înregistrat.

Pentru a adăuga informații despre locație la toate materialele înregistrate, în Aparat foto-video, selectați **Opțiuni > Setări > Înreg. coordonate > Activat.** Indicatori despre informații despre locație în josul ecranului:

- Informațiile despre locație nu sunt disponibile. GPS rămâne în fundal timp de câteva minute. În cazul în care se stabileşte o conexiune cu sateliții şi indicatorul se schimbă în 1 în perioada respectivă, toate imaginile şi videoclipurile înregistrate în acest timp sunt etichetate cu informațiile despre locație primite de la GPS.
- Informațiile despre locație sunt disponibile. Informațiile despre locație se adaugă la detaliile fișierului.

<u>A se vedea "Setările aparatului de fotografiat", pag. 72.</u>

# După fotografiere

După ce ați făcut o fotografie, selectați dintre următoarele opțiuni din bara de instrumente activă (disponibile numai dacă opțiunea Afișare imagine captată este activată în setările aparatului de fotografiat):

- Dacă nu doriți să păstrați fotografia, selectați Ştergere (m).
- Pentru a trimite imaginea printr-un mesaj multimedia, prin e-mail sau prin alte metode, cum ar fi conexiunea Bluetooth, apăsaţi tasta de apelare sau selectaţi Expediere (). <u>A se vedea "Scrierea şi</u> <u>expedierea mesajelor", pag. 118.</u>

În cazul în care sunteți într-o convorbire, selectați Trimitere la apelant (🔄.

- Pentru a adăuga imaginea la un album, selectați Adăugare la album
- Pentru a vizualiza informații despre imagine, selectați Detalii
- Pentru a trimite fotografia la un album online compatibil, selectați (A) (opțiune disponibilă numai dacă ați configurat un cont pentru un album). <u>A se</u> vedea ,, Partajarea online a imaginilor și videoclipurilor ", pag. 83.

Pentru a utiliza imaginea ca fundal în modul de așteptare activă, selectați Opțiuni > Setare ca imag. fundal.

Pentru a seta imaginea ca imagine de apel pentru un contact, selectați Opțiuni > Alocare la contact.

Pentru a reveni la vizor în vederea înregistrării unei noi imagini, apăsați tasta de captare.

#### Bliţ

Blițul poate fi utilizat numai cu camera principală.

Aparatul foto-video are un bliţ cu LED pentru condiţii de iluminare slabă. Pentru aparatul de fotografiat sunt disponibile următoarele moduri ale bliţului: Automat (?), R. ochi roșii (), Activat (?) și Dezactivat ().

Pentru a schimba modul bliţului, selectaţi din bara de instrumente activă modul dorit.

#### Scene

Scenele sunt disponibile doar în cazul utilizării aparatului principal.

O scenă vă ajută să găsiți setările corecte de culoare și luminozitate pentru mediul curent. Setările pentru fiecare scenă au fost configurate pentru un anumit stil sau mediu.

Scena implicită în modul imagine este **Automat**, iar în modul video, **Automat** (ambele indicate prin A).

Pentru a modifica scena, în bara de instrumente activă, selectați Moduri scenă și o scenă.

Pentru ca scena proprie să fie potrivită pentru un anumit mediu, mergeți la **Def. de utiliz.** și selectați **Opțiuni > Modificare.** În scena definită de utilizator puteți configura diferite setări pentru luminozitate și culoare. Pentru a copia setările unei alte scene, selectați **Pe baza modului scenă** și scena dorită. Pentru a memora modificările și a reveni la lista de scene, apăsați Înapoi. Pentru a activa propria scenă, mergeți la **Def. de utiliz.**, apăsați tasta de parcurgere și selectați **Selectare**.

### Realizarea fotografiilor în secvență

Fotografierea secvențială este disponibilă numai pentru aparatul foto-video principal.

Pentru a seta aparatul să înregistreze imagini în secvență (dacă există memorie suficientă pentru acest

67

lucru), în bara de instrumente activă, selectati Mod secventă.

Pentru a începe înregistrarea imaginilor în secventă rapidă, selectati Rafală, apoi apăsati și mentineti apăsată tasta de captare. Aparatul înregistrează imagini până când eliberati tasta sau până la umplerea memoriei. Dacă apăsati scurt tasta de captare, aparatul înregistrează o secventă de sase imagini.

Pentru a înregistra două sau mai multe imagini sau intervale definit, selectati intervalul de timp dorit. Pentru a face fotografiile, apăsati tasta de captare. Pentru a întrerupe înregistrarea imaginilor, selectați Anulare. Numărul de imagini realizate depinde de memoria disponibilă.

Imaginile captate se afisează într-o grilă, pe ecran. Pentru a vizualiza o fotografie, apăsati tasta de parcurgere. Dacă ati utilizat o perioadă de timp, numai ultima fotografie înregistrată este afisată pe ecran.

Modul secvential poate fi utilizat si cu autodeclansatorul.

Pentru a reveni la vizor în modul secvențial, apăsați tasta de captare.

Pentru a dezactiva modul secvential, în bara de instrumente activă, selectati Mod secventă > Cadru cu cadru.

#### Apăreți în fotografie autodeclansator

Autodeclansatorul poate fi utilizat numai cu aparatul principal. Utilizați autodeclanșatorul pentru a întârzia realizarea fotografiei, astfel încât să puteți apărea în aceasta.

Pentru a stabili întârzierea autodeclansatorului, în bara de instrumente activă, selectati Autodeclansare > 2 secunde, 10 secunde sau 20 secunde

Pentru a activa autodeclansatorul, selectati Activare. Aparatul emite un bip când se termină timpul și dreptunghiul luminează intermitent înainte de fotografiere. Aparatul foto-video înregistrează imaginea după expirarea duratei de temporizare selectate.

Pentru a dezactiva modul secvential, în bara de instrumente activă, selectati Autodeclansare > Dezactivată.

Indicație: În bara de instrumente activă,

selectati Autodeclansare > 2 secunde pentru a nu misca mâna când faceti o fotografie.

#### Indicații pentru a face fotografii reușite

#### Calitatea imaginii

Utilizați o calitate a imaginii corespunzătoare. Aparatul foto-video are mai multe moduri de calitate a imaginii. Utilizați calitatea cea mai bună pentru a vă asigura de faptul că aparatul foto-video va realiza imaginii de cea mai bună calitate. Rețineți, totuși, faptul că o calitate mai bună a imaginii, necesită mai mult spațiu de stocare. Este posibil ca pentru mesaje multimedia (MMS) și pentru atașări de e-mail, să fie necesar să utilizați cea mai slabă calitate a imaginii optimizate pentru expediere MMS. Aveți posibilitatea să definiți calitatea în setările aparatului foto-video. <u>A se vedea</u> "Setările aparatului de fotografiat", pag. 72.

#### Fundal

Utilizați un fundal simplu. Pentru portrete și pentru alte fotografii în care apar oameni, evitați amplasarea subiectului pe un fundal aglomerat, complex, ce ar putea să distragă atenția de la subiect. Mutați aparatul sau subiectul dacă aceste condiții nu sunt întrunite. Mișcați aparatul mai aproape de subiect pentru a obține portrete mai clare.

#### Profunzime

Când fotografiați peisaje, adăugați profunzime imaginilor plasând obiectul în prim-plan. Dacă obiectul din prim-plan este prea aproape de aparat, este posibil să nu se vadă clar.

#### Condiții de lumină

Schimbarea sursei, a intensității și a direcției luminii pot influența în mod dramatic fotografia. Câteva condiții de lumină tipice:

- Sursa de lumină în spatele subiectului. Evitați amplasarea subiectului în fața unei surse puternice de lumină. Dacă sursa de lumină este în spatele subiectului sau este vizibilă pe ecran, fotografia rezultată poate avea contrast slab, poate fi prea întunecată sau poate conține efecte luminoase nedorite.
- Subiect iluminat din lateral. Lumina laterală puternică are ca rezultat un efect dramatic, dar poate fi prea dură, având ca rezultat un contrast puternic.
- Sursa de lumină în fața subiectului. Lumina solară puternică poate determina subiectul să-și mijească ochii. Contrastul ar putea fi, de asemenea, prea mare.
- Condițiile optime de iluminare sunt cele în care lumina este difuză, de exemplu într-o zi însorită, cu cer parțial noros sau într-o zi însorită la umbra copacilor.

# Înregistrarea videoclipurilor Indicatori de captare video

Vizorul camerei video afișează următoarele:

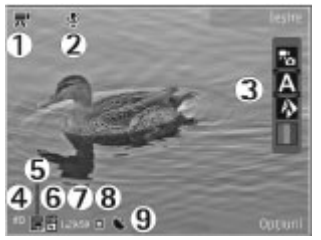

- 1 Indicatorul modului de captare
- 2 Indicatorul de sonor dezactivat

3 — Bara de instrumente activă (nu este afișată în timpul înregistrării). <u>A se vedea "Bara de instrumente activă", pag. 64.</u>

4 — Indicatorul pentru nivelul de încărcare a acumulatorului

5 — Indicatorul de calitate video. Pentru a modifica această setare, selectați **Opțiuni > Setări > Calitate video**.

6 — Tip fişier videoclip

7 — Timp disponibil de înregistrare. În timpul înregistrării, indicatorul duratei actuale a videoclipului afișează și timpul scurs și timpul rămas. 8 — Locația în care este memorat videoclipul.

9 — Indicator de semnal GPS. <u>A se vedea "Informații</u> poziție", pag. 66.

Pentru a afişa toate indicatoarele în vizor, selectați Opțiuni > Afişare pictograme. Selectați Ascundere pictograme pentru a afişa numai indicatoarele de stare video și, în timpul înregistrării, timpul de înregistrare rămas, bara de apropiere/depărtare în timpul apropierii sau depărtării imaginii și tastele de selecție.

# Înregistrarea videoclipurilor

- 1. Dacă aparatul foto-video este în mod imagine, selectați mod video din bara de instrumente activă.
- Pentru a începe înregistrarea, apăsați tasta de captare. Se afișează pictograma roșie () și se aude un sunet.
- Pentru a face o pauză în înregistrare, selectați Pauză. Selectați Continuare pentru a relua înregistrarea. Dacă treceți înregistrarea în pauză și nu apăsați nicio tastă în decurs de un minut, înregistrarea se oprește.

Pentru a apropia sau depărta subiectul, utilizați tasta zoom a aparatului.

 Pentru a opri înregistrarea, apăsați tasta de captare. Videoclipul se memorează automat în aplicația Fotografii. Durata maximă a unui videoclip este de aproximativ 30 de secunde (calitate de partajare) și 90 de minute (cu celelalte setări de calitate).

Pentru a activa aparatul foto-video din față, selectați **Opțiuni > Utilizare foto-video sec.**. Pentru a începe înregistrarea unui videoclip, apăsați tasta de parcurgere. Pentru a mări sau a micșora, parcurgeți în sus sau în jos.

#### După înregistrarea unui videoclip

După ce înregistrați un videoclip, selectați din următoarele opțiuni din bara de instrumente activă ( disponibile numai dacă Afișare video captat este Activat în Setări video):

- Pentru a reda imediat videoclipul pe care tocmai laţi înregistrat, selectaţi Redare ().
- Dacă nu doriți să păstrați videoclipul, selectați Ştergere ().
- Pentru a trimite videoclipul printr-un mesaj multimedia, prin e-mail sau prin alte metode, cum ar fi conexiunea Bluetooth, apăsați tasta de apelare sau selectați Expediere (). <u>A se vedea "Scrierea și</u> expedierea mesajelor", pag. 118. <u>A se vedea</u> "Primirea datelor utilizând o conexiune <u>Bluetooth", pag. 108.</u> Această opțiune nu este disponibilă în timpul unei convorbiri. Este posibil să nu puteți expedia printr-un mesaj multimedia videoclipuri memorate în formatul MPEG4.

De asemenea, aveți posibilitatea să trimiteți videoclipul persoanei cu care vorbiți. Selectați **Trimitere la apelant** ( ) (opțiune disponibilă numai în timpul unei convorbiri).

- Pentru a adăuga videoclipul la un album, selectați Adăugare la album
- Pentru a vizualiza informații despre videoclip, selectați Detalii
- Pentru a încărca videoclipul într-un album online compatibil, selectați ((disponibil numai dacă ați configurat un cont pentru un album online compatibil). <u>A se vedea "Partajarea online a</u> imaginilor și videoclipurilor ", pag. 83.
- Pentru a reveni la vizor în vederea înregistrării unui nou videoclip, apăsați tasta de captare.

# Setări aparat foto-video

Există două tipuri de setări pentru aparatul foto-video: setări de configurare și setări principale. Setările de convigurare revin la setările implicite după ce închideți aparatul foto-video, dar setările principale rămân neschimbate până când le schimbați din nou. Pentru a regla setările de configurare, utilizați opțiunile din bara de instrumente activă. <u>A se vedea "Setări de</u> culoare și lumină", pag. 72. Pentru a modifica setările principale, în modul imagine sau video, selectați **Opțiuni > Setări.** 

# Setările aparatului de fotografiat

Pentru a modifica setările principale, în mod imagine, selectați **Opțiuni > Setări** și din următoarele:

- Calitate imagine Setați rezoluția la. Cu cât este mai bună calitatea, cu atât imaginea ocupă mai mult spațiu în memorie.
- Adăugare la album Memorați imaginea într-un album în Fotografii.
- Înreg. coordonate Pentru a adăuga coordonatele GPS ale locului la fiecare fişier imagine, selectați Activat. Este posibil ca recepționarea semnalului GPS să dureze sau semnalul să nu fie disponibil. <u>A se vedea "Informații</u> poziție", pag. 66.
- Afişare imagine captată Stabiliți dacă după fotografiere se vizualizează imaginea realizată sau se continuă imediat cu fotografierea.
- Nume implicit imagine Pentru a defini numele implicit pentru imaginile înregistrate.
- Zoom digital extins Activat (continuu) permite creșterea lină și continuă a factorului de apropiere de la zoom digital la zoom digital extins, Activat (cu pauză) permite trecerea de la zoom digital la zoom digital extins cu o pauză și Dezactivat permite un factor limitat de apropiere în timp ce se păstrează rezoluția imaginii. Utilizați zoom digital extins numai dacă apropierea subiectului este mai importantă decât calitatea finală a imaginii. Calitatea generală unei fotografii

făcute cu zoom digital este mai slabă decât cea a unei fotografii făcute fără acesta.

- Sunet fotografiere Setați sunetul care se emite atunci când faceți o fotografie.
- Memorie în uz Selectați locul unde se vor memora imaginile.
- Restab. set. foto-video Restabiliți setările aparatului foto-video la valorile implicite.

# Setări de culoare și lumină

În bara de instrumente activă, selectați din următoarele:

- Mod bliţ (M) (numai pentru imagini) Pentru a selecta modul bliţului.
- Ton culoare 🔲 Selectați un efect de culoare.
- Balans de alb () Selectați condițiile de lumină actuale. Această opțiune permite aparatului fotovideo să reproducă mai fidel culorile.
- Compensare expunere (1) (numai pentru imagini) — În cazul în care fotografiați un subiect întunecat pe un fundal foarte deschis, cum ar fi zăpada, reglați timpul de expunere la +1 sau chiar +2 pentru a compensa luminozitatea fundalului. Pentru subiecte deschise pe un fundal întunecat, utilizați -1 sau -2.
- Claritate () (numai pentru imagini) Pentru a regla claritatea imaginii.
- Contrast () (numai pentru imagini) Pentru a regla diferenţa dintre părţile cele mai luminoase şi cele mai întunecate ale imaginii.
- Valoare sensibilitate (
   <sup>®</sup>) (numai pentru imagini) — În condiții de lumină slabă, măriți sensibilitatea pentru a nu obține imagini prea întunecate.

Afişajul se schimbă, conform setărilor configurate.

Setările disponibile variază în funcție de aparatul fotovideo selectat.

Setările de configurare depind de modul de fotografiere. Comutarea între moduri nu resetează setările stabilite.

Setările de configurare revin la valorile implicite când închideți aparatul foto-video.

Dacă selectați o scenă nouă, setările de culoare și luminozitate vor fi înlocuite cu scena selectată. Dacă este nevoie, puteți schimba setările de configurare după ce selectați o scenă.

#### Setări video

Pentru a modifica setările principale, în mod video, selectați **Opțiuni > Setări** și din următoarele:

 Calitate video — Setați calitatea videoclipului. Selectați Partajare, dacă doriți să trimiteți videoclipul printr-un mesaj multimedia. Acest videoclip este înregistrat cu rezoluție QCIF, în format 3GPP și dimensiunea acestuia este limitată la 300 kB (aproximativ 30 de secunde). Este posibil să nu puteți expedia printr-un mesaj multimedia videoclipuri memorate în formatul de fișier MPEG-4.

- Înreg. coordonate Pentru a adăuga coordonatele GPS ale locului la fiecare fișier, selectați Activat. Este posibil ca recepționarea semnalului GPS să dureze sau semnalul să nu fie disponibil. <u>A se vedea "Informații poziție", pag. 66.</u>
- Înregistrare audio Stabileşte dacă se înregistrează și coloana sonoră.
- Adăugare la album Adaugă un videoclip înregistrat la un album în Fotografii.
- Afişare video captat Selectați vizualizarea primului cadru al videoclipului înregistrat, după oprirea înregistrării. Pentru a vizualiza întregul videoclip, selectați Redare din bara de instrumente activă (aparatul foto-video principal) sau Opțiuni > Redare (aparatul foto-video secundar).
- Nume implicit video Introduceți numele implicit pentru videoclipurile înregistrate.
- Memorie în uz Selectați locul unde doriți să fie stocate videoclipurile.
- Restab. set. foto-video Restabiliţi setările aparatului foto-video la valorile implicite.

74

# Fotografii

## Despre Fotografii

Apăsați 😚 , selectați Fotografii și una din următoarele opțiuni:

- **Captate** pentru a afișa toate fotografiile și videoclipurile realizate
- Luni pentru a afișa fotografiile și videoclipurile împărțite în funcție de luna în care au fost înregistrate
- Albume pentru a afişa albumele implicite şi cele pe care le-ați creat
- Cuvinte cheie pentru a afişa etichetele pe care le-ați creat pentru fiecare articol
- Preluări pentru a afişa articolele şi videoclipurile preluate de pe Web sau recepționate prin MMS sau e-mail
- Toate pentru a vizualiza toate articolele

Fișierele stocate pe cartela de memorie compatibilă (dacă este introdusă) sunt indicate prin

Pentru a deschide un fișier, apăsați tasta de parcurgere. Videoclipurile se deschid și se redau în RealPlayer. <u>A se vedea "RealPlayer", pag. 112.</u>

Pentru a copia sau a muta fișierele într-o altă locație de memorie, selectați un fișier, **Opțiuni > Mutare și copiere**, apoi selectați din opțiunile disponibile.

## Vizualizarea imaginilor și a videoclipurilor

Apăsați 😗 , selectați Fotografii și una din următoarele:

- **Toate** Vizualizați toate imaginile și videoclipurile.
- Captate Vizualizați fotografiile făcute și videoclipurile înregistrate cu aparatul foto-video al aparatului Dvs.
- **Preluări** Vizualizați videoclipurile preluate și videoclipurile memorate în Centrul video.

De asemenea, imaginile și videoclipurile vă pot fi expediate printr-un mesaj multimedia, ca fișiere anexate la mesaje e-mail sau prin conexiune Bluetooth. Pentru a putea vedea o imagine sau un videoclip recepționat în Fotografii, trebuie memorat întâi. Imaginile și videoclipurile sunt aranjate într-o buclă, în ordinea datelor și orelor. Se afișează numărul de fișiere. Pentru a parcurge fișierele unul câte unul, parcurgeți spre

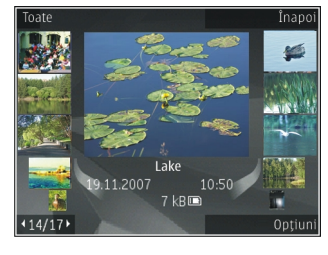

stânga sau spre dreapta. Pentru a parcurge grupuri de fișiere, parcurgeți în sus sau în jos. În cazul în care este activată setarea rotiței Navi, pentru a parcurge fișierele, deplasați degetul pe circumferința tastei de parcurgere.

Pentru a deschide un fișier, apăsați tasta de parcurgere. Factorul de mărire/micșorare a imaginii nu este memorat permanent.

Pentru a edita un videoclip sau o fotografie, selectați **Opțiuni > Editare**. <u>A se vedea "Editarea</u> <u>imaginilor", pag. 78.</u>

Pentru a vizualiza locul în care a fost realizată o imagine marcată cu 🕊, selectați Opțiuni > Afișare pe hartă.

Pentru a imprima imagini pe o imprimantă compatibilă sau pentru a le stoca pe o cartelă de memorie compatibilă (dacă este introdusă) în vederea imprimării, selectați **Opțiuni** > **Imprimare**. <u>A se</u> <u>vedea "Imprimare imagini", pag. 81.</u> Pentru a muta imagini într-un album, în vederea imprimării ulterioare, selectați Opțiuni > Adăugare la album > Imprim. ulter.

#### Vizualizare și editare detalii fișier

Pentru a vizualiza și edita proprietățile unei imagini sau ale unui videoclip, selectați Opțiuni > Detalii > Vizualizare și editare și dintre următoarele opțiuni:

- Cuvinte cheie Conține cuvintele cheie utilizate în prezent. Selectați Ad. pentru a adăuga mai multe cuvinte cheie la fișierul curent. <u>A se vedea "Cuvinte</u> <u>cheie", pag. 77.</u>
- **Descriere** Pentru a adăuga o descriere liberă pentru fișier, selectați câmpul.
- Locație Acest câmp afișează informații privind localizarea GPS, dacă sunt disponibile.
- Titlu Câmpul conține o imagine în miniatură a fișierului și numele curent al fișierului. Pentru a edita numele, selectați câmpul.
- Albume Afişează albumele în care se află fişierul curent.
- **Rezoluție** Afișează dimensiunea imaginii în pixeli.
- Durată Afişează durata videoclipului.

• Dr. utilizare — Selectați Viz. pentru a vizualiza drepturile DRM ale acestui fișier. <u>A se vedea</u> <u>"Licente", pag. 113.</u>

#### Organizarea imaginilor și videoclipurilor

Aveți posibilitatea să organizați fișierele în Fotografii, astfel:

- Pentru a vizualiza articolele în ecranul Cuvinte cheie, adăugați-le cuvinte cheie.<u>A se vedea "Cuvinte</u> <u>cheie", pag. 77.</u>
- Pentru a vizualiza articole după lună, selectați Luni.
- Pentru a crea un album pentru stocarea articolelor, selectați Albume > Opțiuni > Album nou.

Pentru a adăuga o imagine sau un videoclip la un album din Fotografii, selectați articolul și Adăugare la album din bara de instrumente activă. <u>A se vedea</u> "Albume", pag. 77.

Pentru a șterge o imagine sau un videoclip, selectați imaginea și **Ștergere.** 

## Bara de instrumente activă

Bara de instrumente activă este disponibilă numai după ce, într-un ecran, ați selectat o imagine sau un videoclip.

În bara de instrumente activă, parcurgeți în sus sau în jos la diferite articole și selectați-le apăsând tasta de parcurgere. Opțiunile disponibile pot să varieze în funcție de ecranul curent sau dacă ați selectat o imagine sau un videoclip.

Pentru a ascunde bara de instrumente, selectați **Opțiuni > Ascundere pictograme.** Pentru a activa bara de instrumente activă atunci când este ascunsă, apăsați tasta de parcurgere.

Selectați una din următoarele opțiuni:

pentru a reda videoclipul selectat

🔄 pentru a expedia imaginea sau videoclipul selectat

pentru a încărca videoclipul sau imaginea selectată într-un album online compatibil (disponibil numai dacă ați configurat un cont pentru un album online compatibil). <u>A se vedea " Partajarea online a imaginilor și videoclipurilor", pag. 83.</u>

😬 pentru a adăuga articolul selectat la un album

pentru a gestiona cuvintele cheie şi alte proprietăți ale articolului selectat

🗊 pentru a șterge imaginea sau videoclipul selectat

#### Albume

Cu ajutorul albumelor puteți să gestionați ușor imaginile și videoclipurile. Pentru a vizualiza lista albumelor în Fotografii, în ecranul principal, selectați Albume.

Pentru a crea un nou album în ecranul albume, selectați Opțiuni > Album nou.

Pentru a adăuga o imagine sau un videoclip la un album din Fotografii, mergeți la imaginea sau la videoclipul respectiv și selectați **Opțiuni > Adăugare Ia album**. Se deschide o listă de albume. Selectați albumul în care doriți să adăugați imaginea sau videoclipul. Articolul pe care l-ați adăugat în album este în continuare vizibil în **Fotografii**.

Pentru a elimina un fișier din album, deschideți albumul, parcurgeți până la fișier și selectați **Opțiuni > Ştergere din album.** 

#### **Cuvinte cheie**

Utilizați cuvinte cheie pentru a organiza articolele media din Fotografii. Puteți să creați și să ștergeți cuvinte cheie în Managerul de cuvinte cheie. Managerul de cuvinte cheie afișează cuvintele cheie utilizate în prezent și numărul de articole asociate cu fiecare cuvânt cheie. Pentru a deschide Managerul de cuvinte cheie, selectați o imagine sau un videoclip și selectați Opțiuni > Detalii > Manager cuvinte cheie.

Pentru a crea un cuvânt cheie, selectați Opțiuni > Cuvânt cheie nou.

Pentru a vizualiza lista în ordinea celor mai frecvent utilizate cuvinte cheie, selectați **Opțiuni > Cele mai utilizate**.

Pentru a vizualiza lista în ordine alfabetică, selectați Opțiuni > Ordine alfabetică.

Pentru a vizualiza cuvintele cheie pe care le-ați creat, selectați **Cuvinte cheie** în ecranul principal Fotografii. Dimensiunea numelui cuvântului cheie corespunde numărului de articole cărora este atribuit cuvântul cheie. Selectați un cuvânt cheie pentru a vizualiza toate imaginile asociate cu acesta.

Pentru a atribui un cuvânt cheie unei imagini, selectați imaginea și selectați Opțiuni > Adăug. cuvinte cheie.

Pentru a șterge legătura dintre o imagine și un cuvânt cheie, deschideți cuvântul cheie și selectați **Opțiuni** > **Ștergere din cuv. cheie**.

## Serie de imagini

Pentru a vizualiza imaginile ca pe o serie, selectați o imagine și **Opțiuni > Serie de imagini > Redare** 

ordine cron. sau Redare ordine inversă pentru a începe seria de imagini. Seria de imagini începe de la fișierul selectat.

Pentru a vizualiza doar imaginile selectate ca pe o serie de imagini, selectați Opțiuni > Marcare/Anul. marc. > Marcare pentru a marca imaginile și Opțiuni > Serie de imagini > Redare ordine cron. sau Redare ordine inversă pentru a începe seria de imagini.

Selectați una din următoarele opțiuni:

- **Continuare** pentru a relua redarea seriei de imagini, dacă a fost întreruptă
- Sfârşit pentru a închide seria de imagini

Pentru a parcurge imaginile, parcurgeți spre stânga sau spre dreapta.

Înainte de a porni seria de imagini, reglați setările de serii de imagini. Selectați **Opțiuni > Serie de imagini > Setări** și dintre următoarele opțiuni:

- Muzică pentru a adăuga sunet la seria de imagini
- Melodie pentru a selecta un fișier de muzică din listă
- Perioadă între imagini pentru a regla ritmul seriei de imagini
- Tranziție pentru ca seria de imagini să treacă lin de la o imagine la alta şi mărirea şi micşorarea aleatorie a imaginilor
- **78** Pentru a regla volumul în timpul prezentării de imagini, utilizați tasta de volum a aparatului.

#### Editarea imaginilor Editor de imagini

Pentru a edita imaginile după fotografiere sau pe cele deja memorate în Fotografii, selectați **Opțiuni** > **Editare.** Se deschide editorul de imagini.

Pentru a deschide o grilă de unde puteți selecta diferite opțiuni de editare indicate prin pictograme, selectați **Opțiuni > Aplicare efect.** Puteți decupa și roti imaginea, puteți regla luminozitatea, culorile, contrastul și rezoluția și puteți adăuga imaginii efecte, text, clip art sau un cadru.

#### Decuparea imaginii

Pentru a decupa o imagine, selectați **Opțiuni** > **Aplicare efect** > **Decupare** și un raport de aspect predefinit din listă. Pentru a decupa manual imaginea, selectați **Manual**.

Dacă selectați **Manual**, în colțul din stânga sus al imaginii va apărea o cruce. Utilizați tasta de parcurgere pentru a selecta zona pe care doriți să o decupați și selectați **Fixare**. În colțul din dreapta jos va apărea o altă cruce. Selectați din nou zona pe care doriți să o decupați. Pentru a regla prima zonă selectată, selectați **Înapoi**. Zonele selectate formează un dreptunghi care delimitează imaginea decupată. Dacă ați selectat un raport de aspect predefinit, selectați colțul din stânga sus al zonei ce urmează să fie decupată. Pentru a redimensiona zona evidențiată, utilizați tasta de parcurgere. Pentru a bloca zona selectată, utilizați tasta de parcurgere. Pentru a schimba poziția zonei respective în cadrul fotografiei, utilizați tasta de parcurgere. Pentru a selecta zona pe care doriți să o decupați, apăsați tasta de parcurgere.

#### Reducere efect ochi roșii

Pentru a reduce efectul de ochi roșii într-o fotografie, selectați Opțiuni > Aplicare efect > Red. efect ochi roșii.

Poziționați crucea pe ochi și apăsați tasta de parcurgere. Pe ecran se afișează o buclă. Pentru a redimensiona bucla în funcție de dimensiunea ochiului, utilizați tasta de parcurgere. Pentru a reduce efectul de ochi roșii, apăsați tasta de parcurgere. După ce ați terminat de editat imaginea, apăsați **Realizat**.

Pentru a salva modificările și a reveni la ecranul anterior, apăsați Înapoi.

#### Comenzi rapide utile

Aveți posibilitatea să utilizați următoarele comenzi rapide în timpul editării imaginilor:

 Pentru a vedea imaginea pe ecran complet, apăsați
 \*. Pentru a reveni la modul de vizualizare normal, apăsați din nou pe \*.

- Pentru a roti o imagine în sensul acelor de ceasornic sau invers, apăsați **3** sau **1**.
- Pentru a apropia sau a depărta imaginea, apăsați
   5 sau 0.
- Pentru a deplasa o imagine mărită, parcurgeți în sus, în jos, spre stânga sau spre dreapta.

#### Editarea videoclipurilor Editarea videoclipurilor

Editorul video acceptă formatele de fișiere video .3gp și .mp4 și fișiere audio cu formatele .aac, .amr, .mp3 și .wav. Nu acceptă, în mod necesar, toate funcțiile unui format de fișier sau toate variantele formatelor de fișiere.

Pentru a edita videoclipuri din Fotografii, mergeți la un videoclip și selectați **Opțiuni** > **Editare** și una dintre următoarele opțiuni.

- Combinare pentru a adăuga o imagine sau un videoclip la începutul sau la sfârșitul videoclipului selectat
- Schimbare sunet pentru a adăuga un nou clip audio sau pentru a înlocui sunetul original al videoclipului.
- Adăugare text pentru a adăuga text la începutul sau la sfârșitul videoclipului
- Decupare pentru a decupa videoclipul și a marca secțiunile pe care doriți să le păstrați în videoclip

79

80

Pentru a face o captură de ecran a unui videoclip, în ecranul decupare videoclip, selectați **Opțiuni** > Înregistrare cadru video. În ecranul previzualizare miniatură, apăsați tasta de parcurgere și selectați Înregistrare cadru video.

#### Editarea videoclipurilor, clipurilor audio, a imaginii, textului și tranzițiilor

Pentru a crea videoclipuri personalizate, marcaţi şi selectaţi unul sau mai multe videoclipuri şi selectaţi Opțiuni > Editare > Editor video.

Pentru a modifica videoclipul, selectați dintre următoarele opțiuni:

- Editare videoclip pentru a decupa videoclipul, a insera efecte de culoare, a utiliza încetinitorul, pentru a activa sau a dezactiva sonorul, pentru a muta, a şterge sau a duplica videoclipul
- Editare text (afişat numai dacă ați adăugat text)

   pentru a muta, a șterge sau a duplica text, pentru a schimba culorile și stilul unui text, pentru a defini perioada în care textul rămâne pe ecran și pentru a adăuga efecte la text
- Editare imagine (afişat numai dacă ați adăugat o imagine) — pentru a muta, a şterge sau a duplica o imagine, pentru a defini perioada în care imaginea rămâne pe ecran şi pentru a seta fundal sau un efect de culoare unei imagini

- Editare clip audio (afişat numai dacă ați adăugat un clip audio) — pentru a decupa sau a muta clipul audio, pentru a-i ajusta durata sau pentru a-l şterge sau a-l duplica
- Editare tranziție (se afișează doar dacă ați adăugat o tranziție la cronologie) — Există trei tipuri de tranziție: la începutul unui videoclip, la sfârșitul unui videoclip sau între videoclipuri.
- Inserare Selectați Videoclip, Imagine, Text, Clip audio sau Clip audio nou.
- Film Previzualizaţi filmul în mod ecran complet sau în miniatură, salvaţi filmul sau decupaţi-l la dimensiune corespunzătoare pentru a-l trimite ca mesaj multimedia.

Pentru a face o captură de ecran a unui videoclip, în ecranul decupare videoclip, selectați **Opțiuni** > Înregistrare cadru video. În ecranul previzualizare miniatură, apăsați tasta de parcurgere și selectați Înregistrare cadru video.

Pentru a memora videoclipul, selectați **Opțiuni** > Film > Memorare. Pentru a defini memoria în uz, selectați **Opțiuni** > **Setări**.

În setările editorului video, aveți posibilitatea să definiți și numele implicit al videoclipului, numele implicit al capturii de ecran și rezoluția videoclipului.

# Editare videoclipuri în vederea expedierii

Pentru a expedia un videoclip, selectați **Opțiuni** > **Expediere** și metoda dorită. Pentru detalii privind dimensiunea maximă admisă pentru mesajele multimedia, luați legătura cu furnizorul de servicii de rețea.

Pentru a expedia un videoclip mai mare decât dimensiunea maximă admisă de către furnizorului de servicii, puteți utiliza conectivitatea Bluetooth. <u>A se</u> <u>vedea "Primirea datelor utilizând o conexiune</u> <u>Bluetooth", pag. 108.</u> De asemenea, puteți transfera videoclipurile pe un PC compatibil prin conectivitate Bluetooth, cablu de date USB sau cu ajutorul unui cititor de cartele de memorie compatibil.

De asemenea, puteți decupa videoclipul pentru a-l expedia printr-un mesaj multimedia. În ecranul principal al editorului video, selectați **Opțiuni** > **Film > Editare pentru MMS.** Se afișează durata și dimensiunea videoclipului. Pentru a edita dimensiunea clipului, parcurgeți spre stânga sau spre dreapta. Atunci când clipul ajunge la dimensiunea corespunzătoare expedierii, selectați **Opțiuni** > **Expediere prin MMS.** 

Dacă videoclipul este în format MP4, este posibil să nu puteți să-l expediați într-un mesaj multimedia. Pentru a schimba formatul de fișier pentru videoclip, mergeți la acesta în Fotografii și selectați **Opțiuni > Editare >**  Editor video > Opțiuni > Setări > Rezoluție > Compatibil MMS. Reveniți la ecranul principal al editorului video, selectați Opțiuni > Film > Memorare și introduceți un nume pentru clip. Videoclipul este memorat în format 3GPP și poate fi expediat într-un mesaj multimedia. Formatul de fișier al videoclipului original nu se modifică.

## Imprimare imagini Imprimare imagini

Pentru a imprima imagini cu Imprimare imagini, selectați imaginea pe care doriți să o imprimați și opțiunea de imprimare din Fotografii, din aparatul foto-video, editorul de imagini sau din vizualizatorul de imagini.

Utilizați Imprimare imagini pentru a imprima imagini utilizând un cablu de date USB compatibil sau o conexiune Bluetooth. De asemenea, puteți imprima imagini prin intermediul rețelei LAN fără fir. Dacă este inserată o cartelă de memorie compatibilă, puteți să memorați imagini pe cartela de memorie și să le imprimați utilizând o imprimantă compatibilă.

Nu puteți imprima decât imagini în format .jpeg. Fotografiile realizate cu aparatul foto-video sunt memorate automat în format .jpeg.

#### Selectarea imprimantei

Pentru a imprima imagini cu Imprimare imagini, selectați imaginea și opțiunea de imprimare din Fotografii, din aparatul foto-video, editorul de imagini sau din vizualizatorul de imagini.

Când utilizați Imprimare imagini pentru prima dată, se afișează lista imprimantelor disponibile. Selectați o imprimantă. Imprimanta este setată ca fiind imprimanta implicită.

Pentru imprimarea pe o imprimantă compatibilă cu PictBridge, conectați cablul de date compatibil înainte de a selecta opțiunea de imprimare și verificați dacă modul cablului de date este setat pe **Tipărire imagine** sau **Solicitare conectare**. <u>A se vedea</u> <u>"USB", pag. 111.</u> Imprimanta este automat afișată când selectați opțiunea de imprimare.

Dacă imprimanta implicită nu este disponibilă, este afișată lista imprimantelor disponibile.

Pentru a schimba imprimanta implicită, selectați Opțiuni > Setări > Imprimantă implicită.

#### Previzualizare imprimare

După ce selectați imprimanta, imaginile selectate se afișează utilizând aspectele predefinite.

Pentru a schimba aspectul, parcurgeți spre stânga sau spre dreapta pentru a parcurge aspectele disponibile pentru imprimanta selectată. Dacă imaginile nu încap pe o singură pagină, parcurgeți în sus sau în jos pentru a afișa paginile suplimentare.

#### Setări imprimare

Opțiunile disponibile diferă în funcție de posibilitățile echipamentului de imprimare selectat.

Pentru a seta o imprimantă implicită, selectați Opțiuni > Imprimantă implicită.

Pentru a selecta dimensiunea hârtiei, selectați Mărime hârtie, selectați dimensiunea hârtiei din listă și OK. Selectați Anulare pentru a reveni în ecranul anterior.

#### **Poze online**

Cu aplicația Print online, puteți comanda fotografii online, direct acasă sau la un magazin de unde le puteți ridica ulterior. De asemenea, puteți comanda diverse produse cu imaginea selectată, cum ar fi căni sau suporturi pentru mouse. Produsele disponibile depind de furnizorul de servicii.

Pentru mai multe informații privind aplicația, consultați ghidurile disponibile prin paginile de asistență produs Nokia sau pe site-ul Web local al Nokia.

#### Partajarea online a imaginilor și videoclipurilor

Puteți partaja imagini și videoclipuri în albume online compatibile, jurnale Web compatibile sau prin alte servicii de partajare online compatibile pe Web. Aveți posibilitatea să încărcați conținut, să memorați mesaje neterminate ca schițe pentru a le continua ulterior și să vizualizați conținutul albumelor. Tipurile de conținut acceptate depind de furnizorul de servicii.

Pentru a partaja online imagini și videoclipuri, trebuie să aveți un cont la un serviciu de partajare online a imaginilor. De obicei vă puteți abona la un asemenea serviciu prin intermediul paginii Web a furnizorului. Pentru informații suplimentare, contactați furnizorul Dvs. de servicii.

Pentru a încărca un fișier din Fotografii într-un serviciu online, apăsați 😯 și selectați **Fotografii**. Selectați un album, mergeți la fișierul dorit și selectați **Opțiuni** > **Expediere** > **Publicare pe Web** sau selectați fișierul și 🗑 din bara de instrumente activă.

Pentru informații suplimentare despre aplicație și despre furnizorii de servicii compatibili, consultați paginile de asistență produs Nokia sau site-ul Web local Nokia.

# Galerie

Pentru a accesa fotografiile, videoclipurile și melodiile,sau pentru a stoca și organiza clipurile audio și legăturile de streaming, apăsați 💡 și selectați Aplicații > Media > Galerie.

#### **Ecranul principal**

Apăsați 💱 și selectați Aplicații > Media > Galerie și una din următoarele opțiuni:

- Fotografii a pentru a vizualiza imaginile şi videoclipurile în Fotografii. <u>A se vedea "Despre</u> <u>Fotografii", pag. 74.</u>
- Video clipuri 🖼 pentru a vizualiza videoclipurile în Centrul video
- Melodii 
   — pentru a deschide Music player. <u>A se</u> vedea "Music player", pag. 48.
- Clipuri audio 🥂 pentru a asculta clipuri audio
- Leg. streaming & pentru a vizualiza şi a deschide legături de streaming
- Prezentări 📷 pentru a vizualiza prezentări

Aveți posibilitatea să parcurgeți și să deschideți dosare și să copiați și să mutați articole în dosare. De asemenea, puteți să creați albume și să copiați și să adăugați articole în albume. <u>A se vedea</u>

"Albume", pag. 77.

84

Fișierele stocate pe cartela de memorie compatibilă (dacă este introdusă) sunt indicate prin

Pentru a deschide un fișier, apăsați tasta de parcurgere. Videoclipurile, fișierele RAM și legăturile de streaming se deschid și se redau cu aplicația RealPlayer, iar melodiile și clipurile audio cu aplicația Music player. <u>A se vedea "RealPlayer", pag. 112.A se</u> vedea "Music player", pag. 48.

Pentru a copia sau a muta fișiere pe cartela de memorie (dacă este introdusă) sau în memoria aparatului, selectați un fișier și **Opțiuni > Mutare și copiere > Copiere pe cart. mem.** și una din opțiunile disponibile.

# Sunete

Acest dosar conține toate sunetele pe care le-ați creat cu aplicația Recorder sau pe care le-ați preluat de pe Web.

Pentru a asculta fișierele audio, apăsați 😯, selectați Aplicații > Media > Galerie > Clipuri audio și un fișier audio. Pentru a trece redarea în pauză, apăsați tasta de parcurgere.

Pentru a derula înainte sau înapoi, parcurgeți spre stânga sau spre dreapta.

# Legături de streaming

Pentru a deschide legături de streaming, apăsați 😗 și selectați Aplicații > Media > Galerie > Leg. streaming. Selectați o legătură și apăsați tasta de parcurgere.

Pentru a adăuga o nouă legătură de streaming, selectați Opțiuni > Legătură nouă.

## Prezentări

Cu opțiunea prezentări, puteți vizualiza fișiere SVG (scalable vector graphics, grafică vectorială scalabilă), cum ar fi desenele animate și hărțile. Imaginile SVG își mențin aspectul atunci când sunt tipărite sau vizionate pe ecrane de dimensiuni și rezoluții diferite.

Pentru a vizualiza fișierele SVG, apăsați 😯 și selectați Aplicații > Media > Galerie > Prezentări. Mergeți la o imagine și selectați Opțiuni > Redare. Pentru a trece redarea în pauză, selectați Opțiuni > Pauză.

Pentru a apropia imaginea, apăsați **5**. Pentru a depărta imaginea, apăsați **0**.

Pentru a roti imaginea cu 90 de grade în sensul acelor de ceasornic sau invers, apăsați 1, respectiv 3. Pentru a roti imaginea cu 45 de grade, apăsați 7 sau 9. Pentru a comuta între modurile ecran complet și ecran normal, apăsați \*.

# Rețeaua de domiciliu

#### Despre rețeaua de domiciliu

Aparatul este compatibil cu UPnP. Folosind un aparat cu punct de acces LAN fără fir (WLAN) sau un ruter WLAN, puteți crea o rețea de domiciliu și puteți conecta la aceasta aparate compatibile UPnP care acceptă rețeaua WLAN, cum ar fi aparatul Dvs., un PC compatibil, o imprimantă compatibilă și un sistem audio sau un televizor compatibil sau un sistem audio sau un televizor dotat cu un receptor multimedia fără fir compatibil.

Pentru a utiliza funcția WLAN a aparatului într-o rețea de domiciliu, trebuie să aveți configurată o conexiune de domiciliu și alte aparate care acceptă UPnP pentru a le conecta la aceeași rețea de domiciliu. <u>A se vedea</u> <u>"Retea LAN fără fir", pag. 104.</u>

Rețeaua de domiciliu utilizează setările de siguranță ale conexiunii WLAN. Utilizați funcția de rețea de domiciliu într-o rețea WLAN cu infrastructură cu un aparat cu punct de acces WLAN cu funcția de codificare activată.

Prin intermediul rețelei de domiciliu, puteți partaja și sincroniza fișierele media din aparatul Dvs. mobil cu alte aparate compatibile UpnP. Pentru gestionarea setărilor de rețea de domiciliu, apăsați 😗 și selectați Instrumente > Conectare > Media dom.. Puteți utiliza rețeaua de domiciliu și pentru a vizualiza, a reda, a copia sau a imprima fișiere media compatibile din aparatul mobil. <u>A se vedea "Vizualizarea și</u> <u>partajarea fișierelor media", pag. 88.</u>

Aparatul se conectează la rețeaua de domiciliu numai dacă acceptați o cerere de conexiune din partea unui alt aparat compatibil sau dacă selectați opțiunea de vizualizare, redare, imprimare sau copiere de fișiere media pe aparatul Dvs. sau căutați alte aparate în dosarul Rețea de domiciliu.

# Informații importante privind siguranța

Când configurați rețeaua de domiciliu WLAN, activați o metodă de codificare în aparatul cu punct de acces, apoi pe celelalte aparate compatibile pe care doriți să le conectați la rețeaua de domiciliu. Consultați instrucțiunile de utilizare ale aparatelor respective. Păstrați toate parolele secrete și într-un loc sigur, separat de aparate.

Puteți vizualiza sau modifica setările punctului de acces la Internet prin WLAN de pe aparat. <u>A se vedea</u> <u>"Puncte de acces", pag. 165.</u>

Dacă utilizați modul de utilizare ad hoc pentru a crea o rețea de domiciliu cu un aparat compatibil, activați una dintre metodele de codificare din **Mod siguranță WLAN** când configurați punctul de acces Internet. <u>A se</u> <u>vedea "Setări conexiune", pag. 164</u>. Această operație reduce riscul alăturării unor persoane nedorite la rețeaua ad hoc.

Aparatul Dvs. vă înștiințează dacă un alt aparat încearcă să se conecteze la acesta și la rețeaua de domiciliu. Nu acceptați solicitările de conectare din partea unor aparate necunoscute.

Dacă utilizați o rețea WLAN într-o rețea fără codificare, dezactivați partajarea fișierelor Dvs. cu alte aparate sau nu partajați niciun fișier media privat. <u>A se vedea</u> <u>"Setări pentru rețeaua de domiciliu", pag. 87.</u>

#### Setări pentru rețeaua de domiciliu

Pentru a partaja fișiere media memorate în Fotografii cu alte aparate UPnP prin WLAN, trebuie să creați și să configurați propriul punct de acces la Internet WLAN de domiciliu, apoi să configurați setările pentru rețeaua de domiciliu în aplicația Media de domiciliu. <u>A se vedea</u> "Puncte de acces Internet WLAN", pag. 105.A se vedea "Setări conexiune", pag. 164. Opțiunile care au legătură cu rețeaua de domiciliu nu sunt disponibile în aplicații înainte de configurarea setărilor aplicației Media de domiciliu.

Când accesați aplicația Media de domiciliu pentru prima dată, se deschide asistentul de configurare. Acesta vă ajută să definiți setările pentru rețeaua de domiciliu pe aparat. Pentru a utiliza asistentul de configurare mai târziu, în ecranul principal al aplicației Media de domiciliu, selectați **Opțiuni > Executare expert** și urmați instrucțiunile de pe afișaj.

Pentru a conecta un PC compatibil la rețeaua de domiciliu, trebuie să instalați pe acesta software-ul necesar. Puteți obține acest software de pe discul CD-ROM sau DVD-ROM furnizat împreună cu aparatul sau îl puteți prelua de pe paginile de asistență produs ale site-ului Web Nokia.

#### Configurarea setărilor

Pentru a configura setările de rețelei de domiciliu, selectați Instrumente > Conectare > Media dom. > Opțiuni > Setări și dintre următoarele:

 Punct acces domiciliu — Selectați Întreabă mereu dacă doriți ca aparatul să solicite punctul de acces la rețeaua de domiciliu de fiecare dată când vă conectați la rețeaua de domiciliu, Creare pentru a defini un nou punct de acces ce va fi utilizat automat când utilizați rețeaua de domiciliu sau Niciunul. Dacă nu sunt activate setările de siguranță ale rețelei de domiciliu WLAN, veți primi avertismente de siguranță. Puteți continua, dacă doriți să activați setările de siguranță ale rețelei WLAN mai târziu; sau puteți anula definirea punctului de acces, activând mai întâi setările de siguranță ale rețelei WLAN. <u>A se vedea "Puncte de acces", pag. 165.</u>

- Nume aparat Pentru a introduce numele aparatului, nume care va putea fi văzut de celelalte aparate compatibile din rețeaua de domiciliu.
- Copiere pe/în Selectați memoria în care doriți să memorați fișierele media copiate.

#### Activarea partajării și definirea conținutului

Selectați Instrumente > Conectare > Media dom. > Part. conținut și din următoarele opțiuni:

 Part. conținut — Pentru a permite sau a interzice partajarea fișierelor media cu aparate compatibile. Nu activați partajarea conținutului înainte de configurarea tuturor celorlalte setări. În cazul în care activați partajarea conținutului, celelalte aparate compatibile UPnP din rețeaua de domiciliu vor putea vizualiza și copia fișierele pe care le-ați selectat în vederea partajării în Imagini și video și vor putea utiliza listele de redare pe care le-ați selectat în Muzică. Dacă nu doriți ca celelalte aparate să vă acceseze fișierele, dezactivați partajarea conținutului.

- Imagini şi video Selectați fişierele media pentru partajarea cu alte aparate sau vizualizați starea partajării imaginilor şi videoclipurilor. Pentru a actualiza conținutul dosarului, selectați Opțiuni > Actualizare conținut.
- Muzică Selectați listele de redare pentru partajarea cu alte aparate sau vizualizați starea partajării și conținutul listelor. Pentru a actualiza conținutul dosarului, selectați Opțiuni > Actualizare conținut.

#### Vizualizarea și partajarea fișierelor media

Pentru a vă partaja fișierele media cu alte aparate compatibil UPnP din rețeaua de domiciliu, activați partajarea de conținut. <u>A se vedea "Activarea partajării</u> <u>și definirea conținutului", pag. 88.</u> Dacă opțiunea de partajare de conținut este dezactivată pe aparat, puteți totuși vedea și copia fișierele media într-un alt aparat conectat la rețeaua de domiciliu, dacă celălalt aparat permite acest lucru.

#### Afişarea fişierelor media memorate pe aparat

Pentru a arăta propriile imagini, videoclipuri și clipuri audio pe un alt aparat conectat la rețeaua de domiciliu, cum ar fi un televizor compatibil, procedați în modul următor:

- 1. Selectati o imagine sau un videoclip în Fotografii sau un clip audio în Galerie, apoi selectati Optiuni > Afisare prin retea dom.
- 2. Selectati un aparat compatibil pe care este redat fisierul media. Imaginile sunt redate atât pe celălalt aparat conectat la reteaua de domiciliu, cât si pe aparat, iar videoclipurile si clipurile audio sunt redate numai pe celălalt aparat.
- Pentru a opri partajarea, selectati Optiuni > **Oprire** afisare.

#### Afisarea fisierelor media memorate pe celălalt aparat

Pentru a afisa pe propriul aparat fisierele media memorate pe un alt aparat conectat la reteaua de domiciliu (sau pe un televizor compatibil, de exemplu), procedati în modul următor:

- 1. Apăsati 🔐 și selectati Instrumente > Conectare > Media dom. > Nav. retea dom.. Aparatul Dvs. initiază căutarea altor aparate compatibile. Numele aparatelor sunt afisate pe ecran.
- 2. Selectati un aparat din listă.
- Selectati tipul de fisier media pe care doriti să-l vizualizati de pe celălalt aparat. Tipurile de fisiere disponibile depind de functiile celuilalt aparat.

Pentru a căuta fisiere după criterii diferite, selectati **Optiuni** > **Căutare**. Pentru a sorta fisierele găsite, selectați Opțiuni > Sortare după.

- 4. Selectati fisierul media sau dosarul pe care doriti săl vizualizati.
- 5. Apăsati tasta de parcurgere și selectati Redare sau Afisare si Pe aparat sau Prin ret. dom.
- 6. Selectati aparatul pe care doriti să redati fisierul.

Pentru a regla volumul în timpul redării unui clip video sau audio, parcurgeti spre stânga sau spre dreapta.

Pentru a opri partajarea fisierului media, selectati Înapoi sau Stop (disponibile în timpul redării videoclipurilor și muzicii).

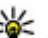

Indicație: Puteți imprima imaginile memorate în Fotografii pe o imprimantă compatibilă UPnP, prin intermediul retelei de domiciliu. A se vedea "Imprimare imagini", pag. 81. Partajarea continutului nu trebuie activată.

#### **Copierea fisierelor media**

Pentru a copia sau transfera fisiere media de pe aparat pe un alt aparat compatibil, cum ar fi un PC compatibil UPnP, selectati un fisier în Fotografii și Optiuni > Mutare si copiere > Copiere pe retea dom. sau Mutare pe retea dom., Partajarea continutului nu trebuie activată.

Pentru a copia sau a transfera fisiere de pe celălalt aparat pe cel propriu, selectati un fisier de pe ce celălalt aparat și opțiunea de copiere dorită din lista de

opțiuni. Nu este necesar ca opțiunea de partajare a conținutului să fie activată.

#### Sincronizare cu rețeaua de domiciliu

#### Sincronizarea fișierelor media

Puteți sincroniza fișierele media din aparatul mobil cu cele din aparatele de domiciliu. Verificați dacă aparatul mobil este în raza de acoperire a rețelei WLAN de domiciliu și dacă rețeaua de domiciliu este configurată.

Pentru a configura sincronizarea cu rețeaua de domiciliu, selectați ? > Instrumente > Conectare > Media dom. > Sincr. domiciliu și urmați instrucțiunile asistentului.

Pentru a executa asistentul mai târziu, în ecranul principal Sincronizare cu rețeaua de domiciliu, selectați **Opțiuni > Executare asistent**.

Pentru a sincroniza manual conținutul din aparatul mobil cu conținutul din aparatele de domiciliu, selectați **Sincr. acum**.

#### Setări de sincronizare

Pentru a modifica setările de sincronizare, selectați **Opțiuni > Setări sincronizare** și din următoarele:

- Sincronizare Settați sincronizarea automată sau manuală.
- Aparate sursă Selectați aparatele sursă pentru sincronizare.
- Memorie în uz Vizualizați și selectați memoria utilizată.
- Manager memorie Pentru a fi informat atunci când memoria devine insuficientă, selectați într. când mem. plină.

#### Definire fișiere recepționate

Pentru a defini și a gestiona listele de fișiere media recepționate, apăsați 😯 și selectați Instrumente > Conectare > Media dom. > Sincr. domiciliu > De la domiciliu > Opțiuni > Deschidere.

Pentru a defini tipurile de fișiere pe care doriți să le transferați pe aparat, selectați-le din listă.

Pentru a edita setările de transfer, selectați **Opțiuni > Editare** și din următoarele:

- Nume listă Introduceți un nume nou pentru listă.
- **Comprimare imagini** Micşorați imaginile pentru a economisi spațiu în memorie.
- **Cantitate** Definiți numărul maxim sau dimensiunea totală a fișierelor.
- Începând cu Definiți ordinea de preluare.

- De la Definiţi data celui mai vechi fişier pe care doriţi să-l preluaţi. Disponibil numai pentru imagini şi videoclipuri.
- Până la Definiți data celui mai recent fișier pe care doriți să-l preluați. Disponibil numai pentru imagini și videoclipuri.

De asemenea, pentru fișierele de muzică puteți să specificați genul, interpretul, albumul și melodia pe care doriți să le preluați și aparatul care va fi utilizat pentru preluare.

Pentru a răsfoi fișierele dintr-o anumită categorie de pe aparat, selectați un tip de fișier și **Opțiuni** > **Afișare fișiere**.

Pentru a crea o listă predefinită sau personalizată pentru fișierele recepționate, selectați **Opțiuni** > Listă nouă.

Pentru a schimba prioritatea listelor, selectați Opțiuni > Modificare prioritate. Selectați lista pe care doriți să o mutați și Marcare, mutați lista la noua poziție și selectați Introd. pentru a o așeza în poziția respectivă.

#### Definire fișiere expediate

Pentru a specifica ce tipuri de fișiere de pe aparat se vor sincroniza cu aparatele media de domiciliu și modul de sincronizare al acestora, apăsați 😗 și selectați Instrumente > Conectare > Media dom. > Sincr. domiciliu > Către domiciliu > **Opțiuni > Deschidere**. Selectați tipul de media, **Opțiuni**, setările corespunzătoare și dintre următoarele:

- Aparate destinație Selectați aparatele destinație pentru sincronizare sau dezactivați sincronizarea.
- Păstrare pe telefon Selectați Da pentru a păstra pe aparat conținutul media după sincronizare. De asemenea, pentru imagini aveți posibilitatea să selectați dacă doriți să păstrați o imagine redimensionată sau imaginea originală pe aparat. Selectarea dimensiunii originale consumă mai multă memorie.

# Nokia Centru video 📝

Cu Centru video Nokia (serviciu de rețea), puteți prelua și reda prin streaming videoclipuri de la diferite servicii video Internet compatibile, prin intermediul pachetelor de date sau al rețelei WLAN fără fir. De asemenea, puteți transfera videoclipuri de pe un PC compatibil pe aparat și le puteți viziona în aplicația Centru video.

Utilizarea punctelor de acces pentru pachete de date pentru preluarea videoclipurilor poate implica transferul unui volum mare de date prin rețeaua furnizorului de servicii. Contactați furnizorul Dvs. de servicii pentru informații referitoare la tarifele aferente transmisiei de date.

Implicit, toate videoclipurile se redau în mod peisaj.

Este posibil ca aparatul să aibă servicii predefinite.

Este posibil ca furnizorii de servicii să ofere conținut gratuit sau contra cost. Verificați tariful în cadrul serviciului sau la furnizorul de servicii.

#### Vizualizare și preluare videoclipuri

1. Apăsați 😚 și selectați Centru video.

 Pentru a vă conecta la un serviciu, parcurgeți spre stânga sau spre dreapta şi selectați serviciul video dorit.

> Aparatul actualizează și afișează conținutul disponibil în cadrul serviciului.

 Pentru a vizualiza videoclipurile pe categorii (dacă sunt disponibile), parcurgeți în jos.

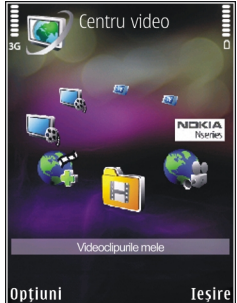

Pentru a căuta videoclipuri în serviciu, selectați Căutare video. Este posibil ca opțiunea de căutare să nu fie disponibilă pentru toate serviciile.

- 4. Pentru a vizualiza informații despre un videoclip, selectați Opțiuni > Detalii videoclip.
- Unele videoclipuri pot fi redate prin streaming, dar altele trebuie să fie preluate întâi pe aparat. Pentru a prelua un videoclip, selectați Opțiuni > Preluare.

Pentru a reda prin streaming sau a vizualiza un clip preluat, selectați **Opțiuni > Redare.** 

Pentru a programa preluarea automată a videoclipurilor de la un serviciu, selectați **Opțiuni** > **Programare preluări**. Preluările automate sunt efectuate în fiecare zi, la ora pe care o definiți. Videoclipurile care există deja în **Videoclipurile mele**, nu se vor prelua.

În timpul redării clipului, utilizați tasta de parcurgere și tastele de selectare pentru a controla playerul. Pentru a regla volumul, apăsați tasta de volum.

Preluările continuă în fundal dacă ieșiți din aplicație. Videoclipurile preluate sunt memorate în Centru video > Videoclipurile mele.

Pentru a vă conecta la Internet pentru a răsfoi serviciile disponibile pe care le puteți adăuga în Centrul video, selectați Adăugare servicii noi.

#### Videoclipuri Internet

Videoclipurile Internet sunt videoclipuri distribuite prin Internet, prin intermediul fluxurilor de informații RSS. Puteți adăuga noi informații RSS la Video Internet în setări.

Puteți vizualiza fluxurile în dosarul **Video Internet** în Centrul video.

Pentru a adăuga sau a șterge fluxuri, selectați Opțiuni > Abonamente info RSS.

Pentru a vizualiza videoclipurile disponibile într-un flux, mergeți la acesta și apăsați tasta de parcurgere.

Pentru a vizualiza informații despre un videoclip, selectați **Opțiuni > Detalii videoclip**.

Pentru a prelua un videoclip, mergeți la acesta și selectați **Opțiuni > Preluare**.

Pentru a reda videoclipul preluat, apăsați tasta de parcurgere.

#### Redarea videoclipurilor preluate

Videoclipurile preluate sunt memorate în Centru video > Videoclipurile mele.

Pentru a reda un videoclip preluat, apăsați tasta de parcurgere.

Pentru a reda un videoclip preluat în rețeaua de domiciliu, selectați **Opțiuni > Afișare prin rețea dom.**. Rețeaua de domiciliu trebuie configurată în prealabil. <u>A se vedea "Despre reteaua de</u> <u>domiciliu", pag. 86.</u>

În timpul redării clipului, utilizați tasta de parcurgere și tastele de selectare pentru a controla playerul.

În cazul în care nu există spațiu de memorie suficient în memoria aparatului și pe cartela de memorie compatibilă, aplicația șterge automat unele dintre cele mai vechi videoclipuri, atunci când se preiau videoclipuri noi. T indică videoclipurile care pot fi șterse în curând. Pentru a împiedica ștergerea automată a unui videoclip (), selectați **Opțiuni > Protejare**.

# Transferul videoclipurilor de pe PC

Transferul propriilor videoclipuri în Centrul video de pe aparate compatibile, prin intermediul unui cablu de date USB.

Pentru a transfera videoclipuri de pe un calculator compatibil pe cartela de memorie din aparat, efectuați următoarele:

- Pentru a vedea aparatul pe calculator ca unitate de stocare în masă (E:\) pe care puteți transfera orice fișier de date, realizați conexiunea printr-un cablu de date USB compatibil.
- Selectați modul de conexiune Memorie de masă. În aparat trebuie să fie introdusă o cartelă de memorie compatibilă.
- 3. Selectați videoclipurile pe care doriți să le copiați de pe PC.
- Transferați videoclipurile în E:\My Videos pe cartela de memorie.

Videoclipurile transferate apar în dosarul Videoclipurile mele în Centrul video. Fișierele video din alte dosare de pe aparat nu sunt afișate.

### Setări Centru video

În ecranul principal Centru video, selectați **Opțiuni** > **Setări** și din următoarele opțiuni:

 Selectare serviciu video — Selectați serviciile video care doriți să apară în Centru video. De asemenea, puteți vizualiza detaliile unui serviciu video.

Unele servicii solicită un nume de utilizator și o parolă pe care le primiți de la furnizorul de servicii.

- Puncte de acces implicite Selectați Întreabă întotdeauna sau Definit de utilizator pentru a alege punctul de acces utilizat pentru conexiunea de date. Utilizarea punctelor de acces pentru pachete de date poate implica transferul unui volum mare de date prin rețeaua furnizorului de servicii. Contactați furnizorul Dvs. de servicii pentru informații referitoare la tarifele aferente transmisiei de date.
- Control părintesc Activați blocajul parental pentru serviciile video, în cazul în care furnizorul de serviciu a stabilit o limită de vârstă pentru videoclipuri.
- Memorie preferată Selectați locul în care se memorează videoclipurile preluate. Dacă memoria selectată se umple, aparatul memorează conținutul în cealaltă memorie, dacă este disponibilă, sau şterge automat unele dintre fişierele mai vechi.

• Miniaturi — Stabiliți dacă se vizualizează imagini miniaturale în listele de videoclipuri.

# Browser Web 🍛

Cu browserul Web, puteti să vizualizati pe Internet pagini Web HTML în forma originală în care au fost projectate. De asemenea, puteti parcurge pagini Web create special pentru aparate mobile si care utilizează limbajele XHTML (extensible hypertext markup language) sau WML (wireless markup language).

Pentru a naviga pe Web, aveti nevoie de un punct de acces Internet configurat pe aparat.

#### Navigarea pe Web

Apăsați 🔐 și selectați Internet.

- - **Comandă rapidă:**Pentru a porni browserul,
  - apăsati și mentineți apăsată tasta **0** în modul de asteptare.

Important: Folositi numai servicii în care aveti încredere și care vă asigură o sigurantă și o protecție adecvată împotriva programelor dăunătoare.

Important: Instalați și utilizați numai aplicații si alte tipuri de programe oferite de surse de încredere. cum ar fi aplicatii care sunt Symbian Signed sau au fost testate cu Iava Verified™.

Pentru a răsfoi o pagină Web, în ecranul marcaje, selectati un marcai sau introduceti adresa în câmpul (
 si apăsati tasta de parcurgere.

Este posibil ca unele pagini Web să contină material. cum ar fi imaginile si sunetele, a căror vizualizare necesită un volum mare de memorie. Dacă memoria aparatului se umple în timpul încărcării unor asemenea pagini, imaginile din pagină nu se vor afisa.

Pentru a naviga prin paginile Web fără imagini în vederea economisirii spatiului de memorie, selectati Optiuni > Setări > Pagină > Încărcare continut > Numai text

Pentru a introduce o nouă adresă a unei pagini Web pe care doriti s-o vizitati, selectati Optiuni > Salt la adr. Internet.

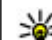

Indicație: Pentru a vizita o pagină Web

memorată ca marcaj în ecranul de marcaje, în timp ce navigati, apăsati 1 și selectați un marcai.

Pentru a prelua de pe server cel mai recent continut al paginii, selectati Optiuni > Optiuni de navigare > Reîncărcare.

Pentru a memora ca marcaj adresa Web a paginii curente, selectati Optiuni > Memorare ca marcai. Pentru a vizualiza instantanee ale paginilor pe care leați vizitat în timpul sesiunii curente de navigare, selectați **Înapoi** (disponibil dacă opțiunea **Listă istoric** este activată în setările browserului și pagina curentă nu este prima pagină pe care o vizitați). Selectați pagina pe care doriți s-o încărcați.

Pentru a memora o pagină în timpul navigării, selectați Opțiuni > Instrumente > Memorare pagină.

Puteți memora pagini pe care să le navigați ulterior în modul deconectat. De asemenea, puteți grupa paginile în dosare. Pentru a accesa paginile pe care le-ați memorat, selectați **Opțiuni > Marcaje > Pagini memorate**.

Pentru a deschide o sublistă cu comenzi sau acțiuni pentru pagina deschisă în mod curent, selectați **Opțiuni > Opțiuni serviciu** (dacă sunt acceptate de pagina Web).

Pentru a împiedica sau a permite deschiderea automată a mai multor ferestre, selectați Opțiuni > Fereastră > Bloc.ferest.derulante sau Permit. ferestre derul.

#### Comenzi rapide în timpul navigării

- Apăsați 1 pentru a deschide marcajele.
- Apăsați 2 pentru a căuta un text în pagina curentă.
- Apăsați **3** pentru a reveni la pagina anterioară.
- Apăsați 5 pentru a vedea o listă a tuturor ferestrelor deschise.

- Apăsați 8 pentru a afişa vederea de ansamblu a paginii curente. Apăsați din nou 8 pentru a apropia și a vizualiza secțiunea dorită de pe pagină.
- Apăsați 9 pentru a introduce o nouă adresă Web.
- Apăsați **0** pentru a face salt la pagina de pornire (dacă este definită în setări).
- Apăsați \* și # pentru a mări sau a micșora pagina.
- Indicație: Pentru a reveni în modul de așteptare în timp ce browserul este deschis în fundal, apăsați de două ori sau tasta de terminare. Pentru a reveni la browser, apăsați și mențineți apăsată tasta si și și selectați browserul.

#### Bara de instrumente din browser

Bara de3 instrumente din browser vă ajută să selectați funcțiile browserului utilizate frecvent.

Pentru a deschide bara de instrumente, apăsați și mențineți apăsată tasta de parcurgere într-un loc gol de pe o pagină Web. Pentru a vă deplasa în bara de instrumente, parcurgeți spre stânga sau spre dreapta. Pentru a selecta o funcție, apăsați tasta de parcurgere.

În bara de instrumente, selectați din următoarele:

 Legăt. utilizate frecvent — Pentru a vizualiza o listă a adreselor Web pe care le vizitați frecvent.

- Prezentare pagină Pentru a vedea o prezentare generală a paginii Web curente.
- Căutare Căutarea cuvintelor cheie în pagina curentă.
- Reîncărcare Reîmprospătarea paginii.
- Abon. la prel. Internet (dacă este disponibilă) — Pentru a vizualiza o listă a fluxurilor Web disponibile de pe pagina curentă și a vă abona la un flux Web.

#### Navigarea paginilor

Vedere generală pagină și Prezentare pagină vă ajută să navigați prin pagini Web care conțin multe informații.

Când vederea generală a paginii este activată în setările browserului și parcurgeți o pagină Web mare, se deschide Vedere generală pagină și afișează o vedere generală a paginii pe care navigați.

Pentru a activa vederea generală a paginii, selectați Opțiuni > Setări > Generale > Vedere generală pagină > Activată.

Pentru a vă deplasa în cadrul vederii generale a paginii, parcurgeți spre stânga, spre dreapta, în sus sau în jos. Atunci când găsiți locația dorită, opriți parcurgerea. Vedere generală pagină dispare, iar locația selectată rămâne afișată. Când navigați pe o pagină Web care conține un volum mare de informații, puteți utiliza și **Prezentare pagină** pentru a vizualiza ce tip de informații conține pagina respectivă.

Pentru a afișa vederea de ansamblu a paginii curente, apăsați 8. Pentru a găsi locul dorit în pagină, parcurgeți în sus, în jos, spre stânga sau spre dreapta. Apăsați din nou 8 pentru a apropia și a vizualiza secțiunea dorită de pe pagină.

#### Fluxuri Web şi jurnale Web (blog)

Fluxurile Web sunt fișiere xml în paginile Web, utilizate de comunitatea de jurnale Web (weblog) și de organizațiile de știri pentru a partaja titlurile sau textul întreg al celor mai recente știri, de exemplu, fluxuri de știri. Jurnalele blog sau Weblog sunt jurnale Web. Majoritatea fluxurilor Web utilizează tehnologiile RSS și ATOM. Este un lucru obișnuit să se găsească fluxuri Web pe paginile Web, în jurnalele Web (blog) și pe paginile Wiki.

Aplicația Web detectează automat dacă o pagină Web conține fluxuri Web.

Pentru a vă abona la un flux Web, selectați Opțiuni > Abon. la prel. Internet.

Pentru a vizualiza fluxurile Web la care v-ați abonat, în ecranul de marcaje, selectați **Flux Internet**.

Pentru a actualiza un flux Web, selectati-l si Optiuni > Actualizare

Pentru a defini modul de actualizare a fluxurilor Web. selectati Optiuni > Setări > Flux Internet.

#### Widgeturi

Aparatul Dvs. acceptă widgeturi. Widgeturile sunt aplicatii Web mici, care pot fi preluate si care furnizează pe aparat fluxuri multimedia și de stiri, precum si alte informatii, cum ar fi informatiile meteo. Widgeturile instalate apar ca aplicatii separate în dosarul Aplicatii.

Aveti posibilitatea să preluați widgeturi cu aplicația Preluare sau de pe Web.

Punctul de acces implicit pentru widgeturi este acelasi cu cel din browserul Web. Când sunt active în fundal, unele widgeturi pot actualiza automat informatii pe aparat.

Utilizarea widgeturilor poate presupune transmiterea unui volum mare de date prin reteaua furnizorului de servicii. Contactati furnizorul Dvs. de servicii pentru informatii referitoare la tarifele aferente transmisiei de date.

## **Căutare continut**

Pentru a căuta cuvinte cheie, numere de telefon sau adrese de e-mail în pagina Web curentă, selectati **Optiuni > Căutare** și optiunea dorită. Pentru a reveni la potrivirea anterioară, parcurgeți în sus. Pentru a face salt la potrivirea următoare, parcurgeți în jos.

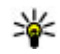

Indicație: Pentru a căuta cuvinte cheie în pagină, apăsati2.

#### Preluarea si achizitionarea articolelor

Puteti prelua articole cum ar fi sunete de apel, imagini, embleme operator, teme si videoclipuri. Aceste articole pot fi oferite gratuit sau le puteti achizitiona. Articolele preluate sunt gestionate de aplicatiile respective de pe aparat, de exemplu, o fotografie preluată poate fi memorată în Fotografii.

Important: Instalati și utilizati numai aplicatii și alte tipuri de programe oferite de surse de încredere, cum ar fi aplicatij care sunt Symbian Signed sau au fost testate cu Iava Verified.

Pentru a prelua un articol:

1. Selectați legătura.

- Selectați opțiunea corespunzătoare pentru a achiziționa articolul (de exemplu, **Buy** (Cumpărare)).
- 3. Citiți cu atenție toate informațiile furnizate.
- Pentru a continua sau a anula preluarea, selectați opțiunea corespunzătoare (de exemplu, Accept (Acceptare) sau Cancel (Anulare)).

Atunci când porniți o preluare, se afișează lista preluărilor în desfășurare și a celor terminate din sesiunea curentă de navigare.

Pentru a modifica lista, selectați **Opțiuni** > **Descărcări.** În listă, mergeți la un articol și selectați **Opțiuni** pentru a anula preluările în desfășurare sau a le deschide, memora sau șterge pe cele finalizate.

#### Marcaje

Ecranul marcaje se deschide atunci când deschideți aplicația Web. Puteți să selectați adresele Web dintr-o listă sau dintr-o colecție de marcaje din dosarul **Pagini** vizitate recent. De asemenea, puteți introduce adresa URL a paginii Web pe care doriți s-o vizitați în câmpul (🍋).

R indică pagina de pornire definită pentru punctul de acces implicit.

Puteți memora adrese URL ca marcaje în timp ce navigați pagini pe Internet. De asemenea, puteți să memorați în marcaje adresele recepționate în mesaje și să expediați marcajele memorate.

Pentru a deschide ecranul de marcaje în timp ce navigați, apăsați 1 sau selectați Opțiuni > Marcaje.

Pentru a edita detaliile unui marcaj, cum ar fi titlul, selectați Opțiuni > Manager marcaje > Editare.

În ecranul marcaje, puteți deschide și alte dosare browser. Aplicația Web vă permite să memorați paginile Web în timpul navigării. În dosarul **Pagini memorate**, puteți vizualiza în mod deconectat conținutul paginilor pe care le-ați memorat.

De asemenea, aplicația ține evidența paginilor Web pe care le vizitați în timpul navigării. În dosarul **Pagini** vizitate recent, puteți vizualiza lista paginilor Web vizitate.

În **Flux Internet**, puteți vizualiza legăturile la jurnalele Web și fluxurile Web memorate la care v-ați abonat. Fluxurile Web se găsesc în mod normal pe paginile Web ale organizațiilor majore de știri, ale jurnalelor Web personale, ale comunităților online și oferă cele mai recente titluri și rezumate ale articolelor. Fluxurile Web utilizează tehnologiile RSS și ATOM.

#### Golirea arhivei

Informațiile sau serviciile pe care le-ați accesat sunt memorate în memoria de arhivă a aparatului.

100

Arhiva este o locație de memorie utilizată pentru stocarea temporară a datelor. Dacă ați încercat să accesați sau ați accesat informații confidențiale ce necesită introducerea unor parole, goliți arhiva după fiecare utilizare. Informațiile sau serviciile pe care leați accesat sunt stocate în arhivă.

Pentru a goli arhiva, selectați Opțiuni > Șterg. date personale > Arhivă.

## Întreruperea conexiunii

Pentru a întrerupe conexiunea și a vizualiza pagina în mod deconectat în browser, selectați **Opțiuni** > **Instrumente** > **Deconectare**; sau pentru a întrerupe conexiunea și a închide browserul, selectați **Opțiuni** > **Ieșire**.

Pentru ca browserul să se execute în fundal, apăsați o dată tasta de terminare. Pentru a întrerupe conexiunea, apăsați și țineți apăsată tasta de terminare.

Pentru a șterge informațiile pe care serverul de rețea le colectează despre vizitele pe care le-ați efectuat pe diferite pagini Web, selectați **Opțiuni > Șterg. date personale > Cookies**.

## Siguranța conexiunii

Dacă în timpul conexiunii se afișează indicatorul de siguranță (), transmisiile de date între aparat și gateway-ul sau serverul de Internet sunt criptate.

Pictograma de siguranță nu indică faptul că transmisia de date între poarta de acces și serverul de conținut (sau locul unde se află stocate resursele solicitate) este sigură. Asigurarea transmisiei de date între poarta de acces și serverul de conținut este realizată de către furnizorul de servicii.

Certificatele de siguranță pot fi necesare pentru anumite servicii, cum ar fi cele bancare. Dacă identitatea serverului nu este autentică sau nu aveți certificatul de siguranță corect pe aparat, veți primi o notificare. Pentru informații suplimentare, contactați furnizorul Dvs. de servicii.

#### Setări Web

Apăsați 😗 și selectați Internet.

Selectați **Opțiuni > Setări** și din următoarele opțiuni:

#### Setări generale

• **Punct de acces** — Schimbarea punctului de acces implicit. Este posibil ca unele sau toate punctele de acces să fie presetate pe aparat de către furnizorul de servicii; acestea nu pot fi modificate, create, editate sau eliminate.

- Pagină inițială Definirea paginii de pornire.
- Vedere generală pagină Activare sau dezactivare Vedere generală pagină. <u>A se vedea</u> <u>"Navigarea paginilor", pag. 98.</u>
- Listă istoric În timp ce navigați, pentru a selecta Înapoi pentru a vizualiza o listă a paginilor pe care le-ați vizitat în cursul sesiunii curente de navigare, activați Listă istoric.
- Avertizări siguranță Ascunderea sau afişarea notificărilor de siguranță.
- Script Java/ECMA Activarea sau dezactivarea utilizării scripturilor.

#### Setări pagină

- Încărcare conținut Stabiliți dacă doriți să afişați imagini și alte obiecte în timpul navigării. Dacă selectați Numai text, pentru a afişa imagini și alte obiecte ulterior în timpul navigării, selectați Opțiuni > Instrumente > Încărcare imagini.
- Mărime ecran Alegeți ecranul complet sau ecranul normal cu ajutorul listei de opțiuni.
- Codificare implicită În cazul în care caracterele textului nu sunt afişate corect, puteți selecta un alt mod de codificare corespunzător limbii de pe pagina curentă.
- Bloc.ferest.derulante Permiteți sau blocați deschiderea automată a ferestrelor pop-up în timpul navigării.

- Reîncărc. automată Dacă doriți ca paginile Web să fie actualizate automat în timp ce navigați, selectați Activată.
- Mărime font Definiți dimensiunea fontului utilizat pentru paginile Web.

#### Setări de confidențialitate

- Pagini vizitate recent Activaţi sau dezactivaţi colectarea automată a marcajelor. În cazul în care doriţi să continuaţi memorarea adreselor paginilor Web vizitate în dosarul Pagini vizitate recent, dar să ascundeţi dosarul din ecranul marcaje, selectaţi Dosar neafişat.
- Memor. date formular Dacă nu doriți ca informațiile pe care le introduceți în diverse formulare pe o pagină Web să fie memorate și utilizate data următoare când accesați pagina, selectați Dezactivată.
- Fișiere Cookie Activa sau dezactivați primirea și expedierea fișierelor cookie.

#### Setări fluxuri Web

 Actualizări automate — Pentru a defini dacă doriți ca fluxurile Web să fie actualizate automat și pentru a defini frecvența cu care să se facă acest lucru. Setarea aplicației pentru preluarea automată a fluxurilor Web poate implica transmiterea unui volum mare de date prin rețea furnizorului de servicii. Contactați furnizorul Dvs. de servicii pentru informații referitoare la tarifele aferente transmisiei de date.  Pct. acc. ptr. actual. auto — Selectați punctul de acces dorit pentru actualizare. Această opțiune este disponibilă numai dacă Actualizări automate este activat.

# Conexiuni

Aparatul vă oferă mai multe opțiuni de conectare la Internet sau la alte aparate compatibile sau la alte calculatoare.

## Rețea LAN fără fir

Aparatul acceptă rețele LAN fără fir (WLAN). Cu WLAN, puteți să vă conectați prin intermediul aparatului la Internet și la aparate compatibile ce acceptă WLAN.

#### **Despre WLAN**

Pentru a utiliza WLAN, acesta trebuie să fie disponibil în locul în care vă aflați, iar aparatul Dvs. trebuie să fie conectat la WLAN.

În anumite regiuni, cum ar fi Franța, există restricții în privința utilizării rețelelor WLAN. Pentru informații suplimentare, contactați autoritățile locale.

Funcțiile care utilizează WLAN sau executarea funcțiilor în fundal în timpul utilizării altor funcții solicită suplimentar acumulatorul și reduce durata de viață a acestuia.

Aparatul Dvs. acceptă următoarele funcții WLAN:

- Standard IEEE 802.11b/g
- **104** Funcționare în banda de frecvență 2,4 GHz

 Metode de criptare siguranță echivalentă sisteme cablate (WEP - Wired equivalent privacy) cu coduri de până la 128 biți, acces protejat Wi-Fi (WPA) și 802.1x. Aceste funcții pot fi utilizate numai dacă sunt acceptate de rețea.

#### Conexiuni WLAN

Pentru a utiliza WLAN, trebuie să creați un punct de acces la Internet (IAP) pentru WLAN. Utilizați punctul de acces pentru aplicațiile care necesită conexiune la Internet. <u>A se vedea "Puncte de acces Internet WLAN", pag. 105.</u>

Important: Activați întotdeauna una dintre metodele de codificare disponibile pentru a mări siguranța conexiunii Dvs. prin rețeaua WLAN. Utilizarea codificării reduce riscul accesului neautorizat la datele Dvs.

O conexiune WLAN se stabilește atunci când creați o conexiune de date utilizând un punct de acces la Internet WLAN. Conexiunea WLAN activă se închide atunci când închideți conexiunea de date.

Puteți utiliza o rețea WLAN în timpul unui apel vocal sau în timpul unei transmisii de pachete de date. Este permisă conectarea la un singur aparat cu punct de acces WLAN, dar mai multe aplicații pot utiliza același punct de acces la Internet.

Când aparatul utilizează profilul offline, este încă posibilă utilizarea rețelei WLAN (dacă este disponibilă). Respectați toate cerințele de siguranță în momentul în care stabiliți sau utilizați o conexiune WLAN.

**Indicație:** Pentru a verifica adresa unică de

Control acces suport (MAC - Media Access Control) de identificare a aparatului, introduceți \*#62209526# în modul de aşteptare.

#### Expertul WLAN 💿

Expertul WLAN vă ajută să vă conectați la o rețea WLAN și să administrați conexiunile WLAN.

Expertul WLAN afişează starea conexiunilor WLAN în modul de așteptare activă. Pentru a vizualiza opțiunile disponibile, mergeți la rândul care afișează starea și selectați-l.

În cazul în care căutarea găsește rețele WLAN, de exemplu, se afișează **Rețea WLAN găsită**, pentru a crea un punct de acces la Internet (IAP) și a porni programul de navigare prin utilizarea acestui IAP, selectați starea și **Încep. navig. Internet**.

În cazul în care selectați o rețea WLAN securizată, vi se solicită să introduceți parolele corespunzătoare. Pentru a vă conecta la o rețea ascunsă, trebuie să introduceți numele corect al rețelei (SSID). Pentru a crea un nou punct de acces la o rețea WLAN ascunsă, selectați WLAN nouă.

Dacă sunteți conectat la o rețea WLAN, se afișează numele punctului de acces la Internet. Pentru a porni browserul Web utilizând acest punct de acces la Internet, selectați starea și **Contin. navig. Internet**. Pentru a întrerupe conexiunea la rețeaua WLAN, selectați starea și **Deconectare WLAN**.

Dacă scanarea după rețele WLAN este dezactivată și nu sunteți conectat la niciun WLAN, se afișează textul **Căutare WLAN dezactiv..** Pentru a activa scanarea și a căuta rețelele WLAN disponibile, selectați starea și apăsați tasta de parcurgere.

Pentru a iniția o căutare a rețelelor WLAN disponibile, selectați starea și Căutare WLAN. Pentru a dezactiva scanarea după WLAN, selectați starea și selectați Căutare WLAN dezactiv..

Pentru a accesa expertul WLAN din meniu, apăsați **9** și selectați Instrumente > Asist. WLAN.

#### Puncte de acces Internet WLAN

Apăsați 💱 și selectați Instrumente > Asist. WLAN Selectați Opțiuni și din următoarele opțiuni:

• Filtrare rețele WLAN — Filtrarea rețelelor WLAN în lista rețelelor găsite. Rețelele selectate vor fi eliminate din listă cu ocazia următoarei căutări de rețele WLAN pe care o execută aplicația.

106

- Detalii Vizualizarea detaliilor despre o reţea afişată în listă. Dacă selectați o conexiune activă, se afişează detaliile conexiunii.
- **Definire punct acces** Crearea unui punct de acces la Internet (IAP) într-un WLAN.
- Editare punct de acces Editarea detaliilor unui IAP existent.

De asemenea, puteți utiliza managerul de conexiuni pentru a crea puncte de acces la Internet. <u>A se vedea</u> "<u>Conexiuni de date active", pag. 106.</u>

#### Moduri de operare

Există două moduri de operare în WLAN: infrastructură și ad-hoc.

Modul de operare infrastructură permite două tipuri de comunicații: aparatele mobile sunt conectate unul la celălalt printr-un aparat cu punct de acces WLAN sau aparatele mobile sunt conectate la o rețea LAN cablată printr-un aparat de tip punct de acces WLAN.

În modul de operare ad-hoc, aparatele pot expedia și primi date reciproc, în mod direct.

## Manager conexiuni 🌲

#### Conexiuni de date active

Apăsați 😯 și selectați Instrumente > Conectare > Mgr. con. > Conexiuni de date active.

În ecranul conexiuni de date active, puteți vedea conexiunile de date active:

- D apeluri de date
- ≓ conexiuni pachete de date
- Conexiuni WLAN

**Observație:** Facturarea din partea furnizorului de servicii pentru convorbiri și servicii poate diferi în funcție de caracteristicile rețelei, rotunjiri, taxe, ș.a.m.d.

Pentru a întrerupe o conexiune, selectați **Opțiuni > Deconectare**. Pentru a închide toate conexiunile deschise, selectați **Opțiuni > Deconectare totală**.

Pentru a vedea detaliile unei conexiuni, selectați Opțiuni > Detalii.

#### **Rețele WLAN disponibile**

Apăsați 😯 și selectați Instrumente > Conectare > Mgr. con. > Rețele WLAN disponibile.

În ecranul rețelei WLAN disponibile este afișată o listă a rețelelor WLAN aflate în zona de acoperire, modul acestora de rețea (infrastructură sau ad hoc) și indicatorul pentru nivelul semnalului. He este afișat pentru rețele care utilizează sisteme de codificare și me dacă aparatul are o conexiune activă în rețea.

Pentru a vedea detaliile unei rețele, selectați **Opțiuni > Detalii.**  Pentru a crea un punct de acces la Internet într-o rețea, selectați Opțiuni > Definire pct. acces.

# Conexiunea Bluetooth 🚷

#### **Despre conectivitatea Bluetooth**

Puteți stabili conexiuni fără fir cu alte aparate compatibile, cum ar fi telefoane mobile, calculatoare, căști și seturi auto, cu ajutorul conectivității Bluetooth.

Puteți utiliza conexiunea pentru a expedia imagini, clipuri video și audio, precum și note, pentru a transfera fișiere de pe PC-ul compatibil și pentru a imprima imagini cu ajutorul unei imprimante compatibile.

Deoarece aparatele prevăzute cu tehnologia de comunicații fără fir Bluetooth comunică prin unde radio, nu este necesar ca între acestea să existe vizibilitatea în linie dreaptă. Cu toate acestea, trebuie să se afle la o distanță de maxim 10 metri (33 de picioare) unul de altul, deoarece conexiunea poate fi afectată de obstacole (cum ar fi pereții) și de alte aparate electronice.

Acest aparat corespunde specificației Bluetooth 2.0 și acceptă următoarele profiluri: Generic Audio/Video Distribution Profile, Advanced Audio Distribution Profile, Audio/Video Remote Control Profile, Basic Imaging Profile, Basic Printing Profile, Dial-up Networking Profile, File Transfer Profile, Hands-Free Profile, Headset Profile, Human Interface Device Profile, Object Push Profile, SIM Access Profile, Synchronization Profile, Serial Port Profile și Phonebook Access Profile. Pentru a asigura interoperabilitatea cu alte aparate cu sistem Bluetooth, utilizați accesorii omologate de Nokia pentru acest model. Consultați producătorii celorlalte aparate pentru a determina gradul de compatibilitate al acestora cu aparatul Dvs.

Funcțiile care utilizează tehnologia Bluetooth măresc consumul de energie și reduc durata de viață a acumulatorului.

Când aparatul este blocat, nu puteți utiliza conexiunea Bluetooth.

#### Setări

Apăsați 😗 și selectați Instrumente > Bluetooth.

Atunci când accesați aplicația pentru prima dată, vi se va cere să definiți un nume pentru aparatul Dvs. Ulterior puteți schimba acest nume.

Selectați una din următoarele opțiuni:

- Bluetooth Pentru a vă conecta fără fir la un alt aparat compatibil, setați întâi conexiunea Bluetooth pe Pornit, apoi stabiliți o conexiune. Pentru a dezactiva conexiunea Bluetooth, selectați Oprit.
- Vizib. telefon propriu Pentru a permite aparatului să fie găsit de alte aparate care utilizează tehnologia Bluetooth fără fir, selectațiVăzut de

107

108

toti. Pentru a seta un interval de timp după care vizibilitatea este setată din nou pe ascuns, selectati Definire perioadă. Pentru a ascunde aparatul fată de alte aparate, selectati Ascuns.

- Numele telefon, meu Pentru a edita numele afisat pe celelalte aparate cu tehnologia Bluetooth fără fir.
- Mod SIM la distantă Pentru a permite unui alt aparat, cum ar fi un accesoriu set auto compatibil, să utilizeze cartela SIM din aparat pentru a se conecta la retea, selectati Pornit. A se vedea "Modul SIM la distantă", pag. 110.

#### Indicatii privind siguranta

Apăsati 🔐 și selectati Instrumente > Bluetooth.

Atunci când nu utilizati conectivitatea Bluetooth, pentru a controla cine poate descoperi aparatul Dvs. si cine se poate conecta la acesta, selectați Bluetooth > Oprit sau Vizib. telefon propriu > Ascuns.

Nu asociati aparatul si nu acceptati solicitările de conectare din partea unor aparate necunoscute. Acest lucru vă apără aparatul de continutul dăunător.

#### Primirea datelor utilizând o conexiune Bluetooth

Pot exista mai multe conexiuni Bluetooth active simultan. De exemplu, dacă sunteți conectat la un set compatibil cu cască, puteți transfera simultan fisiere către un alt aparat compatibil.

- 1. Deschideti aplicatia în care este memorat articolul pe care doriti să-l expediati. De exemplu, pentru a trimite o imagine la alt aparat compatibil. deschideti Fotografii.
- 2. Selectati articolul si Optiuni > Expediere > Prin Bluetooth

Se afisează aparatele cu tehnologia fără fir Bluetooth care se află în raza de actiune. Pictogramele aparatelor sunt următoarele:

computer

telefon

- ■<sup>1</sup> aparat audio sau video
- \* alt aparat

Pentru a întrerupe căutarea, selectati Stop.

- Selectati aparatul la care doriti să vă conectati.
- 4. Dacă celălalt aparat necesită o asociere înainte de transmiterea datelor, se aude un sunet si vi se cere să introduceti o parolă. A se vedea "Asocierea aparatelor", pag. 109.

La stabilirea conexiunii se afisează Expediere date în curs.

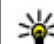

Indicație: Când caută aparate, unele aparate pot afisa numai adresa unică (adresa aparatului).
Pentru a afla adresa unică a aparatului Dvs., tastați în modul de așteptare **\*#2820#**.

#### Asocierea aparatelor

Pentru a vă asocia aparatul cu alte aparate compatibile și pentru a vizualiza asocierile existente, parcurgeți spre dreapta în ecranul principal de conectivitate Bluetooth.

Înainte de asociere, creați propria parolă numerică (între 1 și 16 cifre) și conveniți cu utilizatorul celuilalt aparat să folosească aceeași parolă numerică. Aparatele care nu au o interfață utilizator, au o parolă setată în fabrică. Parola numerică este utilizată o singură dată.

- Pentru a vă asocia cu un aparat, selectați Opțiuni > Aparat nou asociat. Se afişează aparatele care se află în raza de acțiune.
- Selectați aparatul și introduceți parola numerică. Aceeași parolă numerică trebuie introdusă și la celălalt aparat.
- 3. Unele accesorii audio se conectează automat la aparat după asociere. În caz contrar, mergeți la accesoriu și selectați Opțiuni > Conect. la aparat audio.

Aparatele asociate sunt marcate cu \*<sub>\*</sub> în lista cu rezultatele căutării aparatelor.

Pentru a seta un aparat ca autorizat sau neautorizat, alegeți un aparat și selectați dintre următoarele opțiuni:

- Setare ca autorizat Conexiunile între aparatul Dvs. și aparatul autorizat pot fi realizate fără știința Dvs. Nu este necesară o confirmare sau o autorizare separată. Folosiți această setare pentru propriile aparate, cum ar fi setul cu cască sau calculatorul compatibil sau pentru aparate aparținând unor persoane în care aveți încredere. indică aparatele autorizate din ecranul aparate asociate.
- Setare ca neautorizat Cererile de conectare de la acest aparat trebuie acceptate separat de fiecare dată.

Pentru a anula o asociere, alegeți aparatul și selectați **Opțiuni > Ștergere**.

Dacă doriți să anulați toate asocierile, selectați Opțiuni > Ștergere toate.

#### Primirea datelor utilizând conexiunea Bluetooth

Când primiți date prin conexiunea Bluetooth, se aude un sunet și sunteți întrebat dacă acceptați mesajul. Dacă acceptați, se afișează mesajul Si articolul este amplasat în dosarul Căsuță intrare din Mesaje. Mesajele primite prin conexiune Bluetooth sunt marcate cu 🚯 Indicație: Dacă, atunci când primiți date prin conexiunea Bluetooth, aparatul vă înştiințează că memoria este plină, definiți cartela de memorie ca fiind memoria pe care se stochează date.

#### **Blocarea aparatelor**

Apăsați 😗 și selectați Instrumente > Bluetooth.

Pentru a nu permite unui aparat să stabilească o conexiune Bluetooth cu aparatul Dvs., parcurgeți spre dreapta pentru a deschide **Aparate asociate**. Selectați un aparat pe care doriți să îl blocați și **Opțiuni** > **Blocare**.

Pentru a debloca un aparat, parcurgeți spre dreapta până la Aparate blocate, selectați un aparat și Opțiuni > Ștergere. Pentru a debloca toate aparatele blocate, selectați Opțiuni > Ștergere toate.

Dacă respingeți o solicitare de asociere primită de la un alt aparat, și se solicită să confirmați dacă doriți să blocați toate conexiunile viitoare de la acel aparat. În cazul în care confirmați, aparatul de la distanță va fi adăugat la lista aparatelor blocate.

#### Modul SIM la distanță

Înainte de a activa modul SIM la distanță, cele două aparate trebuie să fie asociate, iar asocierea trebuie să fie inițiată de pe celălalt aparat. Când realizați asocierea, utilizați un cod de 16 cifre și setați celălalt aparat ca fiind autorizat.

Pentru a utiliza modul SIM la distanță cu un accesoriu set auto compatibil, activați conexiunea Bluetooth și permiteți utilizarea modului SIM la distanță cu aparatul Dvs. Activați modul SIM la distanță de pe celălalt aparat.

Când modul SIM la distanță este activat în aparat, în modul de așteptare, pe ecran este afișat mesajul **Mod SIM la distanță**. Conexiunea la rețeaua radio este dezactivată, după cum indică X afișat în cadrul indicatorului pentru nivelul semnalului și nu puteți utiliza serviciile SIM sau funcțiile care necesită acoperirea rețelei mobile.

Dacă aparatul mobil se află în modul SIM la distanță, pentru a efectua sau a primi apeluri, puteți utiliza numai un accesoriu compatibil conectat, cum ar fi un set auto. Cât timp se află în acest mod, aparatul Dvs. mobil nu va efectua nici un tip de apeluri, cu excepția apelurilor către numerele de urgență programate în aparat. Pentru a efectua apeluri de pe aparatul Dvs. trebuie să ieșiți din modul SIM la distanță. Dacă aparatul a fost blocat, introduceți codul de deblocare.

Pentru a dezactiva modul SIM la distanță, apăsați tasta de pornire și selectați **Ieșire din SIM dist.**.

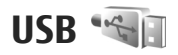

Apăsați 😚 și selectați Instrumente > Conectare > USB.

Pentru ca aparatul să vă solicite scopul conexiunii la fiecare conectare a unui cablu de date compatibil, selectați **Solicitare conectare > Da**.

Dacă opțiunea Solicitare conectare este dezactivată și doriți să schimbați modul în timpul unei conexiuni active, selectați Mod conectare USB și din următoarele:

- PC Suite Pentru a utiliza aplicații Nokia pe PC, cum ar fi Nokia Nseries PC suite și Nokia Software Updater.
- Memorie de masă Pentru a transfera date între aparat și un calculator compatibil. Utilizați acest mod și pentru a prelua hărți cu aplicația Nokia Map Loader.
- Transfer imagine Pentru a imprima imagini pe o imprimantă compatibilă.
- Transfer media Pentru a sincroniza muzică utilizând Windows Media Player.

## Conexiuni la calculator

Puteți utiliza aparatul cu o gamă largă de aplicații pentru conectare la calculatoare compatibile și pentru transmisii de date. Cu Nokia Nseries PC Suite puteți, de exemplu, transfera imagini între aparatul Dvs. și un calculator compatibil.

Pentru informații despre asistența Apple Macintosh și conectarea aparatului la un aparat Apple Macintosh, vizitați www.nseries.com/mac.

# Dosar Media

## RealPlayer ớ

Cu RealPlayer, puteți reda videoclipuri, reda fișiere media prin streaming, fără a le memora întâi pe aparat.

RealPlayer acceptă fișiere cu extensii cum sunt . 3gp, .mp4 sau .rm. Cu toate acestea, RealPlayer nu acceptă în mod obligatoriu toate formatele de fișiere sau toate variantele acestora.

## Redarea videoclipurilor

Apăsați 💱 și selectați Aplicații > Media > RealPlayer.

Pentru a reda un fișier media memorat, selectați Video clipuri, un clip și Redare.

Pentru a vizualiza lista fișierelor redate anterior, în ecranul principal al aplicației, selectați **Redate** recent.

Pentru a regla volumul, utilizați tasta de volum.

După ce ați selectat un fișier media, selectați **Opțiuni** și dintre următoarele:

• **Expediere** — Trimiteți un fișier printr-un un mesaj multimedia, e-mail sau prin alte metode de conectare, cum ar fi o conexiune Bluetooth.

- Utilizare video clip Atribuirea unui videoclip la un contact sau setarea acestuia ca sunet de apel.
- Marcare/Anul. marc. Marcați articolele din listă pentru a expedia sau a şterge mai multe articole simultan.
- Vizualizare detalii Vizualizați detaliile articolului selectat, cum ar fi formatul, rezoluția și durata.
- Setări Editați setările pentru redarea fișierelor video și streaming.

# Redarea prin streaming a conținutului preluat din rețea

Mulți furnizori de servicii vă vor cere să utilizați un punct de acces la Internet (IAP - Internet Access Point) ca punct de acces implicit. Alți furnizori de servicii vă permit să utilizați un punct de acces WAP.

În RealPlayer, puteți accesa numai adrese URL de tip rtsp://. Cu toate acestea, RealPlayer, va reda un fișier .ram dacă deschideți o legătură HTTP către acesta în browser.

Pentru a reda prin streaming conținutul (serviciu de rețea), în RealPlayer sau Fotografii, selectați o legătură de streaming memorată în dosarul **Leg. streaming**. De asemenea, puteți să primiți o legătură de streaming într-un mesaj text sau într-un mesaj multimedia sau să deschideți o legătură într-o pagină Web. Înainte de redarea prin streaming a unui conținut în direct, aparatul se conectează la site și începe transferul conținutului. Conținutul nu este memorat în aparat.

#### Setări RealPlayer

Apăsați 😯 și selectați Aplicații > Media > RealPlayer.

Puteți primi setările RealPlayer sub forma unui mesaj, din partea furnizorului de servicii. Pentru informații suplimentare, contactați furnizorul Dvs. de servicii.

Selectați **Opțiuni > Setări** și din următoarele opțiuni:

- Video Selectați dacă videoclipurile se redau în modul ecran complet sau modul de vizualizare normal şi dacă se repetă automat după terminarea redării.
- Streaming Specificați dacă utilizați un server proxy, a schimba punctul de acces implicit și a seta domeniul de porturi utilizate la conectare. Contactați furnizorul de servicii pentru a obține setările corecte.

#### Setări avansate

Pentru a edita setările avansate, în ecranul de setări, selectați Streaming > Rețea > Opțiuni > Setări avansate.

Pentru a selecta lățimea de bandă utilizată pentru o rețea, selectați setări rețea și valoarea dorită.

Pentru a edita personal lățimea de bandă, selectați Definit de utilizator.

## Licențe 븳

Pentru a vizualiza licențele de drepturi digitale, apăsați **9** și selectați Aplicații > Media > Licențe.

#### Administrarea drepturilor digitale

Posesorii de continut pot utiliza diferite tehnologii de administrare a drepturilor digitale (DRM) pentru a-si proteia proprietatea intelectuală, inclusiv drepturile de autor. Acest aparat utilizează diferite tipuri de programe DRM pentru accesarea continutului protejat DRM. Cu acest aparat puteti accesa continut proteiat prin WMDRM 10, OMA DRM 1.0 si OMA DRM 2.0. Dacă un anumit program DRM nu reuseste să proteieze continutul, posesorii de continut pot solicita anularea posibilității unui astfel de program DRM de a accesa alte continuturi noi proteiate prin DRM. Anularea poate împiedica, de asemenea, reînnoirea unui astfel de continut protejat prin DRM si care se află deja în aparatul Dys. Anularea unui astfel de program DRM nu afectează utilizarea de continut protejat prin alte tipuri de DRM sau utilizarea de continut neproteiat prin DRM. Conținutul protejat prin administrarea drepturilor digitale (DRM) este însoțit de o cheie de activare ce definește drepturile Dvs. de a utiliza acest conținut.

Este posibil ca alte metode de transfer să nu preia cheile de activare ce trebuie restaurate împreună cu conținutul pentru ca Dvs. să puteți utiliza în continuare conținutul OMA protejat prin DRM după formatarea memoriei aparatului. De asemenea, ar putea fi necesar să restaurați cheile de activare în cazul deteriorării fișierelor din aparatul Dvs.

Dacă în aparatul Dvs. se află conținut protejat prin WMDRM, în cazul formatării memoriei se vor pierde atât cheile de activare cât și conținutul. Este posibil, de asemenea, să pierdeți cheile de activare și conținutul în cazul deteriorării fișierelor din aparatul Dvs. Pierderea cheilor de activare sau a conținutului vă poate limita posibilitatea de a reutiliza același conținut pe aparatul Dvs. Pentru informații suplimentare, contactați furnizorul Dvs. de servicii.

Este posibil ca unele taste de activare să fie conectate la o cartelă SIM specifică, iar conținutul protejat poate fi accesat numai dacă în aparat a fost introdusă o cartelă SIM.

În ecranul principal, selectați din următoarele:

- Licențe valabile Vizualizați licențele asociate fișierelor media a căror perioadă de valabilitate nu a început.
- Licențe nevalab. Vizualizați licențele care nu sunt valabile; perioada de utilizare a fişierului

media a fost depășită sau pe aparat există un fișier media protejat dar acestuia nu îi este asociată nicio cheie de activare.

• Nefolosite — Vizualizați licențele cărora nu le este asociat niciun fișier media.

Pentru a achiziționa mai mult timp de utilizare pentru un fișier media, selectați o licență care nu este valabilă și **Opțiuni > Descărcare licență nouă** (mesajele de serviciu Web trebuie să fie activate). <u>A se vedea "Setări</u> <u>de mesaje de servicii Web", pag. 127.</u>

Pentru a vizualiza detaliile unei chei de activare, mergeți la aceasta și apăsați tasta de parcurgere.

## Recorder 🎤

Apăsați 😚 și selectați Aplicații > Media > Recorder.

Cu aplicația Recorder, puteți înregistra note vocale și conversații telefonice.

Funcția de înregistrare nu poate fi utilizată atunci când este activă o transmisie de date sau o conexiune GPRS.

Pentru a înregistra o conversație telefonică, deschideți Recorder în timpul unui apel vocal. Ambii interlocutori vor auzi un semnal sonor la fiecare 5 secunde, în timpul înregistrării.

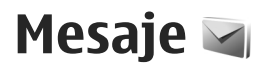

Numai aparatele care au caracteristici compatibile pot recepționa și afișa mesaje multimedia. Aspectul unui mesaj poate varia în funcție de aparatul care îl recepționează.

## Ecranul principal Mesaje

Apăsați 😯 și selectați Mesaje (serviciu de rețea). Pentru a crea un mesaj nou, selectați Mesaj nou. Mesaje contine următoarele dosare:

- Lásuță intrare Sunt memorate aici mesajele primite, cu excepția mesajelor e-mail şi a celor provenite din transmisia celulară.
- Dosarele mele Pentru a organiza mesajele în dosare.
- Indicație: Pentru a evita rescrierea mesajelor pe
  - care le expediați frecvent, folosiți textele din dosarul Şabloane din Dosarele mele. De asemenea, puteți crea și memora şabloane proprii.
- Tás. postală nouă Pentru a vă conecta la căsuța postală de la distanță în vederea preluării mesajelor e-mail noi sau pentru a vizualiza mesajele e-mail preluate anterior, fără a vă conecta.

- Ciorne Sunt memorate aici mesajele ciornă care nu au fost încă expediate.
- Image: Argentiate Aici se memorează ultimele mesaje expediate, exceptând mesajele expediate prin conexiune Bluetooth. Puteți modifica numărul de mesaje ce vor fi memorate în acest folder.
- Lăsuță ieșire Mesajele ce urmează a fi trimise sunt stocate temporar în Căsuță ieșire, de exemplu când aparatul se află în afara ariei de acoperire a rețelei.
- Rapoarte Puteți cere rețelei să vă trimită un raport de remitere pentru mesajele text și multimedia pe care le-ați expediat (serviciu de rețea).

Pentru a introduce și a expedia solicitări de servicii (cunoscute și sub numele de comenzi USSD), cum ar fi comenzi de activare a serviciilor de rețea, către furnizorul de servicii, selectați **Opțiuni > Comenzi servicii** în ecranul principal Mesaje.

Transmisie celulară (serviciu de rețea) vă permite să primiți mesaje pe diverse teme, cum ar fi vremea sau condițiile de trafic, de la furnizorul de servicii. Contactați furnizorul Dvs. de servicii în legătură cu subiectele disponibile și cu numerele de acces ale acestora. În ecranul principal Mesaje, selectați **Opțiuni > Transmisie celulară**. Mesajele de transmisie celulară nu pot fi recepționate în rețelele UMTS. O conexiune de pachete de date poate împiedica recepția transmisiei celulare.

## Scrierea textului

Aparatul acceptă introducerea tradițională a textului și introducerea textului cu funcția de predicție. Cu modul de introducere a textului cu funcția de predicție, puteți introduce orice literă printr-o singură apăsare de tastă. Modul de introducere a textului cu funcția de predicție se bazează pe un dicționar încorporat la care puteți adăuga cuvinte noi.

Când scrieți text, pe afișaj apare 🔪 dacă scrieți folosind metoda tradițională de introducere a textului sau \_\_\_\_ dacă folosiți funcția de predicție.

#### Metoda tradițională de introducere a textului

Apăsați în mod repetat o tastă numerică (**1** - **9**), până când apare caracterul dorit. Pentru o tastă numerică, sunt disponibile mai multe caractere decât cele imprimate pe tastă.

Dacă litera următoare este plasată pe aceeași tastă, așteptați până când apare cursorul (sau derulați spre dreapta pentru a termina intervalul de așteptare), apoi introduceți litera. Pentru a introduce un spațiu, apăsați **0**. Pentru a muta cursorul pe rândul următor, apăsați de trei ori tasta **0**.

#### Introducerea textului utilizând funcția de predicție

Cu modul de introducere a textului cu funcția de predicție, puteți introduce orice literă printr-o singură apăsare de tastă. Modul de introducere a textului cu funcția de predicție se bazează pe un dicționar încorporat la care puteți adăuga cuvinte noi.

- Pentru a dezactiva introducerea textelor cu funcția de predicție în toate editoarele de pe aparat, apăsați rapid de două ori #. Pentru a activa sau a dezactiva introducerea textelor cu funcția de predicție în setările generale, apăsați 
   , apoi selectați Instrumente > Setări > General > Personalizare > Limbă > Text predictiv.
- Scrieţi cuvântul dorit apăsând tastele 2–9. Pentru fiecare literă, apăsaţi tasta o singură dată. De exemplu, pentru a scrie "Nokia" când este selectat dicţionarul englez, apăsaţi 6 pentru N, 6 pentru o, 5 pentru k, 4 pentru i şi 2 pentru a.

Cuvântul propus se schimbă după fiecare apăsare de tastă.

3. După ce ați terminat de scris cuvântul corect, parcurgeți spre dreapta pentru a-l confirma sau apăsați **0** pentru a adăuga un spațiu. În cazul în care cuvântul nu este corect, apăsați în mod repetat tasta \* pentru a vedea succesiv cuvintele corespunzătoare identificate în dictionar.

În cazul în care după cuvântul introdus apare caracterul?, cuvântul nu se găseste în dictionar. Pentru a adăuga un cuvânt în dictionar, selectati Scriere, introduceti cuvântul folosind metoda traditională a de introducere a textului și selectați OK. Cuvântul este adăugat în dictionar. Dacă memoria dictionarului este plină, un nou cuvânt va înlocui cel mai vechi cuvânt adăugat în dicționar.

4. Începeti să scrieti cuvântul următor.

#### Indicatii pentru introducerea textelor

Pentru a introduce o cifră când vă aflati în modul de scriere litere, apăsati și mentineți apăsată tasta numerică dorită.

Pentru a comuta între diferitele moduri de reprezentare a caracterelor, apăsați #.

Pentru a sterge un caracter, apăsati **C**. Pentru a sterge mai multe caractere, apăsati și mentineți apăsată tasta C.

Cel mai frecvent utilizate semne de punctuatie se pot introduce prin intermediul tastei 1. Pentru a le parcurge (unul câte unul), dacă utilizati metoda traditională de introducere a textului, apăsati în mod repetat tasta 1. Dacă utilizati metoda de introducere a textului cu functia de predictie, apăsati 1, apoi \* în mod repetat.

Pentru a deschide o listă cu caracterele speciale. apăsati și mențineți apăsată tasta \*.

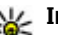

Indicație: Pentru a selecta mai multe caractere speciale din listă, apăsati 5 după evidentierea fiecărui caracter.

#### Schimbati limba de scriere

Atunci când scrieti text, puteti schimba limba în care scrieti. De exemplu, dacă scrieti text cu un alfabet diferit de cel latin si doriti să scrieti cu caractere latine. cum ar fi adresele e-mail sau Web, este posibil să fie necesară schimbarea limbii.

Pentru a schimba limba de scriere, selectati Optiuni > Limbă de scriere și o limbă de scriere care utilizează caractere latine

După schimbarea limbii de scriere, de exemplu, dacă apăsati 6 de mai multe ori pentru a introduce un anumit caracter, schimbarea limbii de scriere vă oferă acces la caractere într-o altă ordine.

#### Editarea textului si a listelor

Pentru a copia și lipi un text, în timp ce apăsați și mentineti apăsat #, parcurgeti spre stânga sau spre dreapta pentru a evidentia textul. Pentru a copia text

117

în clipboard, în timp ce mențineți încă apăsată tasta #, selectați **Copiere**. Pentru a introduce textul într-un document, apăsați și mențineți apăsată tasta # și selectați **Inserare**.

Pentru a marca un articol dintr-o listă, mergeți la acesta și apăsați #.

Pentru a marca mai multe articole într-o listă, apăsați și mențineți apăsată tasta # în timp ce parcurgeți în sus sau în jos. Pentru a termina selectarea, opriți parcurgerea și eliberați tasta #.

## Scrierea și expedierea mesajelor

Apăsați 😚 și selectați Mesaje.

Înainte de a putea crea un mesaj multimedia sau a scrie un mesaj e-mail, trebuie să aveți setările de conectare corecte. <u>A se vedea "Definiți setările de e-</u> mail", pag. 121. Rețeaua mobilă poate limita mărimea mesajelor MMS. Dacă imaginea inserată depășește această limită, s-ar putea ca aparatul să o micșoreze pentru a o putea expedia prin MMS.

Verificați limita de dimensiune a mesajelor email cu furnizorul de serviciu. Dacă încercați să trimiteți un mesaj de e-mail care

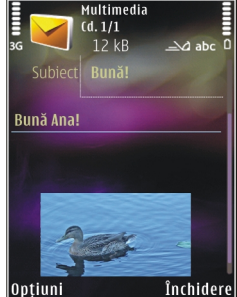

depășește limita de dimensiune a serverului, mesajul rămâne în dosarul **Căsuță ieșire**, iar aparatul încercă periodic să-l trimită. Trimiterea unui mesaj e-mail necesită o conexiune de date. Încercările permanente de a expedia mesajul pot încărca factura telefonică. În dosarul **Căsuță ieșire** puteți trimite un asemenea mesaj sau îl puteți muta în dosarul **Ciorne**.

- Selectați Mesaj nou > Mesaj pentru a expedia un mesaj text sau multimedia (MMS), Mesaj audio (un mesaj multimedia care conține un singur clip audio) sau E-mail.
- În câmpul Către apăsați tasta de parcurgere pentru a selecta destinatarii sau grupurile din lista de contacte sau introduceți numărul de telefon sau adresa de e-mail a destinatarului. Pentru a adăuga un caracter punct și virgulă (;) în scopul separării

destinatarilor, apăsati \*. De asemenea, puteți copia si insera numărul sau adresa din clipboard.

- În câmpul Subject, introduceți subjectul e-mailului. Pentru a schimba câmpurile vizibile, selectati Optiuni > Câmpuri titluri mesaie.
- 4. În câmpul mesaiului, scrieti mesaiul. Pentru a introduce un sablon, selectati Optiuni > Inserare > Inserare text > Sablon sau Notă.
- 5. Pentru a adăuga un obiect media la un mesai multimedia, selectati Optiuni > Inserare, tipul sau sursa obiectului si obiectul dorit. Pentru a introduce o carte de vizită, un diapozitiv, o notă sau alt fisier în mesaj, selectati Optiuni > Inserare > Inserare alte fisiere.
- 6. Pentru a înregistra o imagine, un videoclip sau un clip audio pentru un mesaj multimedia, selectati Optiuni > Inserare > Inserare imagine > Nou(ă), Inserare video clip > Nou sau Inserare clip audio > Nou(ă).
- 7. Pentru a atasa un fisier la un e-mail, selectati Opțiuni > Inserare > Imagine, Clip audio, Video clip, Notă sau Altul. Fisierele atasate la mesaiele e-mail sunt marcate prin II.
- 8. Pentru a expedia mesajul, selectati Optiuni > Expediere sau apăsati tasta de apelare.

**Observație:** Pictograma sau textul de expediere a mesajului de pe ecranul aparatului Dvs. nu

reprezintă o indicatie a faptului că mesaiul a fost receptionat de către destinatar.

Aparatul Dvs. acceptă mesaie text care depăsesc spatiul alocat pentru un singur mesai. Mesaiele mai lungi vor fi expediate sub forma a două sau mai multe mesaie. S-ar putea ca furnizorul Dvs. de servicii să vă taxeze în mod corespunzător. Caracterele ce folosesc accente sau alte semne, precum si caracterele din unele limbi, ocupă mai mult spațiu, limitând astfel numărul de caractere ce pot fi expediate printr-un singur mesaj.

Este posibil să nu puteți expedia într-un mesai multimedia videoclipuri memorate în format .mp4 sau care depăsesc limita de dimensiune acceptată de reteaua mobilă.

Indicație: Puteți combina imagini, videoclipuri, clipuri audio si într-o prezentare pe care o puteti expedia sub forma unui mesaj multimedia. Începeti crearea unui mesaj multimedia si selectati Optiuni > Inserare > Inserare prezentare. Această optiune este afisată numai dacă Mod creare MMS este setat pe Asistat sau Liber. A se vedea "Setări mesaje multimedia", pag. 124.

## Căsuță intrare mesaje **Receptionarea mesajelor**

Apăsați 😚 și selectați Mesaje > Căsuță intrare.

119

În dosarul **Căsuță intrare**,  $\overleftarrow{int}$  indică un mesaj text necitit,  $\overleftarrow{int}$  un mesaj multimedia necitit,  $\overleftarrow{int}$  un mesaj audio necitit,  $\overleftarrow{int}$  date recepționate prin conexiune Bluetooth.

Când primiți un mesaj, în modul de așteptare se afișează si textul **1 mesaj nou**. Pentru a deschide mesajul, selectați **Afișare**. Pentru a deschide un mesaj din căsuța de intrări, mergeți la acesta și apăsați tasta de parcurgere. Pentru a răspunde unui mesaj recepționat, selectați **Opțiuni > Răspuns**.

#### Mesaje multimedia

Important: Procedați cu precauție când deschideți mesaje. Mesajele pot conține programe de virusare sau pot fi dăunătoare în alt mod aparatului sau calculatorului Dvs.

Este posibil să primiți un mesaj de notificare care vă semnalează faptul că există un mesaj multimedia în așteptare în centrul de mesaje multimedia. Pentru inițierea unei conexiuni de pachete de date, în vederea preluării mesajului pe aparat, selectați **Opțiuni** > **Preluare**.

Când deschideți un mesaj multimedia (), este posibil ca pe ecran să apară o imagine și un mesaj. Este afișat indicatorul adacă mesajul respectiv conține sunete sau adacă acesta conține videoclipuri. Pentru a reda clipul audio sau video, selectați indicatorul corespunzător.

Pentru a vedea obiectele media incluse în mesajul multimedia, selectați **Opțiuni > Obiecte**.

Dacă mesajul conține o prezentare multimedia, este afișat indicatorul 2. Pentru a reda prezentarea, selectați indicatorul.

#### Date, setări și mesaje de servicii Web

Aparatul poate să recepționeze multe tipuri de mesaje care conțin date, cum ar fi cărțile de vizită, sunetele de apel, sigle ale operatorului, înregistrări din agendă și notificări e-mail. De asemenea, puteți primi setări din partea furnizorului de servicii sau din partea departamentului companiei pentru administrarea informațiilor, sub forma unui mesaj de configurare.

Pentru a memora datele din mesaj, selectați **Opțiuni** și opțiunea corespunzătoare.

Mesajele de serviciu Web sunt notificări (de exemplu, titluri de știri) și pot conține un mesaj text sau o legătură. Pentru disponibilitate și abonament, luați legătura cu furnizorul Dvs. de servicii.

## Cititor de mesaje

Cu ajutorul Cititorului e mesaje aveți posibilitatea să ascultați mesaje text, multimedia, mesaje audio și mesaje e-mail.

Pentru a modifica setările Cititorului de mesaje din aplicația Vorbire, selectați **Opțiuni** > **Vorbire**. <u>A se</u> <u>vedea "Vorbire", pag. 155.</u>

Pentru a asculta noile mesaje sau e-mailuri, în modul așteptare apăsați și mențineți apăsată tasta de selecție până când pornește Cititorul de mesaje.

Pentru a asculta un mesaj din Căsuța de intrare sau un e-mail din Căsuța poștală, selectați un mesaj și **Opțiuni > Ascultare.** Pentru a opri citirea, apăsați tasta de terminare.

Pentru a trece în pauză și pentru a continua citirea, apăsați tasta de parcurgere. Pentru a trece la următorul mesaj parcurgeți spre dreapta. Pentru a reda încă o dată mesajul sau e-mailul, parcurgeți spre stânga. Pentru a reveni la mesajul anterior, parcurgeți spre stânga la începutul mesajului. Pentru a regla volumul, parcurgeți în sus sau în jos.

Pentru a vizualiza mesajul curent sau e-mailul în format text fără sunet, selectați **Opțiuni** > **Vizualizare**.

## Căsuță poștală Definiți setările de e-mail

Pentru a utiliza e-mailul trebuie să aveți un punct de acces la Internet (IAP) valid pe aparat și să definiți corect setările pentru e-mail. <u>A se vedea "Puncte de</u> <u>acces", pag. 165.A se vedea "Setări e-</u> <u>mail", pag. 125.</u>

Trebuie să aveți un cont de e-mail separat. Urmați instrucțiunile primite de la căsuța poștală de la distanță și de la furnizorul de servicii Internet (ISP).

Dacă selectați **Căs. poștală nouă** în ecranul principal Mesaje și nu ați configurat contul de e-mail, vi se cere să faceți acest lucru. Pentru a configura setările de email cu ajutorul ghidului pentru căsuța poștală, selectați **Start**.

Când creați o nouă căsuță poștală, numele pe care i-l dați înlocuiește **Căs. poștală nouă** în ecranul principal Mesaje. Puteți avea maxim șase căsuțe poștale.

#### Accesarea căsuței poștale

Apăsați 😯 și selectați Mesaje și o căsuță poștală. Când accesați căsuța poștală, veți fi întrebat dacă doriți să vă conectați la căsuța poștală (Vă conectați la căsuta poștală?).

Pentru a vă conecta la căsuța poștală și a prelua mesajele e-mail noi sau antetele acestora, selectați **Da.** Când vizualizați mesajele în modul conectat, sunteți conectat în permanență la căsuța poștală de la distanță printr-o conexiune de date.

Pentru a vizualiza în modul deconectat mesajele e-mail preluate anterior, selectați Nu.

Pentru a crea un mesaj e-mail nou, selectați **Mesaj** nou > E-mail în ecranul principal Mesaje sau **Opțiuni > Mesaj nou > E-mail** în căsuța poștală. <u>A</u> se vedea "Scrierea și expedierea mesajelor", pag. 118.

#### Preluarea mesajelor e-mail

Apăsați 😗 și selectați Mesaje și o căsuță poștală.

Dacă sunteți în modul deconectat, selectați **Opțiuni** > **Conectare** pentru a iniția o conexiune la căsuța poștală de la distanță.

Important: Procedați cu precauție când deschideți mesaje. Mesajele pot conține programe de virusare sau pot fi dăunătoare în alt mod aparatului sau calculatorului Dvs.

 Atunci când aveți o conexiune deschisă cu căsuța poștală la distanță, selectați Opțiuni > Preluare e-mail > Noi pentru a prelua toate mesajele noi, Selectate pentru a prelua doar mesajele selectate sau Toate pentru a prelua toate mesajele din căsuța poștală. Pentru a întrerupe preluarea mesajelor, selectați Anulare.

- Pentru a închide conexiunea și a vizualiza mesajele e-mail în regim deconectat, selectați Opțiuni > Deconectare.
- Pentru a deschide un mesaj e-mail, apăsați tasta de parcurgere. Dacă mesajul e-mail nu a fost preluat şi dacă sunteți în modul deconectat, sunteți întrebat dacă doriți să preluați mesajul din căsuța poștală.

Pentru a vizualiza anexele de e-mail, deschideți mesajul și selectați câmpul de anexă indicat prin [J. Dacă indicatorul nu este disponibil, mesajul nu a fost preluat pe aparat. Selectați **Opțiuni > Preluare**.

Pentru a prelua mesajele e-mail în mod automat, selectați **Opțiuni > Setări e-mail > Preluare** automată. <u>A se vedea "Setări de preluare</u> automată", pag. 127.

Setarea aparatului pentru preluarea automată a mesajelor e-mail poate implica transmiterea de volume mari de date prin rețeaua furnizorului de servicii. Contactați furnizorul Dvs. de servicii pentru informații referitoare la tarifele aferente transmisiei de date.

## Ştergerea mesajelor e-mail

Apăsați 😗 și selectați Mesaje și o căsuță poștală.

Pentru a șterge conținutul unui mesaj e-mail din aparat, mesajul rămânând totuși în căsuța poștală de la distanță, selectați Opțiuni > Ștergere. În Ștergere mes. e-mail din:, selectați Numai telefon.

Aparatul realizează o copie a antetelor mesajelor email din căsuța poștală de la distanță. Deși ștergeți conținutul mesajului, antetul mesajului e-mail rămâne în aparatul Dvs. Dacă doriți să ștergeți și antetul, trebuie mai întâi să ștergeți mesajul e-mail din căsuța poștală de la distanță și să realizați o conexiune între aparatul Dvs. și căsuța poștală de la distanță pentru a actualiza starea.

Pentru a șterge un mesaj e-mail din aparat și din căsuța poștală la distanță, selectați **Opțiuni > Ștergere > Telefon și server.** 

Pentru a anula ștergerea unui e-mail din aparat și din server, selectați mesajul e-mail marcat pentru a fi șters la următoarea conectare 🔏 și selectați **Opțiuni** > **Anulare ștergere.** 

#### Deconectarea de la căsuța poștală

Dacă sunteți în modul conectat, pentru a întrerupe conexiunea de transmisie de date către căsuța poștală de la distanță, selectați **Opțiuni** > **Deconectare**.

## Vizualizarea mesajelor de pe o cartelă SIM

Apăsați 😗 și selectați Mesaje.

Înainte de a vedea mesajele SIM, trebuie să le copiați într-un dosar din aparatul Dvs.

- 1. În ecranul principal Mesaje, selectați Opțiuni > Mesaje SIM.
- Selectați Opțiuni > Marcare/Anul. marcare > Marcare sau Marcare toate pentru a marca mesajele.
- 3. Selectați **Opțiuni > Copiere.** Se deschide o listă de dosare.
- 4. Pentru a începe copierea, selectați un dosar și OK. Pentru a vizualiza mesajele, deschideți dosarul.

## Setări mesaje

Setările pot fi preconfigurate pe aparat sau le puteți recepționa printr-un mesaj. Pentru a introduce manual setările, completați toate câmpurile marcate cu **Trebuie definit** sau cu un asterisc.

Unele sau toate centrele de mesaje sau punctele de acces pot fi configurate pe aparat de către furnizorul de servicii și este posibil să nu le puteți schimba, crea, edita sau șterge.

#### Setări mesaje text

Apăsați 😗 și selectați Mesaje > Opțiuni > Setări > Mesaj text.

Selectați una din următoarele opțiuni:

- Centre de mesaje Pentru a vizualiza o listă cu toate centrele de mesaje text definite.
- **Centru mesaje în uz** Selectați centrul de mesaje care va fi utilizat pentru transmiterea mesajelor text.
- Codificare caractere Pentru a utiliza funcția de conversie a caracterelor în alt sistem de codificare atunci când această opțiune este disponibilă, selectați Accept parțial.
- **Primire raport** Selectați dacă doriți ca rețeaua să vă trimită rapoarte de remitere a mesajelor (serviciu de rețea).
- Valabilitate mesaj Selectați intervalul de timp în care centrul de mesaje retransmite mesajul, în cazul în care prima încercare eşuează (serviciu de rețea). Dacă mesajul nu poate fi expediat în perioada de valabilitate, acesta va fi şters din centrul de mesaje.
- Mesaj expediat ca Luați legătura cu furnizorul de servicii pentru a afla dacă centrul de mesaje poate să realizeze conversia mesajelor text în alte formate.
- **Conexiune preferată** Selectați conexiunea ce va fi utilizată.

 Răsp. același centru — Selectați dacă doriți ca mesajul de răspuns să fie expediat utilizând același număr al centrului de mesaje text (serviciu de rețea).

## Setări mesaje multimedia

Apăsați 😯 și selectați Mesaje > Opțiuni > Setări > Mesaj multimedia.

Selectați una din următoarele opțiuni:

- Mărime imagine Definiți dimensiunea imaginii într-un mesaj multimedia.
- Mod creare MMS Dacă selectați Asistat, aparatul vă informează dacă încercați să expediați un mesaj care ar putea să nu fie acceptat de către destinatar. Dacă selectați Restricționat, aparatul împiedică expedierea mesajelor care ar putea să nu fie acceptate. Pentru a include conținut în mesaje fără notificări, selectați Liber.
- **Punct de acces în uz** Selectați punctul de acces care va fi utilizat drept conexiune preferată.
- Preluare multimedia Selectați modul în care doriți să primiți mesaje. Pentru a primi mesaje automat în rețeaua mobilă de domiciliu, selectați Aut. în rețeaua orig.. În afara rețelei mobile de domiciliu, primiți o notificare care vă informează că ați primit un mesaj pe care îl puteți prelua din centrul de mesaje multimedia.

124

În afara rețelei mobile de domiciliu, expedierea și recepționarea mesajelor multimedia ar putea costa mai mult.

Dacă selectați **Preluare multimedia** > **Întotdea. autom.**, aparatul realizează automat o conexiune activă de pachete de date pentru a prelua mesajul, atât în rețeaua mobilă de domiciliu, cât și în cea externă.

- Perm. mesaje anonime Selectați dacă doriți să respingeți mesajele provenite de la un expeditor anonim.
- Primire reclame Specificați dacă doriți să primiți mesaje multimedia de reclamă.
- Primire rapoarte Selectați dacă doriți ca starea mesajului expediat să fie afişată în jurnal (serviciu de rețea).
- Fără trimitere raport Selectați dacă doriți ca aparatul să nu expedieze rapoarte de remitere pentru mesajele recepționate.
- Valabilitate mesaj Selectați intervalul de timp în care centrul de mesaje retransmite mesajul, în cazul în care prima încercare eşuează (serviciu de rețea). Dacă mesajul nu poate fi expediat în această perioadă, acesta va fi şters din centrul de mesaje.

#### Setări e-mail

#### Gestionarea căsuțelor poștale

Apăsați 😗 și selectați Mesaje > Opțiuni > Setări > E-mail.

Pentru a selecta căsuța poștală pe care doriți să o utilizați pentru expedierea mesajelor e-mail, selectați Căsuță poștală în uz și o căsuță poștală.

Pentru a șterge de pe aparat o căsuță poștală și mesajele din aceasta, selectați **Căsuțe poștale**, mergeți la căsuța poștală dorită și apăsați **C**.

Pentru a crea o căsuță poștală nouă, în Căsuțe poștale selectați Opțiuni > Căsuță poșt. nouă. Numele dat noii căsuțe poștale înlocuiește textul Căs. poștală nouă în ecranul principal Mesaje. Puteți avea maxim șase căsuțe poștale.

Selectați Căsuțe poștale și o căsuță poștală pentru a schimba setările de conexiune, setările utilizator, setările de preluare și cele de preluare automată.

#### Setări conexiune

Apăsați 😯 și selectați Mesaje > Opțiuni > Setări > E-mail > Căsuțe poștale, o căsuță poștală și Setări conexiune.

Pentru a edita setările mesajelor e-mail recepționate, selectați Mesaje e-mail intrate și dintre opțiunile următoare:

- Nume utilizator Introduceți numele de utilizator pe care l-ați primit de la furnizorul de servicii.
- Parolă Introduceți parola. Dacă lăsați necompletat acest câmp, vi se solicită parola când

încercați să vă conectați la căsuța poștală de la distanță.

- Server rec. mesaje Introduceți adresa IP sau numele de gazdă al serverului care recepționează mesajele e-mail.
- Punct de acces în uz Selectați un punct de acces la Internet (IAP, Internet access point). <u>A se vedea</u> <u>"Puncte de acces", pag. 165.</u>
- Nume căsuță poștală Introduceți un nume pentru căsuța poștală.
- Tip căsuță poştală Definiți protocolul de e-mail recomandat de furnizorul de servicii pentru căsuța poştală. Opțiunile sunt POP3 și IMAP4. Această setare nu poate fi modificată.
- Siguranță Selectați opțiunea de siguranță utilizată pentru asigurarea securității conexiunii la căsuța poștală de la distanță.
- Port Definiți un port pentru conexiune.
- Conectare prin APOP (numai POP3) Utilizați cu protocolul POP3 pentru codificarea parolelor expediate către serverul e-mail de la distanță în timpul conectării la căsuța poștală.

Pentru a edita setările mesajelor e-mail pe care le expediați, selectați Mes. e-mail de expediat și dintre opțiunile următoare:

- Adresa mea e-mail Introduceți adresa e-mail oferită de furnizorul de servicii.
- Server exp. mesaje Introduceți adresa IP sau numele de gazdă al serverului care expediază

mesajele e-mail. Veți putea utiliza numai serverul de ieșire pentru mesaje e-mail al furnizorului de servicii. Pentru informații suplimentare, contactați furnizorul Dvs. de servicii.

Setările Nume utilizator, Parolă, Punct de acces în uz, Siguranță și Port sunt asemănătoare cu cele pentru Mesaje e-mail intrate.

#### Setări utilizator

Apăsați 😯 și selectați Mesaje > Opțiuni > Setări > E-mail > Căsuțe poștale, o căsuță poștală și Setări utilizator.

Selectați una din următoarele opțiuni:

- Numele meu Introduceți numele propriu. Numele Dvs. înlocuiește adresa de e-mail în aparatul destinatarului, în cazul în care aparatul destinatarului acceptă această funcție.
- Expediere mesaj Definiți modul în care mesajul e-mail va fi expediat de pe aparatul Dvs. Selectați Imediat pentru ca aparatul să se conecteze la căsuța poștală atunci când selectați Expediere mesaj. Dacă selectați La urm. conectare, mesajul e-mail va fi expediat când conexiunea cu căsuța poștală de la distanță va fi disponibilă.
- Exp. copie către sine Selectați dacă doriți să expediați o copie a mesajului e-mail în căsuța poștală proprie.
- Introd. semnătură Selectați dacă doriți să adăugați o semnătură la mesajele e-mail.

126

 Alerte e-mailuri noi — Selectați dacă doriți să primiți notificări de e-mail nou (un sunet, o notă și un indicator de e-mail nou) atunci când recepționați un mesaj nou.

#### Setări de preluare

Apăsați 😯 și selectați Mesaje > Opțiuni > Setări > E-mail > Căsuțe poștale, o căsuță poștală și Setări de preluare.

Selectați una din următoarele opțiuni:

- Preluare mesaje e-mail Definiți ce părți ale mesajului e-mail vor fi preluate: Numai titluri, Limită mărime (POP3) sau Mes. și fiș. ataș. (POP3).
- Cantitate de preluat Definiți câte mesaje noi se preiau din căsuța poștală.
- Cale dosar IMAP4 (doar pentru IMAP4) Definiți calea dosarelor pentru care faceți abonament.
- Abonamente la dosare (doar pentru IMAP4)
  Abonați-vă la alte dosare din căsuța poștală de la distanță și preluați conținut din dosarele respective.

#### Setări de preluare automată

Apăsați 😯 și selectați Mesaje > Opțiuni > Setări > E-mail > Căsuțe poștale, o căsuță poștală și Preluare automată.

Selectați una din următoarele opțiuni:

 Notificări e-mail — Pentru a prelua automat pe aparat anteturile atunci când recepționați mesaje email noi în căsuța poștală de la distanță, selectați Actualizare autom, sau Numai rețea proprie.

 Preluare mesaje e-mail — Pentru a prelua automat anteturile mesajelor e-mail noi din căsuța poștală de la distanță la perioade de timp specificate, selectați Activată sau Numai rețea proprie. Definiți când și cât de des sunt preluate mesajele.

Notificări e-mail și Preluare mesaje e-mail nu pot fi active simultan.

Setarea aparatului pentru preluarea automată a mesajelor e-mail poate implica transmiterea de volume mari de date prin rețeaua furnizorului de servicii. Contactați furnizorul Dvs. de servicii pentru informații referitoare la tarifele aferente transmisiei de date.

#### Setări de mesaje de servicii Web

Apăsați 😗 și selectați Mesaje > Opțiuni > Setări > Mesaj serviciu.

Selectați dacă doriți să primiți mesaje de serviciu. Dacă doriți să setați aparatul să activeze automat browserul și să stabilească o conexiune cu rețeaua pentru a prelua conținutul la primirea unui mesaj de serviciu, selectați Descărcare mesaje > Automat.

#### Setări transmisii cel.

Contactați furnizorul de servicii în legătură cu subiectele disponibile și cu numerele de acces corespunzătoare.

Apăsați 😚 și selectați Mesaje > Opțiuni > Setări > Transmisie celulară.

Selectați una din următoarele opțiuni:

- Recepție Selectați dacă doriți să recepționați mesaje de transmisie celulară.
- Limbă Selectați limba în care doriți să primiți mesajele: Toate, Selectate, sau Altele.
- **Detectare subiect** Selectați dacă aparatul caută automat numerele subiectelor noi și le memorează fără a le asocia un nume, în lista subiectelor.

## Alte setări

Apăsați 😚 și selectați Mesaje > Opțiuni > Setări > Altele.

Selectați una din următoarele opțiuni:

- Memorare mes. exp. Selectați dacă doriți să memorați o copie a mesajelor text, multimedia sau e-mail expediate, în dosarul Expediate.
- Nr. mesaje memorate Definiți câte mesaje expediate se păstrează simultan în dosarul de articole expediate. Când se atinge limita, cel mai vechi mesaj este şters.

• Memorie în uz — Selectați memoria în care doriți să memorați mesajele.

# **Efectuarea apelurilor**

## Apeluri vocale

 În modul de aşteptare, introduceți numărul de telefon, inclusiv prefixul. Pentru a şterge un număr, apăsați C.

Pentru apeluri internaționale, apăsați de două ori \* pentru caracterul + (înlocuiește codul de acces internațional) și introduceți codul țării, prefixul zonal (omiteți primul zero dacă este necesar) și numărul de telefon.

- 2. Pentru a efectua apelul, apăsați tasta de apelare.
- Apăsați tasta de terminare pentru a termina convorbirea (sau pentru a anula o încercare de apelare în curs).

Prin apăsarea tastei de terminare se termină întotdeauna convorbirea, chiar dacă o altă aplicație este activă.

Pentru a efectua un apel din Contacte, apăsați **9** și selectați **Contacte**. Parcurgeți până la numele dorit sau introduceți primele litere ale numelui în câmpul de căutare. Pentru a apela contactul, apăsați tasta de apelare. Dacă aveți mai multe numere pentru același contact, selectați numărul dorit din listă, apoi apăsați tasta de apelare.

## Opțiuni în timpul unei convorbiri

Pentru regla volumul în timpul unei convorbiri, utilizați tasta de volum de pe partea laterală a aparatului. De asemenea, puteți utiliza și tasta de parcurgere. În cazul în care ați setat volumul pe **Dezactiv. microfon**, selectați mai întâi **Cu microf.** 

Pentru a expedia o imagine sau un videoclip într-un mesaj multimedia celuilalt participant la convorbire, selectați **Opțiuni > Expediere MMS** (numai în rețelele UMTS). Puteți edita mesajul și puteți schimba destinatarul acestuia înainte de a expedia mesajul respectiv. Apăsați tasta de apelare pentru a expedia fișierul către un aparat compatibil (serviciu de rețea).

Pentru a trece un apel activ în așteptare în timp ce răspundeți la un alt apel, selectați **Opțiuni** > **Menținere**. Pentru a comuta între apelul activ și apelul trecut în așteptare, selectați **Opțiuni** > **Comutare**.

Pentru a expedia serii de tonuri DTMF (de exemplu, o parolă), selectați **Opțiuni > Expediere DTMF**. Introduceți seria DTMF sau căutați-o în Contacte. Pentru a introduce un caracter de așteptare (w) sau un caracter de pauză (p), apăsați în mod repetat tasta \*. Pentru a expedia sunetul, selectați **OK**. Puteți adăuga

129

130

tonuri DTMF în câmpurile număr telefon sau DTMF ale unei fise de contact.

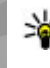

Indicație: Atunci când aveți un singur apel vocal activ, pentru a-l trece în așteptare, apăsați tasta de apelare. Pentru a activa apelul, apăsati din nou tasta de apelare

În timpul unui apel activ, pentru a directiona sunetul de la receptor la difuzor, selectați Opțiuni > Activare difuzor. În cazul în care ati conectat un set cu cască compatibil, cu conexiune Bluetooth, pentru a directiona sunetul la setul cu cască, selectati Optiuni > Fără com, manuale. Pentru a comuta înapoi la receptor, selectati Optiuni > Activ, microreceptor.

Pentru a termina o convorbire activă și a o înlocui prin preluarea apelului aflat în asteptare, selectati Optiuni > Înlocuire.

În cazul în care aveti mai multe convorbiri active. pentru a le termina pe toate, selectati Optiuni > Terminare apeluri.

Multe din opțiunile pe care le puteți utiliza în timpul unei convorbiri vocale sunt servicii de retea.

## Căsuțe poștale vocale și video

Pentru a apela căsuta vocală sau video (servicii de retea, căsutele video sunt disponibile numai în reteaua UMTS), apăsati și mentineti apăsată tasta 1 în modul

de asteptare și selectați Căsută postală vocală sau Căsută postală video.

Pentru a schimba numărul de telefon al căsutei vocale sau video, apăsati 🔐 și selectati Instrumente > Utilitare > Căs.post.apel, o căsută postală și **Optiuni > Modificare număr.** Introduceti numărul (obtinut de la furnizorul de servicii de retea) si selectati OK.

## **Răspunsul la un apel sau** respingerea acestuia

Pentru a răspunde la apel, apăsati tasta de apelare.

Pentru a dezactiva sunetul de apel receptionat, selectati Silentios.

Dacă nu doriți să răspundeți la un apel, apăsați tasta de terminare. Dacă ati activat functia Redirection. apel > Apeluri vocale > Dacă este ocupat în setările telefonului pentru a devia apeluri, respingerea unui apel are ca efect si devierea lui.

Dacă selectati Silentios pentru a dezactiva sunetul de apel al unui apel primit, puteti trimite un mesaj text fără a refuza apelul, pentru a-l informa pe apelant în legătură cu motivul pentru care nu puteți răspunde. Selectati Optiuni > Expediere mesaj. Pentru a configura această optiune și a scrie un mesai text

standard, selectați Instrumente > Setări > Telefon > Apel > Respingere apel cu mesaj.

## Realizarea unei teleconferințe

- 1. Apelați-l pe primul participant.
- Pentru a efectua un apel către un alt participant, selectați Opțiuni > Apel nou. Primul apel trece în aşteptare.
- După preluarea noului apel, pentru a conecta primul participant la teleconferință, selectați Opțiuni > Conferință.

Pentru a adăuga o nouă persoană la convorbire, repetați pasul 2 și selectați **Opțiuni** > **Conferință** > **Alăturare la confer.**. Aparatul acceptă teleconferințe cu maxim șase participanți, inclusiv Dvs.

Pentru o convorbire particulară cu unul dintre participanți, selectați **Opțiuni > Conferință > Privat**. Selectați un participant și apăsați **Privat**. Teleconferința este trecută în așteptare pe aparatul Dvs. Ceilalți participanți pot continua teleconferința. După ce terminați convorbirea particulară, selectați **Opțiuni > Conferință** pentru a reveni la teleconferință.

Pentru a elimina un participant, selectați **Opțiuni** > **Conferință** > **Decon. participant**, mergeți la un participant și selectați **Deconect.**.

4. Pentru a termina teleconferința activa, apăsați tasta de terminare.

## Formarea rapidă a unui număr de telefon

Pentru a activa caracteristica, apăsați 😗 și selectați Instrumente > Setări > Telefon > Apel > Apelare rapidă.

Pentru a aloca un număr de telefon uneia dintre tastele numerice (2-9), apăsați 😯 și selectați **Instrumente** > **Utilitare** > **Ap. rapidă**. Mergeți la tasta căreia doriți să atribuiți numărul de telefon, apoi selectați **Opțiuni** > **Atribuire**. 1 este rezervat căsuței poștale vocale și video și pornirii programului de navigare.

Pentru a efectua un apel în modul de așteptare, apăsați tasta alocată și tasta de apelare.

## Apel în așteptare

Puteți răspunde la un apel în timp ce aveți un alt apel în desfășurare. Pentru a activa serviciul apel în așteptare, selectați Setări > Telefon > Apel > Apel în așteptare (serviciu de rețea).

Pentru a răspunde la apelul în așteptare, apăsați tasta de apelare. Prima convorbire trece în așteptare.

Pentru a comuta între cele două convorbiri, selectați **Comutare**. Pentru a conecta un apel primit sau un apel în așteptare cu un apel activ și a vă deconecta de la apeluri, selectați **Opțiuni** > **Transfer**. Pentru a termina apelul activ, apăsați tasta de terminare. Pentru a termina ambele apeluri, selectați **Opțiuni** > **Terminare apeluri**.

#### Apelare vocală

Aparatul acceptă comenzi vocale îmbunătățite. Comenzile vocale îmbunătățite nu depind de vocea utilizatorului și de aceea nu este necesară înregistrarea prealabilă a indicativelor vocale. Aparatul creează indicative vocale pentru înregistrările din Contacte și le compară cu indicativul rostit. Funcția aparatului de recunoaștere a vocii se adaptează la vocea utilizatorului principal pentru a recunoaște mai bine comenzile vocale.

Indicativul vocal pentru un contact este reprezentat de numele sau pseudonimul cu care acesta este memorat în fișa de contact. Pentru a asculta indicativul vocal sintetizat, deschideți o fișă de contact și selectați **Opțiuni > Redare indic. vocal.** 

## Efectuarea unui apel cu ajutorul unui indicativ vocal

**Observație:** Utilizarea indicativelor vocale s-ar putea dovedi dificilă în zone zgomotoase sau în cazul

unor apeluri de urgență, astfel că nu trebuie să vă bazați numai pe apelarea vocală în toate împrejurările.

Când folosiți apelarea vocală, se utilizează difuzorul. Țineți aparatul la distanță mică atunci când pronunțați indicativul vocal.

- Pentru a iniția apelarea vocală, apăsați și mențineți apăsată în modul de așteptare tasta de selecție dreapta. Dacă este conectat un set cu cască compatibil, cu o tastă pentru setul de cască, apăsați și mențineți apăsată tasta setului de cască pentru a iniția apelarea vocală.
- 2. Se emite un sunet scurt și se afișează **Vorbiți** acum. Rostiți clar numele sau pseudonimul salvat pe fișa de contact.
- Aparatul redă un indicativ vocal sintetizat pentru contactul recunoscut în limba selectată a aparatului și afişează numele și numărul. Dacă nu doriți să apelați contactul respectiv, selectați Următorul în decurs de 2,5 secunde pentru a vizualiza o listă cu alte potriviri sau Ieșire pentru a anula apelarea vocală.

Dacă pentru aceleași nume sunt memorate mai multe numere, aparatul selectează numărul implicit, dacă acesta a fost setat. În caz contrar, aparatul selectează primul număr disponibil în fișa de contact.

## Efectuarea unui apel video

Când efectuați un apel video (serviciu de rețea), puteți vedea o transmisie video în timp real, bidirecțională, între Dvs. și destinatarul apelului. Semnalul video în direct sau imaginea video preluată de aparatul fotovideo din aparatul Dvs. va fi afișată destinatarului apelului video.

Pentru a putea realiza un apel video trebuie să aveți o cartelă USIM și să fiți în aria de acoperire a unei rețele UMTS. Pentru informații privind disponibilitatea serviciilor de apel video și modalitatea de abonare la acestea,contactați furnizorul de servicii de rețea.

Un apel video poate fi realizat numai între doi interlocutori. Apelul video poate fi efectuat către un aparat mobil compatibil sau un client ISDN. Apelurile video nu pot fi efectuate în timp ce este activ un apel vocal, video sau de transmisie date.

#### Pictograme

Ați refuzat transmiterea imaginii video de pe aparatul Dvs. Pentru a transmite în schimb o imagine statică, selectați Instrumente > Setări > Telefon > Apel > Imagine în apel video.

Chiar dacă ați respins expedierea imaginii video în timpul unui apel video, apelul va fi totuși taxat ca apel video. Verificați prețurile la furnizorul de servicii.

- Pentru a iniția un apel video, introduceți numărul de telefon în modul de aşteptare sau accesați meniul Contacte și selectați un contact.
- 2. Selectați Opțiuni > Apelare > Apel video.

Aparatul foto-video secundar, poziționat în partea din față este utilizat implicit când efectuați apeluri video Inițierea unui apel video poate dura. Se afișează mesajul **Așteptare imagine video în curs**. Dacă apelul nu reușește (de exemplu, dacă apelurile video nu sunt acceptate de rețea sau aparatul destinatarului nu este compatibil), sunteți întrebat dacă doriți să încercați în schimb un apel normal sau să expediați un mesaj multimedia sau un mesaj text.

Apelul video este activ atunci când puteți vedea două imagini video și puteți auzi sunetul în difuzor. Destinatarul apelului poate refuza transmisia video (🎾), caz în care este posibil să auziți doar sunetul și să vedeți o fotografie sau o grafică de fundal de culoare gri.

3. Pentru a termina apelul video, apăsați tasta de terminare.

## Opțiuni în timpul unui apel video

Pentru a comuta între afișarea video sau doar ascultarea sunetului, selectați **Opțiuni > Activare** sau **Dezactivare** și opțiunea dorită.

Pentru a utiliza aparatul foto-video principal, selectați Opțiuni > Utilizare cameră princ.. Pentru reveni la aparatul foto-video secundar, selectați Opțiuni > Utilizare cameră secun..

Pentru a extrage un instantaneu al videoclipului pe care îl transmiteți, selectați **Opțiuni > Expediere cadru video**. Transmiterea semnalului video se trece în pauză, iar instantaneul se expediază către destinatar. Instantaneul nu se memorează. Apăsați **Anulare** pentru a relua transmiterea semnalului video.

Pentru a mări sau a micșora imaginea, selectați **Opțiuni > Zoom.** 

Pentru a direcționa semnalul audio la un set compatibil cu cască prin conexiune Bluetooth, selectați **Opțiuni** > **Fără com. manuale**. Pentru a direcționa semnalul audio înapoi la difuzorul aparatului, selectați **Opțiuni** > Activ. microreceptor.

Pentru a schimba calitatea video, selectați Opțiuni > Preferințe video. Calitate normală înseamnă 10 cadre pe secundă. Utilizați opțiunea Detalii mai clare pentru detalii statice mici. Utilizați opțiunea Mișc. redată mai bine pentru imagini în mișcare.

Pentru regla volumul în timpul unui apel video, utilizați tasta de volum de pe partea laterală a aparatului.

## Răspunsul la un apel video sau respingerea acestuia

Când primiți un apel video, se afișează 🛵

Pentru a răspunde la un apel video, apăsați tasta de apelare. Se afișează Acceptați ca imaginile video să fie expediate către apelant?. Pentru a iniția expedierea unui semnal video în direct, selectați Da.

În cazul în care nu activați apelurile video, veți auzi doar vocea apelantului. Imaginea video este înlocuită de un ecran gri. Pentru a înlocui ecranul gri cu o fotografie făcută cu aparatul foto-video al aparatului, selectați Instrumente > Setări > Telefon > Apel > Imagine în apel video.

Pentru a termina apelul video, apăsați tasta de terminare.

## Partajare video

Utilizați partajarea video (serviciu de rețea) pentru a trimite semnal video în direct sau un videoclip de pe

aparatul mobil către un alt aparat mobil compatibil, în timpul unui apel vocal.

Difuzorul este activ când activați opțiunea Partajare video. Dacă nu doriți să utilizați difuzorul pentru apelul vocal în timpul unei sesiuni de partajare video, puteți utiliza un set cu cască compatibil.

#### Cerințe pentru partajarea video

Partajarea video necesită o conexiune UTMS. Pentru mai multe informații despre serviciu, disponibilitatea rețelei UMTS și tarifele asociate utilizării acestui serviciu, luați legătura cu furnizorul de servicii.

Pentru a utiliza partajarea video, trebuie să executați următoarele operații:

- Vă asigurați că aparatul este configurat pentru conexiuni "de la persoană la persoană".
- Asigurați-vă că aveți o conexiune UMTS activă și că vă aflați în aria de acoperire a rețelei UMTS. În cazul în care vă deplasați în afara rețelei UMTS în timpul unei sesiuni de partajare video, partajarea se oprește, dar apelul vocal continuă.
- Asigurați-vă că atât destinatarul, cât și expeditorul sunt înregistrați în rețeaua UMTS. Dacă invitați o persoană la o sesiune de partajare și aparatul destinatarului nu este în zona de acoperire a rețelei UMTS, nu are instalată opțiunea de partajare video sau nu are configurate conexiunile "de la persoană la persoană", destinatarul nu primește invitații. Veți

primi un mesaj de eroare care specifică faptul că destinatarul nu poate accepta invitația.

## Setări

Pentru a configura partajarea video, aveți nevoie de setările "de la persoană la persoană" și de setările UMTS.

# Setări pentru conexiunea "de la persoană la persoană"

O sesiune "de la persoană la persoană" este cunoscută și sub numele de conexiune Session Initiation Protocol (SIP). Setările de profil SIP trebuie să fie configurate în aparat înainte de a utiliza partajarea video. Solicitați setările de profil SIP de la furnizorul de servicii și memorați-le pe aparat. Furnizorul de servicii vă poate transmite setările sau vă poate oferi o listă cu parametrii necesari.

Pentru a adăuga o adresă SIP la o fișă de contact:

- 1. Apăsați 😗 și selectați Contacte.
- Deschideți fișa de contact (sau începeți o fișă nouă pentru persoana respectivă).
- 3. Selectați Opțiuni > Adăugare detaliu > Partajare video.
- Introduceți adresa SIP în formatul: numeutilizator@numedomeniu (puteți utiliza o adresă IP în locul unui nume de domeniu).

Dacă nu cunoașteți adresa SIP a contactului respectiv, pentru a partaja un semnal video, puteți folosi numărul de telefon al destinatarului, inclusiv codul țării (dacă este acceptat de furnizorul de servicii de rețea).

#### Setări pentru conexiunea UMTS

Pentru a configura conexiunea UMTS:

- Contactați furnizorul de servicii pentru a stabili un acord care să vă permită să utilizați rețeaua UMTS.
- Asigurați-vă că setările din aparat pentru conectarea la punctul de acces UMTS sunt configurate corespunzător.

# Partajarea semnalelor video în direct sau a videoclipurilor

În timpul unui apel voce activ, selectați Opțiuni > Partajare video:

1. Pentru a partaja semnal video în direct în timpul convorbirii, selectați **în direct**.

Pentru a partaja un videoclip, selectați Video clip înregistrat. Selectați un videoclip pe care doriți săl partajați.

Este posibil ca pentru partajarea videoclipului să fie necesară conversia într-un format corespunzător. Se va afișa mesajul **Pentru partajare, trebuie făcută conversia video clipului. Continuați?.** Selectați OK. 2. Pentru a partaja videoclipul, selectați **Opțiuni** > **Invitare**.

Dacă partajați semnal video în direct, aparatul expediază invitația către adresa SIP pe care ați adăugat-o la fișa de contact a destinatarului. Dacă informațiile de contact ale destinatarului sunt memorate în Contacte și contactul are mai multe adrese SIP sau numere de telefon cu codul de țară inclus, selectați adresa sau numărul dorit. În cazul în care adresa SIP sau numărul de telefon al destinatarului nu este disponibil, introduceți adresa SIP sau numărul de telefon al destinatarului, inclusiv codul de țară și selectați OK pentru a trimite invitația.

Partajarea începe automat când destinatarul apelului acceptă invitația.

#### Opțiuni în timpul partajării video

(1) pentru a mări imaginea video (disponibilă doar pentru partea care transmite semnalul video)

pentru a regla luminozitatea (disponibilă doar pentru partea care transmite semnalul video)

 $\mathbb{Q}$  sau  $\mathbb{Q}$  pentru a dezactiva sau activa microfonul

◄→ sau 💐→ pentru a activa sau a dezactiva difuzorul

pentru a trece în modul ecran complet (disponibilă doar pentru partea care recepționează semnalul video)  Pentru a opri sesiunea de partajare, selectați Stop. Pentru a termina apelul vocal, apăsați tasta de terminare. Dacă închideți convorbirea, se termină și transmisia video.

Pentru a memora videoclipul în direct pe care l-ați transmis, răspundeți cu **Memorare** la întrebarea care apare. Videoclipul partajat se salvează în Fotografii.

Dacă accesați alte aplicații în timp ce partajați un videoclip, partajarea va fi trecută în pauză. Pentru a reveni la ecranul de partajare video și a continua partajarea, în modul de așteptare activă, selectați **Opțiuni > Continuare.** 

#### Acceptarea unei invitații

Nu puteți primi invitații când sunteți în afara razei de acoperire a rețelei UMTS.

Când cineva vă expediază o invitație de partajare video, aparatul sună și afișează numele expeditorului sau adresa SIP. Pentru a accepta invitația, selectați Acceptare.

Pentru a respinge invitația, selectați **Respingere** sau apăsați tasta de terminare. De asemenea, apelul vocal se termină și prin apăsarea tastei de terminare. Expeditorul primește un mesaj că ați respins invitația.

Când recepționați un videoclip, pentru a dezactiva sunetul clipului, selectați Fără sunet.

Pentru a încheia sesiunea de partajare video, selectați **Stop**. De asemenea, partajarea video se termină dacă apelul vocal activ este încheiat.

## Jurnal 🐢

Jurnalul stochează informații despre istoricul comunicațiilor pe aparat. Aparatul înregistrează apelurile nepreluate și pe cele primite numai dacă rețeaua acceptă aceste funcții, dacă aparatul este pornit și dacă se află în aria de acoperire.

#### Apeluri recente

Apăsați 😗 și selectați Instrumente > Jurnal.

Pentru a vizualiza apelurile vocale nepreluate, recepționate sau efectuate, selectați **Apeluri recente**. Aparatul înregistrează apelurile nepreluate și pe cele recepționate numai dacă rețeaua acceptă aceste funcții, dacă aparatul este pornit și în în zona de servicii a rețelei.

Pentru a șterge toate listele de apeluri recente, selectați **Opțiuni > Ștergere ap. recente**. Pentru a șterge unul dintre registrele de apeluri, deschideți registrul pe care doriți să îl ștergeți și selectați **Opțiuni > Ștergere listă**. Pentru a șterge un anumit eveniment, deschideți registrul, selectați evenimentul și apăsați **C**.

138

#### Durată apel

Apăsați 😚 și selectați Instrumente > Jurnal.

Pentru a vizualiza durata aproximativă a apelurilor recepționate și efectuate, selectați **Durată apel.** 

**Observație:** Facturarea din partea furnizorului de servicii pentru convorbiri și servicii poate diferi în funcție de caracteristicile rețelei, rotunjiri, taxe, ş.a.m.d.

Pentru a reseta cronometrele de durată a convorbirilor, selectați **Opțiuni > Reset. cronometre.** Pentru aceasta, aveți nevoie de codul de blocare.

#### Pachete de date

Apăsați 😗 și selectați Instrumente > Jurnal.

Pentru a verifica volumul datelor expediate și recepționate pe parcursul conexiunilor de pachete de date, selectați **Date ca pachet.** De exemplu, vi se pot factura conexiunile de pachete de date în funcție de volumul datelor expediate și primite.

#### Monitorizarea tuturor evenimentelor de comunicație

Apăsați 😗 și selectați Instrumente > Jurnal > Apeluri recente.

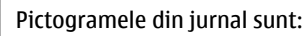

Evenimente intrate

🕨 Evenimente ieşite

**U** Evenimente de comunicație nepreluate

Parcurgeți spre dreapta pentru a deschide jurnalul general de unde puteți monitoriza toate apelurile vocale, mesajele text sau conexiunile de date și prin rețeaua LAN fără fir înregistrate de aparat. Articolele componente ale evenimentelor, cum ar fi mesajele text expediate în mai multe locuri sau conexiunile de pachete de date, sunt înregistrate ca un singur eveniment de comunicație. Conexiunile la căsuța poștală, la centrul de mesaje multimedia sau la pagini Web sunt afișate ca apeluri de pachete de date.

Pentru a adăuga un număr de telefon necunoscut din jurnal la contacte, selectați **Opțiuni > Memorare la Contacte**.

Pentru a filtra jurnalul, selectați **Opțiuni > Filtru** și un filtru.

Pentru a șterge definitiv conținutul jurnalului, registrul apelurilor recente și rapoartele de remitere, selectați **Opțiuni > Ștergere jurnal**. Selectați **Da** pentru a confirma. Pentru a elimina un singur eveniment din unul dintre jurnalele de apeluri recente, apăsați **C**.

Pentru a seta durata jurnalului, selectați **Opțiuni > Setări > Durată jurnal**. Dacă selectați **Fără jurnal**, întreg conținutul jurnalului, registrul de apeluri recente și rapoartele de remitere a mesajelor vor fi sterse definitiv.

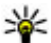

Minicație: În ecranul de detalii, puteți copia un

număr de telefon în clipboard și îl puteți lipi întrun mesaj text, de exemplu. Selectati Optiuni > Folosire număr > Copiere.

Pentru a vizualiza datele transferate si durata unei anumite conexiuni de pachete de date, parcurgeți până la evenimentul receptionat sau expediat indicat prin Pach. și selectați Opțiuni > Vizualizare detalii.

# Contacte (agendă telefonică) 🛯

În Contacte puteți memora și actualiza informații de contact, precum numerele de telefon, adresele de domiciliu sau adresele de e-mail ale contactelor din agendă. Puteți să adăugați un sunet personal de apel sau o fotografie în miniatură la o fișă de contact. De asemenea, puteți crea grupuri de contact, care vă permit să expediați mesaje text sau mesaje e-mail către mai mulți destinatari simultan.

## Memorarea și editarea numelor și numerelor

- 1. Apăsați 😯 și selectați Contacte > Opțiuni > Contact nou.
- 2. Completați câmpurile pe care le doriți și selectați Realizat.

Pentru a edita o fișă de contact, selectați-o și **Opțiuni > Editare**. De asemenea, aveți posibilitatea să căutați contactul dorit introducând primele litere ale numelui în câmpul de căutare.

Pentru a atașa o imagine la o fișă de contact, deschideți fișa de contact și selectați **Opțiuni > Adăugare imagine**. Imaginea se afișează atunci când contactul vă apelează.

## Gestionare nume și numere

Pentru a șterge o fișă de contact, selectați fișa și apăsați C.

Pentru a șterge simultan mai multe fișe de contact, selectați **Opțiuni > Marcare/Anul. marc.** pentru marcarea contactelor dorite și apăsați **C** pentru a șterge.

Pentru a trimite informații de contact, selectați o fișă de contact, **Opțiuni > Exped. carte vizită** și opțiunea dorită.

Pentru a asculta indicativul vocal atribuit contactului, selectați o fișă de contact și Opțiuni > Detalii indicative vocale > Redare indic. vocal.

## Numere și adrese implicite

#### Apăsați 😗 și selectați Contacte.

Puteți atribui unei fișe de contact numere sau adrese implicite. În acest mod, dacă un contact are mai multe numere sau adrese, puteți apela sau expedia cu ușurință un mesaj către acel contact, la un anumit număr de telefon sau la o anumită adresă. Numărul implicit este utilizat și pentru apelarea vocală.

- 1. În lista de contacte, selectați un contact.
- 2. Selectați Opțiuni > Implicite.
- Selectați un articol implicit la care doriți să adăugați un număr sau o adresă, apoi selectați Atribuire.
- 4. Selectați un număr sau o adresă pe care doriți să o setați ca implicită.

Numărul sau adresa presetată este subliniată pe cartela de contact.

## Adăugarea sunetelor de apel pentru contacte

Apăsați 😗 și selectați Contacte.

Pentru a defini un sunet de apel pentru un contact sau un grup de contacte:

- 1. Apăsați tasta de parcurgere pentru a deschide o fișă de contact sau parcurgeți până la lista de grupuri și selectați un grup de contacte.
- 2. Selectați Opțiuni > Sunet de apel.
- 3. Selectați sunetul de apel pe care doriți să îl utilizați.

Când vă apelează un contact sau un membru al grupului, aparatul redă sunetul de apel selectat (în cazul în care numărul de telefon al apelantului este expediat împreună cu apelul și aparatul îl recunoaște).

Pentru a elimina un sunet de apel, selectați Sunet implicit din lista de sunete de apel.

## **Copierea contactelor**

Când deschideți **Contacte** pentru prima dată, puteți alege să copiați contactele SIM în memoria aparatului sau să vizualizați contactele SIM în directorul de contacte. Veți fi întrebat dacă doriți să copiați numele și numerele de pe o cartelă SIM pe aparat.

Pentru a porni copierea, apăsați OK.

Apăsați pe Anulare dacă nu doriți să copiați contactele SIM în memoria aparatului. Veți fi întrebat dacă doriți să vizualizați contactele SIM în directorul de contacte. Dacă apăsați OK, se va deschide dosarul Contacte și veți vizualiza numele stocate pe cartela SIM marcate cu

## Servicii SIM

Pentru disponibilitatea serviciilor de cartelă SIM și informații despre acestea, luați legătura cu furnizorul cartelei SIM. Aceasta poate fi furnizorul de servicii sau un alt furnizor.

#### **Contacte SIM**

Pentru a adăuga numele și numerele stocate pe cartela SIM la lista din Contacte, selectați **Opțiuni > Setări > Contacte de afișat > Memorie SIM**. Puteți adăuga și edita contactele SIM sau le puteți apela. Numerele pe care le memorați în Contacte nu se memorează automat pe cartela SIM. Pentru a memora numerele pe cartela SIM, în Contacte, selectați un contact și **Opțiuni > Copiere > Memorie SIM**.

#### Apelare fixă

Pentru a restricționa apelurile de pe aparat către anumite numere de telefon, în Contacte, selectați **Opțiuni > Contacte apel. nr. fixe.** Aveți nevoie de codul PIN2 pentru a activa și dezactiva apelarea numerelor fixe sau pentru a edita contactele care au numere fixe de apelare.

Când este activată apelarea numerelor fixe, pot fi posibile apeluri către numărul oficial de urgență programat în aparatul Dvs.

Pentru a vizualiza lista numerelor de apelare fixă, selectați **Opțiuni > Numere SIM**. Această opțiune se afișează doar dacă este acceptată de cartela SIM.

Pentru a adăuga numere noi la lista numerelor fixe ce pot fi apelate, selectați **Opțiuni** > **Contact SIM nou.** 

Atunci când utilizați apelarea fixă, nu se pot stabili conexiuni de pachete de date, cu excepția expedierii mesajelor text prin conexiunea de pachete de date. Pentru acest lucru, numărul centrului de mesaje și numărul de telefon al destinatarului trebuie incluse în lista de apelare fixă.

# Gestionarea grupurilor de contacte

#### Crearea grupurilor de contacte

- 1. În Contacte, parcurgeți spre dreapta pentru a deschide lista de grupuri.
- 2. Selectați Opțiuni > Grup nou.
- 3. Scrieți un nume pentru grup sau utilizați numele implicit și selectați OK.
- 4. Selectați grupul și Opțiuni > Adăugare membri.
- Parcurgeți până la un contact şi apăsați tasta de parcurgere pentru a marca fiecare contact pe care doriți să îl adăugați.
- 6. Selectați OK.

Pentru a redenumi un grup, selectați Opțiuni > Redenumire, introduceți un nume nou și selectați OK.

#### Eliminarea membrilor dintr-un grup

- 1. În lista de grupuri, selectați grupul pe care doriți săl modificați.
- 2. Parcurgeți până la contact și selectați Opțiuni > **Ștergere din grup.**
- 3. Pentru a elimina contactul din grup, selectați Da.

# Administrarea timpului

## Ceas 🛞

#### Ceas cu alarmă

Apăsati 🔐 și selectati Aplicatii > Ceas.

Pentru a vizualiza alarmele active si inactive, parcurgeti spre dreapta către fila alarmă. Pentru a seta o nouă alarmă, selectati Optiuni > Alarmă nouă. Definiti repetiția, dacă este necesar. Când există o alarmă activă, este afisat 📿.

Pentru a dezactiva alarma sonoră, selectati Stop. Pentru a opri alarma pentru o anumită perioadă de timp, selectati Amânare. Dacă aparatul este oprit la ora la care trebuie să sune alarma, aparatul porneste automat și începe să emită semnalul de alarmă.

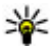

💥 Indicație: Pentru a defini perioada de timp după care alarma sună din nou atunci când este amânată, selectati Optiuni > Setări > Durată amânare alarmă

Pentru a anula alarma, selectați Optiuni > Stergere alarmă.

Pentru a modifica ora si data si setările tipului de ceas, selectati Optiuni > Setări.

Pentru a actualiza automat ora, data si fusul orar pe aparat (serviciu de retea), în setări, selectati Actualizare automată oră > Activată.

#### **Ceas universal**

Apăsati 🔐 și selectati Aplicatii > Ceas.

Pentru a vizualiza ora din locatii diferite, parcurgeti spre dreapta la fila ceas universal. Pentru a adăuga locatii în listă, selectati Optiuni > Adăugare locatie.. Puteti adăuga maxim 15 locatii la listă.

Pentru a seta locatia curentă, parcurgeti până la o locatie si selectati Optiuni > Setare ca locatie curentă. Locatia se afisează în ecranul principal al ceasului, iar ora aparatului se schimbă în functie de locația selectată. Verificați dacă ora este corectă și dacă se potriveste fusului orar corespunzător.

## Agendă 適

## Crearea unei înregistrări în agendă

Apăsați 😗 și selectați Aplicații > Agendă.

- 1. Pentru a adăuga o nouă înregistrare în agendă. mergeti la data dorită, selectati Optiuni > Notă nouă și una din următoarele:
  - Întâlnire pentru a vă reaminti de o întâlnire programată la o anumită dată și oră
  - Cerere întâlnire
    - pentru a crea si

Vineri 13.10.2006 • 0 Optiuni Înapoi

- expedia o nouă solicitare de întâlnire. Căsuta postală trebuie să fie configurată corespunzător pentru a trimite solicitări de întâlnire. A se vedea "Gestionarea căsutelor postale", pag. 125.
- Promemoria pentru a scrie o însemnare generală pentru o anumită zi
- Aniversare pentru a vă reaminti zilele de nastere sau datele speciale (aceste înregistrări se repetă în fiecare an)
- De rezolvat pentru a vă reaminti o sarcină care trebuie rezolvată până la o anumită dată
- 2. Completati câmpurile. Pentru a seta o alarmă, selectati Alarmă > Activată și introduceți ora și data alarmei.

Pentru a adăuga o descriere unei înregistrări, selectati Optiuni > Adăugare descriere.

3. Pentru a memora înregistrarea, selectati Realizat.

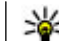

Indicație: În ecranul zilnic, săptămânal sau lunar al agendei, apăsati orice tastă (1 -0). Se deschide o nouă înregistrare pentru întâlnire, jar caracterele pe care le introduceti sunt adăugate în câmpul subiect. În ecranul cu probleme de rezolvat, se deschide o înregistrare pentru o notă de rezolvat

Când sună alarma agendei, selectati Silentios pentru a dezactiva sunetul. Textul promemoria asociat alarmei rămâne pe ecran. Pentru a opri alarma agendei, selectati Stop. Pentru a amâna alarma. selectati Amânare.

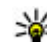

Indicație: Pentru a defini perioada de timp după care alarma agendei sună din nou atunci când alarma este amânată, apăsați 😗 și selectați Aplicatii > Agendă > Optiuni > Setări > Durată amân, alarmă

#### Ecrane agendă

Pentru a schimba prima zi a săptămânii sau pentru a schimba ecranul afisat la deschiderea agendei. selectati Optiuni > Setări. De asemenea, în setări puteti să modificati sunetul pentru alarma agendei. perioada de timp după care pornește alarma după ce a fost amânată și titlul pentru ecranul săptămânal.

Pentru a merge la o anumită dată, selectati Optiuni > Salt la data. Pentru a reveni la ziua curentă, apăsati #.

144
Pentru a comuta între ecranul lunar, săptămânal, zilnic și cel cu sarcini de rezolvat, apăsați \*.

Pentru a expedia o notă de agendă către un aparat compatibil, selectați **Opțiuni > Expediere**.

În cazul în care celălalt aparat nu este compatibil cu UTC (Coordinated Universal Time), este posibil ca informațiile de oră din înregistrările recepționate să nu fie afișate corect.

### Gestionarea intrărilor calendar

Pentru a șterge mai multe evenimente în același timp, mergeți la ecranul lunar și selectați Opțiuni > Ștergere notă > Înainte de data sau Toate notele.

Pentru a marca o sarcină ca fiind rezolvată, alegeți sarcina respectivă din lista de rezolvat și selectați Opțiuni > Marcare ca rezolvat.

Puteți să vă sincronizați agenda cu un calculator compatibil, utilizând Nokia Nseries PC Suite. Atunci când creați o înregistrare în agendă, setați opțiunea de sincronizare dorită.

# **Dosarul Birou**

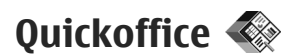

Cu aplicațiile Quickoffice aveți posibilitatea să vizualizați documente cu formatele.doc, .xls, .ppt și .txt și să preluați aplicații software. Nu sunt acceptate toate formatele și caracteristicile de fișiere. Nu sunt acceptate fișierele Apple Macintosh.

Pentru a vizualiza un fișier, apăsați 😯 și selectați **Aplicații > Aplic. birou > Quickoffice**. Selectați locația în care doriți să vizualizați fișierele, răsfoiți până la dosarul dorit și selectați un fișier.

Fișierele se deschid în aplicațiile respective, în funcție de formatul fișierului.

Pentru a prelua aplicații software utilizând Quickmanager, în ecranul principal, selectați Quickmanager; sau, când răsfoiți fișiere, parcurgeți până la fila Quickmanager.

Dacă întâmpinați probleme cu aplicațiile Quickoffice, vizitați www.quickoffice.com sau trimiteți un e-mail la adresa supportS60@quickoffice.com.

# Quickword

Cu Quickword puteți vizualiza fișiere Microsoft Word pe aparat.

Quickword acceptă documente memorate în formate .doc și .txt create cu Microsoft Word 97, 2000, XP și 2003. Nu sunt acceptate toate variantele și caracteristicile formatelor.

Pentru a actualiza aplicația la o versiune Quickword care acceptă editarea, când aveți un fișier deschis, selectați **Opțiuni > Actualiz. și modernizări.** Actualizarea se efectuează contra cost.

### Quicksheet

Cu Quicksheet puteți vizualiza fișiere Microsoft Excel pe aparat.

Quicksheet acceptă fișiere foi de calcul în format .xls create cu Microsoft Excel 97, 2000, XP sau 2003. Nu sunt acceptate toate variantele și caracteristicile formatelor.

Pentru a actualiza aplicația la o versiune Quicksheet care acceptă editarea, când aveți un fișier deschis, selectați **Opțiuni > Actualiz. și modernizări.** Actualizarea se efectuează contra cost.

# Quickpoint

Cu Quickpoint puteți vizualiza prezentări Microsoft PowerPoint pe aparat. Quickpoint acceptă prezentări memorate în formate .ppt și .pps create cu Microsoft PowerPoint 2000, XP și 2003. Nu sunt acceptate toate variantele și caracteristicile formatelor.

Pentru a actualiza aplicația la o versiune Quickpoint care acceptă editarea, când aveți un fișier deschis, selectați **Opțiuni > Actualizări / modernizări**. Actualizarea se efectuează contra cost.

### Quickmanager

Cu Quickmanager puteți prelua software, inclusiv actualizări, componente upgrade și alte aplicații utile. Preluările se pot trece pe factura de telefon sau le puteți plăti cu cartea de credit.

# Note 🗳

Apăsați 💡 și selectați Aplicații > Aplic. birou > Note.

Pentru a scrie o notă, începeți să introduceți textul. Editorul de note se deschide automat.

Pentru a deschide o notă, mergeți la aceasta și selectați Deschidere.

Pentru a expedia o notă la alte aparate compatibile, selectați **Opțiuni > Expediere**.

Pentru a șterge o notă, apăsați C.

|   | 201 | 11 |     |  |
|---|-----|----|-----|--|
| 2 | ١.  |    | Ľ., |  |
| - | 20  | x  | -   |  |

Indicație: Pentru a şterge mai multe note, selectați Opțiuni > Marcare/Anul. marc. pentru a marca notele și apăsați C.

Pentru a sincroniza sau a defini setările de sincronizare pentru o notă, selectați Opțiuni > Sincronizare > Start sau Setări.

# Adobe Reader 🐔

Apăsați 😯 și selectați Aplicații > Aplic. birou > Adobe PDF.

Cu aplicația Adobe Reader puteți citi documente PDF cu aparatul, puteți căuta un text în documente, puteți modifica setări cum ar fi nivelul de mărire sau micșorare și modul de vizualizare a paginilor și puteți expedia fișiere cu extensia PDF prin e-mail.

# Convertor 🗊

Apăsați 😚 și selectați Aplicații > Aplic. birou > Conversie.

Cu aplicația Conversie, aveți posibilitatea să realizați conversia dintr-o unitate de măsură în alta.

Convertorul are o precizie limitată și pot apărea erori de rotunjire.

 În câmpul Tip, selectați unitatea de măsură pe care doriți să o utilizați.

147

- 2. În câmpul Unitate, selectați unitatea pe care doriți să o transformați.
- În câmpul Unitate următor, selectați unitatea în care doriți să faceți conversia.
- În primul câmp Cantitate, introduceți valoarea pe care doriți să o convertiți. Celălalt câmp de cantitate se modifică automat și afişează valoarea transformată.

#### Conversie valutară

Selectați **Tip** > **Valută**. Înainte de a putea efectua conversii valutare, trebuie să alegeți o valută de bază și să introduceți cursurile de schimb. Moneda implicită este cea **Locală**. Cursul valutar al monedei de bază este întotdeauna 1.

- 1. Selectați Opțiuni > Cursuri de schimb.
- Numele implicit al articolelor de monedă este Străină. Pentru a redenumi o monedă, selectați Opțiuni > Redenumire valută.
- 3. Adăugați ratele de schimb pentru valute și apăsați **Realizat.**
- În al doilea câmp Unitate, selectați unitatea de măsură în care doriți să faceți conversia.
- În primul câmp Cantitate, introduceți valoarea pe care doriți să o convertiți. Celălalt câmp de cantitate se modifică automat și afişează valoarea transformată.

Pentru a schimba moneda de bază, selectați Opțiuni > Cursuri de schimb, o valută și Opțiuni > Setare ca valută pr..

Atunci când schimbați valuta de bază, trebuie să introduceți noile cursuri de schimb deoarece toate cursurile definite anterior sunt șterse.

# Dosar aplicații

# Calculator 🗒

Apăsați 💱 și selectați **Aplicații** > **Calculator**. Acest calculator are o precizie limitată și este destinat calculelor simple.

Pentru a face un calcul, introduceți primul număr al calculului. Selectați o funcție (de exemplu, adunare sau scădere) din lista de funcții. Introduceți al doilea număr al calculului, apoi selectați =.

Calculatorul efectuează operațiile în ordinea în care au fost introduse. Rezultatul calculului rămâne în câmpul de editare și se poate utiliza drept primul număr întrun nou calcul.

Pentru a memora rezultatele unui calcul, selectați Opțiuni > Memorie > Memorare. Rezultatul memorat înlocuiește rezultatul anterior stocat în memorie.

Pentru a prelua rezultatele unui calcul din memorie și a le utiliza într-un calcul, selectați **Opțiuni** > **Memorie** > **Extragere**.

Pentru a vizualiza ultimul rezultat memorat, selectați Opțiuni > Ultimul rezultat. Memoria nu se golește odată cu închiderea aplicației Calculator sau cu oprirea aparatului. La următoarea pornire a aplicației Calculator puteți prelua ultimul rezultat memorat.

# Manager aplicații 顎

Cu ajutorul aplicației Manager aplicații aveți posibilitatea să vizualizați pachetele de programe instalate pe aparat. Puteți să vizualizați detalii ale aplicațiilor instalate, să eliminați aplicațiile și să definiți setările de instalare.

Apăsați 😚 și selectați Aplicații > Mngr. aplic..

Puteți instala două tipuri de aplicații și programe pe aparat:

- Aplicații J2ME bazate pe tehnologie Java cu extensia .jad sau .jar
- Alte aplicații și programe compatibile cu sistemul de operare Symbian cu extensia .sis sau .sisx

Instalați numai programe software proiectate anume pentru aparatul Dvs: Nokia N78 Furnizorii de software vor face referire în mod frecvent la numărul oficial de model al produsului: Nokia N78-1.

150

#### Instalarea aplicațiilor și a programelor

Fișierele de instalare se pot transfera pe aparat de pe un computer compatibil, se pot prelua în timpul navigării sau se pot recepționa într-un mesaj multimedia, ca anexă de e-mail sau prin alte metode de conectivitate, cum ar fi Bluetooth. Puteți utiliza Nokia Application Installer din Nokia Nseries PC Suite pentru a instala o aplicație pe aparat.

Pictogramele din Manager aplicații indică următoarele:

- aplicație .sis sau .sisx
- 🛓 aplicație Java
- 🗇 aplicație care nu este instalată complet
- aplicație instalată pe cartela de memorie

Important: Instalați și utilizați numai aplicații și alte tipuri de programe oferite de surse de încredere, cum ar fi aplicații care sunt Symbian Signed sau au fost testate cu Java Verified.

Înainte de instalare, rețineți:

 Pentru a vedea tipul aplicației, numărul versiunii şi furnizorul sau producătorul aplicației, selectați
 Opțiuni > Vizualizare detalii.

Pentru a afișa detalii despre certificatele de siguranță ale aplicației, în **Detalii:**, mergeți la Certificate: și selectați Vizualizare detalii. <u>A se</u> vedea "Administrarea certificatelor", pag. 159.

 Dacă instalați un fișier ce conține o actualizare sau o remediere a unei aplicații existente, puteți restaura aplicația originală numai dacă aveți fișierul original de instalare sau o copie integrală a pachetului de programe care a fost șters. Pentru a restaura aplicația originală, ștergeți aplicația și instalați-o din nou din fișierul original de instalare sau dintr-o copie de siguranță.

Pentru instalarea aplicațiilor Java este necesar fișierul .jar. Dacă acesta lipsește, este posibil ca aparatul să vă ceară să-l preluați din rețea. Dacă nu există niciun punct de acces definit pentru aplicație, vi se cere să selectați unul. Când preluați fișierul .jar din rețea, vi se poate cere să introduceți un nume de utilizator și o parolă pentru a accesa serverul. Puteți obține aceste date de la furnizorul sau producătorul aplicației.

Pentru a instala o aplicație sau un software:

- Pentru a găsi un fișier de instalare, apăsați 
   și selectați Aplicații > Mngr. aplic.. Alternativă: căutați fișierele de instalare cu Manager fișiere sau deschideți în Mesaje > Căsuță intrare mesajul care conține un fișier de instalare.
- În Manager aplicații, selectați Opțiuni > Instalare. În alte aplicații, căutați fișierul de instalare și selectați-l pentru a începe instalarea.

În timpul instalării, aparatul afișează informații referitoare la evoluția operației respective. Dacă instalați o aplicație care nu are semnătură digitală sau de certificare, aparatul va afișa un mesaj de avertizare. Continuați instalarea numai dacă sunteți sigur(ă) de sursa și de conținutul aplicației.

Pentru a porni o aplicație instalată, localizați-o în meniu și selectați-o. Dacă aplicația nu are definit un dosar implicit, aceasta se instalează în dosarul Aplicații din meniul principal.

Pentru a vizualiza ce pachete de programe au fost instalate sau șterse și când, selectați **Opțiuni** > Afișare jurnal.

Important: Aparatul Dvs. acceptă instalarea unei singure aplicații antivirus. Instalarea mai multor aplicații cu funcții antivirus ar putea afecta performanțele și funcționarea aparatului sau ar putea cauza scoaterea din funcțiune a acestuia.

După instalarea aplicațiilor pe o cartelă de memorie compatibilă, fișierele de instalare (.sis, .sisx) rămân în memoria aparatului. Fișierele ar putea ocupa un spațiu extins în memorie și ar putea să vă împiedice să stocați alte fișiere. Dacă fișierul .sis este atașat la un mesaj, ștergeți mesajul din căsuța de intrare pentru mesaje.

A se vedea "Manager fișiere", pag. 153.

# Ştergerea aplicațiilor și programelor

Apăsați 😗 și selectați Aplicații > Mngr. aplic..

Alegeți pachetul de programe și selectați **Opțiuni** > **Ștergere**. Selectați **Da** pentru a confirma.

Dacă ștergeți un program, puteți să-l reinstalați numai dacă aveți pachetul original cu programul respectiv sau o copie de siguranță integrală a pachetului șters. Dacă ștergeți un pachet de programe, nu veți mai putea să deschideți documentele create cu acele programe.

Dacă un alt pachet de programe depinde de cel pe care l-ați șters, este posibil ca pachetul respectiv să nu mai funcționeze. Pentru detalii, consultați documentația pachetului de programe instalat.

# Setări

Apăsați 💡 și selectați Aplicații > Mngr. aplic.. Selectați Opțiuni > Setări și din următoarele opțiuni:

- Instalare programe Selectați dacă poate fi instalat programul Symbian care nu are semnătură digitală verificată.
- Ver.cert. mod conect. Selectați pentru a verifica certificatele online ale unei aplicații înainte de instalarea acesteia.
- Adr. Internet implicită Setați adresa implicită utilizată pentru verificarea certificatelor online.

Unele aplicații Java pot necesita expedierea unui mesaj sau conectarea prin rețea la un anumit punct de acces pentru a prelua date sau componente suplimentare. În ecranul principal Manager aplicații, mergeți la o aplicație și selectați **Opțiuni** > **Deschidere** pentru a modifica setările legate de aplicația respectivă.

# Dosar instrumente

# Manager fișiere 🖏

Apăsați 😚 și selectați Instrumente > Mngr. fișiere.

Cu Managerul de fișiere puteți să răsfoiți, gestionați și să deschideți fișiere de pe aparat, cartela de memorie sau de pe o unitate externă compatibilă.

#### Ecranul principal al Managerului de fișiere

Opțiunile disponibile depind de memoria pe care o evidențiați. Selectați **Opțiuni** și din următoarele opțiuni:

- Scoatere cartelă mem. Scoateți cartela de memorie din aparat în siguranță, fără pierderea datelor.
- Copie sig. mem. tel. Creați o copie de siguranță a memoriei aparatului pe o cartelă de memorie.
- Rest. de pe cartela mem. Restaurați o copie de siguranță a memoriei aparatului memorate pe o cartelă de memorie. Această opțiune este disponibilă numai dacă ați creat o copie de siguranță a memoriei aparatului.
- Unități disc la distanță Definiți setările pentru o unitate la distanță compatibilă conectată la aparat, configurați sau ştergeți unități.

• Căutare — Găsiți un fișier în memorie. Introduceți un text care corespunde numelui fișierului.

# Ecranele Memoria telefonului și Cartela de memorie

Opțiunile disponibile depind de memoria pe care o selectați. Selectați **Opțiuni** și din următoarele opțiuni:

- **Expediere** Trimiteți un fișier utilizând modalitățile de conectare disponibile.
- **Organizare** Mutați sau copiați fișiere și foldere sau creați noi dosare în memorie.
- Marcare/Anul. marc. Marcați fișierele și dosarele pentru a șterge simultan mai multe articole.
- Redenumire Redenumiți un fișier sau un dosar.
- Detalii Vizualizați detaliile memoriei sau ale articolului selectat.
- **Opțiuni cartelă memor.** Redenumiți sau formatați cartela de memorie.
- Parolă cartelă memor. Protejați prin parolă cartela de memorie.

# Comenzi vocale 🔍

Apăsați 😗 și selectați Instrumente > Utilitare > Comenzi voc. Puteți utiliza comenzile vocale îmbunătățire pentru a comanda diverse funcții ale aparatului. <u>A se vedea</u> <u>"Apelare vocală", pag. 132.</u>

Pentru a activa comenzile vocale îmbunătățite pentru a porni aplicații și profiluri, apăsați și mențineți apăsată tasta de selecție din dreapta în modul de așteptare.

Pentru a utiliza comenzi vocale îmbunătățite, apăsați și mențineți apăsată tasta de selecție dreapta în modul așteptare și pronunțați comanda vocală. Comanda vocală este numele aplicației sau al profilului afișat în listă.

Pentru a edita comenzi vocale, în aplicația Comenzi vocale, selectați un articol, cum ar fi o aplicație sau un profil și Editare.

Pentru a asculta indicativul vocal sintetizat, selectați Opțiuni > Redare.

Pentru a elimina o comandă vocală adăugată manual, selectați Opțiuni > Ștergere comandă voc..

Selectați **Opțiuni > Setări** și din următoarele opțiuni:

- Sintetizator pentru a activa sau dezactiva sintetizatorul care redă indicativele vocale recunoscute și comenzile în limba selectată pe aparat
- Volum redare pentru a regla volumul de redare pentru comenzile vocale

- Sensib. recunoaştere pentru a regla cât de uşor sintetizatorul recunoaşte vorbirea. Dacă sensibilitatea este setată prea mare, este posibil să nu se accepte comenzi din cauza zgomotului ambiant.
- Verificare comandă pentru a selecta modul de acceptare a comenzilor rostite: manual, prin voce, sau automat
- Ştergere adaptări voce pentru a reseta mecanismul de adaptare a sistemului de recunoaștere a vocii, de exemplu, atunci când s-a modificat utilizatorul principal al aparatului

# Sincronizare 🕡

Apăsați 😗 și selectați Instrumente > Sincroniz..

Aplicația Sincronizare vă permite să vă sincronizați notele, înregistrările în agendă, mesajele text și cele multimedia, marcajele de browser sau contactele cu diverse aplicații compatibile de pe un calculator compatibil sau de pe Internet.

Puteți primi setările de sincornizare sub forma unui mesaj, din partea furnizorului de servicii.

Un profil de sincronizare conține setările necesare pentru sincronizare.

Când deschideți aplicația, se afișează profilul implicit sau cel utilizat anterior. Pentru a modifica profilul, parcurgeți până la un articol de sincronizare și selectați Marcare pentru a-l include în profil sau Anul. marc. pentru a nu-l include.

Pentru a gestiona profiluri de sincronizare, selectati Optiuni si optiunea dorită.

Pentru a sincroniza datele, selectati Optiuni > Sincronizare Pentru a anula sincronizarea înainte de finalizarea acesteia, selectati Anulare.

# Manager aparate 🌡

Apăsati 🔐 și selectati Instrumente > Utilitare > Mngr. apar..

Pentru a vă conecta la un server si a primi setări de configurare pentru aparat, pentru a crea noi profiluri de servere sau a vizualiza si a administra profiluri de servere existente, utilizati Manager dispozitive..

Puteti primi profiluri de server si diferite setări de configurare de la furnizorii de servicii sau de la departamentul companiei pentru administrarea informatiilor. Aceste setări de configurare pot include setări de conexiune și alte setări utilizate de diferite aplicatii de pe aparat.

Mergeti până la un profil de server si selectati Optiuni si din următoarele:

 Începere configurare — Pentru a vă conecta la server și a primi setările de configurare pentru aparat.

 Profil server nou — Pentru a crea un profil de server.

Pentru a sterge un profil de server, mergeti la acesta si apăsati C.

# Vorbire 🔞

Cu aiutorul aplicatiei Vorbire, aveti posibilitatea să setati limba, vocea si proprietătile vocii pentru cititorul de mesaie.

Apăsați 😗 și selectați Aplicații > Vorbire.

Pentru a seta limba cititorului de mesaje, selectati Limbă. Pentru a prelua limbi suplimentare pe aparat. selectati Optiuni > Descărcare limbi.

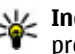

Indicație: Dacă selectați o limbă, trebuie să preluati cel putin o voce pentru acea limbă.

Pentru a seta limba de vorbire, selectati Voce. Vocea depinde de limba selectată.

Pentru a seta viteza de vorbire, selectati Viteză.

Pentru a seta volumul vorbirii, selectati Volum.

Pentru a vizualiza detalii ale vocii, parcurgeti spre dreapta la fila voce, alegeți vocea și selectați Opțiuni > Detalii voce. Pentru a asculta o voce, alegeti vocea si selectati Optiuni > Redare voce.

Pentru a sterge limbi sau voci, alegeti articolul si selectati Optiuni > Stergere.

#### Setări cititor de mesaje

Pentru a modifica setările cititorului de mesaje, accesați fila **Setări** și definiși următoarele:

- Detectare limbă Pentru a activa sau a dezactiva detectarea automată a limbii de citire.
- Citire continuă Pentru a activa sau dezactiva citirea continuă a tuturor mesajelor selectate.
- Solicitări vorbire Pentru a selecta dacă cititorul de mesaje introduce solicitări în mesaje.
- Sursă audio Pentru a selecta dacă doriți să ascultați mesajul prin difuzorul aparatului.

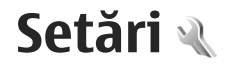

Este posibil ca unele setări să fie predefinite pe aparat de către furnizorul de servicii și să nu puteți să le modificați.

# Setări generale 🔌

În setările generale, puteți edita setările cu caracter general ale aparatului și puteți restaura valorile originale implicite ale setărilor aparatului.

Ora și data se pot regla și în aplicația ceas. <u>A se vedea</u> "<u>Ceas", pag. 143.</u>

### Setări personalizare

Apăsați 😚 și selectați Instrumente > Setări > General > Personalizare.

Puteți edita setările referitoare la ecran, la modul de așteptare și la funcționalitatea generală a aparatului.

Teme vă permite să modificați aspectul ecranului.

**Comenzi vocale** deschide setările aplicației Comenzi vocale. <u>A se vedea "Comenzi vocale", pag. 153.</u>

Sunete vă permite să modificați sunetele agendei, ceasul și profilul activ.

Afişaj

- Luminozitate Parcurgeți spre stânga sau spre dreapta pentru a regla luminozitatea ecranului.
- Mărime font Pentru a regla dimensiunea textului și a pictogramelor de pe afișaj.
- Durată econ. energ. Selectați durata perioadei după care se activează economizorul de energie.
- Mesaj/embl. de start Mesajul de întâmpinare sau emblema se afişează pentru scurt timp la fiecare pornire a aparatului. Selectați Implicit pentru a utiliza imaginea implicită, Text pentru a scrie un mesaj de întâmpinare sau Imagine pentru a selecta o imagine din Fotografii.
- Durată iluminare Selectați intervalul de timp după care se dezactivează iluminarea ecranului.

#### Modul de așteptare

• **Comenzi rapide** — Atribuiți comenzi rapide tastelor de selectare de utilizat în modul de așteptare și selectați ce aplicații se vor afișa în bara de instrumente activă.

Dacă modul de așteptare activă este dezactivat, puteți să atribuiți comenzi rapide de la tastatură pentru diferite apăsări ale tastei de parcurgere.

 Schimbare ecran meniu — Selectați Bară oriz. pictogramă pentru a vizualiza o bară de instrumente orizontală și conținutul diferitelor aplicații pe ecran. Selectați Bară verticală

157

158

**pictogr.** pentru a vizualiza o bară de instrumente verticală pe ecran. Conținutul diferitelor aplicații rămâne ascuns. Pentru a afișa conținutul, selectați comanda rapidă și apăsați tasta de parcurgere către stânga. Selectați **Temă de bază** pentru a dezactiva bara de instrumente activă.

 Emblemă operator — Această opțiune este disponibilă numai dacă ați primit și ați memorat emblema operatorului. Selectați Dezactivată dacă nu doriți ca emblema să fie afişată.

#### Limba

Schimbarea setărilor de limbă a telefonului sau limbă de scriere afectează toate aplicațiile de pe aparat, până la o nouă schimbare a setărilor.

- Limbă de afişare Schimbă limba textelor afişate pe aparat. Această setare afectează și formatul utilizat pentru dată și oră, precum și separatorii utilizați, de exemplu, în calcule Automată selectează limba în funcție de informațiilor de pe cartela SIM. După ce ați schimbat limba textelor afişate, aparatul reporneşte.
- Limbă de scriere Schimbați limba de scriere. Acest lucru afectează caracterele disponibile pentru redactarea textului și dicționarul utilizat pentru introducerea textului cu funcția de predicție.
- Text predictiv Activarea sau dezactivarea introducerii textului cu funcția de predicție pe aparat. Dicționarul pentru scrierea cu funcția de predicție nu este disponibil pentru toate limbile.

# Setări accesorii

Apăsați 😚 și selectați Instrumente > Setări > General > Accesoriu.

Unele conectoare de accesorii indică tipul accesoriului conectat la aparat. <u>A se vedea "Indicatoarele de pe afișaj", pag. 23.</u>

Setările disponibile depind de tipul de accesoriu. Selectați un accesoriu și din următoarele opțiuni:

- Profil implicit Setați profilul care doriți să fie activat la fiecare conectare a unui anumit accesoriu compatibil la aparat.
- Răspuns automat Stabiliți dacă doriți ca aparatul să răspundă automat la un apel, după 5 secunde. În cazul în care tipul de sunet setat este Un bip sau Silențios, răspunsul automat este dezactivat.
- Lumini Pentru a seta dacă luminile rămân activate după un interval de timp.

# Setări de siguranță

#### Telefon și SIM

Apăsați 😗 și selectați Instrumente > Setări > General > Siguranță > Telefon și cartelă SIM și una din următoarele opțiuni:

• Solicitare cod PIN — Dacă este activată, codul este solicitat la fiecare pornire a aparatului. Dezactivarea

solicitării numărului personal de identificare (PIN) nu este permisă de unele cartele SIM.

 Cod PIN, Cod PIN2 si Cod de blocare — Puteti schimba codul PIN, codul PIN2 si codul de blocare. Aceste coduri pot cuprinde numai cifrele de la **0** la g

Dacă uitati codul PIN sau codul PIN2, contactati furnizorul de servicii. Dacă uitati codul de blocare. contactati un punct de lucru Nokia Care sau furnizorul de servicii. A se vedea "Coduri de acces", pag. 17.

Evitati să utilizati coduri de acces similare cu numerele de urgentă pentru a evita apelarea accidentală a acestora.

Per.autobloc.tastat. — Selectati dacă tastatura se va bloca atunci când aparatul a fost inactiv o anumită perioadă de timp.

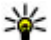

Indicație: Pentru a bloca și a debloca manual

- tastatura, apăsați tasta de selecție stânga, apoi \*.
- Perioadă autoblocare Pentru a evita utilizarea neautorizată, puteți stabili o perioadă de timp după care aparatul să se blocheze automat. Un aparat blocat nu poate fi utilizat până când nu se introduce codul corect de deblocare. Pentru a dezactiva perioada de blocare automată, selectati Nu există.

Indicație: Pentru a bloca aparatul manual, apăsați tasta de pornire. Se deschide o listă de comenzi. Selectati Blocare telefon.

În profilurile deconectat sau avion, este posibil să fie necesară deblocarea aparatului și schimbarea profilului de apelare înainte de efectuarea unui apel.

- Bloc. la schim. cartelă SIM Puteti seta aparatul să solicite codul de blocare atunci când în aparat se introduce o cartelă SIM necunoscută. Aparatul păstrează o listă cu cartele SIM recunoscute ca fiind ale posesorului aparatului.
- Grup închis de utiliz. Puteti specifica un grup de persoane pe care le puteți apela și care vă pot apela (serviciu de retea).

Când apelurile sunt limitate la un grup închis de utilizatori, pot fi posibile apeluri către numărul oficial de urgentă programat în aparatul Dvs.

 Confirm. servicii SIM — Puteți seta aparatul să afiseze mesaie de confirmare când folositi servicii cartelă SIM (serviciu de retea).

#### Administrarea certificatelor

Apăsați 🔐 și selectați Instrumente > Setări > General > Sigurantă > Administrare certif..

Certificatele digitale nu garantează siguranta: ele sunt utilizate pentru verificarea provenientei programelor.

În ecranul principal pentru administrarea certificatelor, puteți vedea o listă de certificate de autorizare care sunt memorate pe aparat. Parcurgeti spre dreapta pentru a vedea o listă a certificatelor personale, dacă este disponibilă.

Certificatele digitale trebuie utilizate dacă doriți să vă conectați la o bancă online sau la un alt site sau server la distanță, pentru acțiuni care implică transferul de informații confidențiale. Aceste certificate trebuie utilizate și în cazul în care doriți să reduceți riscul apariției virușilor sau a altor programe nocive și să fiți sigur(ă) de autenticitatea programelor, atunci când le preluați și le instalați.

Important: Chiar dacă utilizarea certificatelor reduce considerabil riscurile implicate în conexiunile la distanță și în instalarea aplicațiilor, aceste certificate trebuie utilizate corect pentru a putea beneficia de siguranță mărită. Existența unui certificat nu oferă, în sine, niciun fel de protecție; managerul de certificate trebuie să conțină certificate corecte, autentice sau de încredere, pentru a putea beneficia de siguranță mărită. Certificatele au o perioadă de valabilitate limitată. Dacă este afișat mesajul "Certificat expirat" sau "Certificatul nu este încă valabil", chiar dacă certificatul ar trebui să fie valabil, verificați dacă ora și data sunt corect setate în aparatul Dvs.

# Vizualizarea detaliilor certificatelor — verificarea autenticității

Puteți fi sigur de identitatea corectă a serverului numai după verificarea semnăturii și a perioadei de valabilitate a certificatului serverului. Primiți o notificare dacă identitatea serverului nu este autentică sau dacă nu aveți certificatul de siguranță corect pe aparat.

Pentru a verifica detaliile certificatului, mergeți la certificat și selectați **Opțiuni > Detalii certificat**. Se verifică valabilitatea certificatului. Este posibil să se afișeze una dintre următoarele note:

- Certificat fără calificativ de încredere Nu ați setat nicio aplicație pentru a utiliza certificatul.
- **Certificat expirat** Perioada de valabilitate a certificatului a expirat.
- Certificatul nu este încă valabil Perioada de valabilitate a certificatului nu a început încă.
- **Certificat inutilizabil** Certificatul nu poate fi utilizat. Contactați emitentul certificatului.

#### Modificarea setărilor de încredere

Înainte de a modifica orice setări ale certificatului, trebuie să vă asigurați că aveți încredere în proprietarul certificatului respectiv și că certificatul aparține într-adevăr proprietarului specificat.

Mergeți la un certificat de autorizare și selectați **Opțiuni > Setări încredere**. În funcție de certificat, se afișează lista aplicațiilor care utilizează certificatul selectat. De exemplu:

- Instalare Symbian: Da Certificatul poate certifica originea unei noi aplicații pentru sistemul de operare Symbian.
- Internet: Da Certificatul poate certifica servere.

• Instalare aplicații: Da — Certificatul poate certifica proveniența unei noi aplicații Java.

Selectați **Opțiuni > Edit. setare încred.** pentru a modifica valoarea.

#### Modulul de siguranță

Apăsați 😗 și selectați Instrumente > Setări > General > Siguranță > Modul de siguranță.

Pentru a vizualiza sau a edita un modul de securitate (dacă este disponibil), mergeți la acesta și apăsați tasta de parcurgere.

Pentru a vizualiza informații detaliate despre modulul de securitate, mergeți la acesta și selectați **Opțiuni > Detalii siguranță.** 

### Restabilirea setărilor originale

Apăsați 😚 și selectați Instrumente > Setări > General > Setări orig. tel..

Puteți restabili valorile originale ale unor setări. Pentru a face acest lucru, aveți nevoie de codul de blocare.

Este posibil ca după resetare aparatul să pornească mai încet. Documentele și fișierele nu sunt afectate.

### Setările pentru rotița Navi

Apăsați 😗 și selectați Instrumente > Setări > General > Rotiță de navigare.

#### Rotița Navi

Când setarea pentru rotița Navi este activată, puteți să parcurgeți fișiere și liste în anumite aplicații deplasând degetul pe circumferința tastei de parcurgere. <u>A se</u> <u>vedea "Navi Rotița", paq. 26.</u> Când setarea pentru rotița Navi este dezactivată, pentru a vă deplasa în sus, în jos, spre dreapta sau spre stânga, apăsați tasta de parcurgere în direcția dorită.

#### Respirație

Circumferința rotiței Navi luminează rar când aparatul este în modul de veghe și rapid când există apeluri nepreluate sau mesaje primite.Pentru a dezactiva iluminarea, selectați Instrumente > Setări > General > Rotiță de navigare.

# Setări poziționare

Apăsați 😚 și selectați Instrumente > Setări > General > Poziționare.

#### Metode de poziționare

- GPS integrat Se utilizează receptorului GPS intern al aparatului.
- GPS asistat Utilizați GPS Asistat (A-GPS) pentru a primi date de asistență de la un server de date de asistență. <u>A se vedea "Sistemul global asistat de</u> identificare a poziției (A-GPS)", pag. 35.
- Bluetooth GPS Se utilizează un receptor GPS extern cu conexiune Bluetooth.

• Din rețea — Utilizați informațiile de la rețeaua celulară (serviciu de rețea).

#### Server poziționare

Pentru a defini un punct de acces și serverul de poziționare pentru A-GPS, selectați **Server de poziționare**. Serverul de poziționare poate fi prestabilit pe aparatul Dvs. de către furnizorul de servicii și este posibil să nu puteți edita setările.

#### Setări de notare

Pentru a selecta sistemul unități de măsură pe care doriți să-l utilizați pentru viteze și distanțe, selectați Sistem de măsură > Metric sau Britanic.

Pentru a defini formatul în care se afișează informațiile despre coordonate pe aparat, selectați **Format coordonate** și formatul dorit.

# Setări telefon 🔌

În setările telefonului, puteți edita setările legate de apelurile telefonice și de rețea.

# Setări apel

Apăsați 😚 și selectați Instrumente > Setări > Telefon > Apel.

 Expediere nr. propriu — Puteți seta ca numărul propriu de telefon să fie afişat (Da) sau ascuns (Nu) pe ecranul telefonului persoanei pe care o apelați sau este posibil ca furnizorul de servicii să stabilească valoarea acestei opțiuni atunci când vă abonați (**Setată de rețea**) (serviciu de rețea).

- Exp.iden.apelant Internet Puteți seta ca identitatea apelantului Internet să fie afișată sau ascunsă persoanei pe care o apelați.
- Apel în așteptare Pentru a fi atenționat la primirea apelurilor (serviciu de rețea) în timp ce sunteți într-o convorbire, selectați Activare. Pentru a verifica dacă funcția este activată, selectați Verificare stare.
- Respingere apel cu mesaj Pentru a expedia un mesaj text unui apelant pentru a-l informa de ce nu ați putut răspunde la telefon, selectați Da.
- Text mesaj Scrieți un text care va fi expediat întrun mesaj text atunci când respingeți un apel.
- **Imagine în apel video** Dacă în timpul unui apel video nu se expediază un semnal video, puteți selecta să se afișeze o fotografie.
- Reapelare automată Selectați Activată și aparatul va face maxim 10 încercări de apelare a unui număr, după o primă încercare nereuşită. Pentru a opri reapelarea automată, apăsați tasta de terminare.
- Afişare durată apel Activaţi această setare dacă doriţi să se afişeze durata convorbirii în timpul acesteia.
- Sumar după apel Activați această setare dacă doriți să se afișeze durata convorbirii după terminarea acesteia.

- Ap. rapidă Selectați Activată și puteți să apelați numerele atribuite tastelor numerice (de la 2 până la 9), apăsând și menținând apăsată tasta respectivă. <u>A se vedea "Formarea rapidă a unui</u> număr de telefon", pag. 131.
- Răspuns orice tastă Selectați Activat și puteți să preluați un apel apăsând scurt orice tastă, cu excepția tastei de pornire.
- Linie în uz Această setare (serviciu de rețea) este afişată numai în cazul în care cartela SIM acceptă două numere de abonat, adică două linii telefonice. Selectați linia pe care doriți să o utilizați pentru efectuarea apelurilor și expedierea mesajelor text. Puteți răspunde, însă, la apelurile sosite pe ambele linii, indiferent de linia selectată. În cazul în care selectați Linia 2 și nu v-ați abonat la acest serviciu de rețea, nu veți putea efectua apeluri. Dacă este selectată linia 2, indicatorul **2** este afişat în modul de aşteptare.
  - **Indicație:** Pentru a comuta între liniile
    - telefonice, apăsați și mențineți apăsată tasta # în modul de așteptare.
- Schimbare linie Pentru a împiedica selectarea liniei (serviciu de rețea), selectați Dezactivare dacă această opțiune este acceptată de cartela SIM. Pentru a schimba această setare, aveți nevoie de codul PIN2.

### Redirecționare apeluri

Apăsați 😚 și selectați Instrumente > Setări > Telefon > Redirecțion. apel.

Redirecționarea apelurilor vă permite să redirecționați apelurile către căsuța vocală sau către un alt număr de telefon. Pentru detalii, contactați furnizorul de servicii.

Pentru a activa redirecționarea apelurilor, selectați Activare. Pentru a verifica dacă opțiunea este activată, selectați Verificare stare.

Mai multe opțiuni de redirecționare pot fi active simultan. Atunci când apelurile sunt redirecționate, în modul de așteptare se afișează \_\_\_\_\_\_.

Opțiunile de restricționare și redirecționare a apelurilor nu pot fi active simultan.

### **Restricționare apeluri**

Apăsați 😗 și selectați Instrumente > Setări > Telefon > Restricțion. apel.

Restricționarea apelurilor (serviciu de rețea) vă permite să restricționați apelurile pe care le recepționați sau le efectuați cu aparatul. Pentru a modifica setările, trebuie să obțineți parola de restricționare de la furnizorul de servicii.

Opțiunile de restricționare și redirecționare a apelurilor nu pot fi active simultan.

Când apelurile sunt restricționate, pot fi posibile apeluri către anumite numere de urgență oficiale.

#### Restricționarea apelurilor vocale

Selectați opțiunea de restricționare dorită și activați-o (Activare), dezactivați-o (Dezactivare) sau verificați dacă este activă (Verificare stare). Restricționarea apelurilor afectează toate apelurile, inclusiv apelurile de date.

# Setări rețea

Aparatul poate comuta automat între rețelele GSM și UMTS. Rețeaua GSM este indicată prin  $\P$  în modul de așteptare. Rețeaua UMTS este indicată prin **3G**.

Apăsați 💱 și selectați Instrumente > Setări > Telefon > Rețea și una din următoarele opțiuni:

 Mod reţea — Selectaţi reţeaua de utilizat. Dacă selectaţi Mod dual, aparatul utilizează automat reţeaua GSM sau UMTS în funcţie de parametrii reţelei şi de acordurile de roaming existente între furnizorii de servicii de comunicaţii mobile. Pentru detalii şi preţuri de roaming, contactaţi furnizorul de servicii de reţea. Această opţiune se afişează doar dacă este acceptată de furnizorul de servicii fără fir.

Un acord de roaming este un acord între doi sau mai mulți furnizori de servicii pentru a permite utilizatorilor unui furnizor să utilizeze serviciile celorlalți furnizori de servicii.

 Selectare operator — Selectați Automată pentru a seta aparatul să caute și să selecteze una dintre rețelele disponibile sau Manuală pentru a selecta manual rețeaua dintr-o listă. Dacă se pierde legătura cu rețeaua selectată manual, aparatul emite un semnal sonor de eroare și vă solicită să selectați din nou o rețea. Rețeaua selectată trebuie să aibă un acord de roaming cu rețeaua mobilă de domiciliu.

 Afişare info celulă — Setați aparatul să indice dacă este utilizat într-o rețea celulară bazată pe tehnologia Micro Cellular Network (MCN - Rețea cu microcelule) și pentru a activa recepția informațiilor de la microcelule.

# Setări conexiune 🛶

În setările de conexiune, puteți edita punctele de acces și celelalte setări de conectivitate.

De asemenea, puteți edita setările de conexiune Bluetooth în aplicația de conectivitate Bluetooth. <u>A se</u> <u>vedea "Setări", pag. 107.</u>

De asemenea, puteți edita setările conexiunii prin cablu în aplicația USB. <u>A se vedea "USB", pag. 111.</u>

# Conexiuni de date și puncte de acces

Aparatul acceptă conexiuni de pachete de date (serviciu de rețea), cum ar fi GPRS în rețeaua GSM. Când utilizați aparatul în rețelele GSM și UMTS, pot fi active simultan mai multe conexiuni de date și punctele de acces pot partaja o conexiune de date. În rețeaua UMTS, conexiunile de date rămân active în timpul apelurilor vocale.

164

De asemenea, puteti utiliza conexiunile de date LAN fără fir. O singură conexiune într-o retea LAN fără fir poate fi activă la un moment dat, dar mai multe aplicatii pot utiliza acelasi punct de acces la Internet.

Pentru a stabili o conexiune de transmisie date, este necesar un punct de acces. Puteți defini diferite tipuri de puncte de acces, cum ar fi:

- Punct de acces MMS pentru expedierea si primirea mesaielor multimedia
- Punct de acces Internet (IAP) pentru expedierea si primirea mesaielor e-mail si conectarea la Internet

Consultati operatorul de retea pentru a afla ce tip de punct de acces este necesar pentru serviciul pe care doriti să îl accesati. Pentru informații privind disponibilitatea serviciilor de conexiuni de pachete de date si modalitatea de abonare la acestea, contactati furnizorul de servicii

### Puncte de acces

#### Crearea unui nou punct de acces

Apăsați 🔐 și selectați Instrumente > Setări > Conexiune > Destinatii retea.

Puteti primi setările punctului de acces sub forma unui mesai, din partea furnizorului de servicii. Este posibil ca unele sau toate punctele de acces să fie presetate pe aparat de către furnizorul de servicii și să nu poată fi modificate, create, editate sau eliminate.

Atunci când deschideti unul dintre grupurile de puncte de acces ((a), a), (), ()), puteti vedea tipurile de puncte de acces:

A indică un punct de acces protejat

indică un punct de acces pentru pachete de date 

indică un punct de acces WLAN

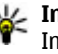

Indicație: Puteți crea un punct de acces la Internet într-o retea LAN fără fir utilizând expertul WLAN.

Pentru a crea un punct de acces nou, selectati -Punct nou de acces. Aparatul vă întreabă dacă doriti să căutati conexiunile disponibile. După căutare se afisează conexiunile care sunt disponibile și se pot partaja cu un nou punct de acces. Dacă ignorati acest pas, vi se va solicita să selectati o metodă de conectare si să definiti setările necesare.

Pentru a edita setările unui punct de acces, deschideti unul dintre grupurile de puncte de acces, selectati un punct de acces si Editare. Respectati instructiunile furnizorului de servicii

- Nume conexiune Introduceti un nume pentru conexiune.
- Purtător de date Selectati tipul conexiunii de date.

În functie de conexiunea de date selectată, sunt disponibile numai anumite câmpuri pentru setări. Completati toate câmpurile marcate cu Trebuie

**definit** sau cu un asterisc (\*) roșu. Celelalte câmpuri se pot lăsa necompletate, cu excepția situației în care furnizorul de servicii v-a dat alte instrucțiuni.

Pentru a utiliza o conexiune de date, furnizorul de servicii trebuie să accepte această caracteristică și (dacă este cazul) s-o activeze pentru Dvs.

#### Puncte de acces pentru pachete de date

Apăsați 😯 și selectați Instrumente > Setări > Conexiune > Destinații rețea > Punct nou de acces, apoi urmați instrucțiunile afișate pe ecran. Alternativă: deschideți unul dintre grupurile de puncte de acces, selectați un punct de acces marcat cu 🚔 și selectați Editare.

Respectați instrucțiunile furnizorului de servicii.

Selectați una din următoarele opțiuni:

- Nume punct de acces Numele punctului de acces îl obțineți de la furnizorul de servicii.
- Nume utilizator Numele de utilizator poate fi necesar pentru stabilirea conexiunii și este comunicat, de obicei, de furnizorul de servicii.
- Solicitare parolă Dacă trebuie să introduceți parola la fiecare conectare la un server sau dacă nu doriți să memorați parola pe aparat, selectați Da.
- **Parolă** Pentru stabilirea conexiunii de date poate fi necesară o parolă care este comunicată, de obicei, de furnizorul de servicii.

- Autentificare Selectați Sigură pentru a expedia întotdeauna parola criptată sau Normală pentru a expedia parola criptată ori de câte ori este posibil.
- **Pagină inițială** În funcție de punctul de acces pe care îl configurați, introduceți adresa Web sau adresa centrului de mesaje multimedia.

Selectați **Opțiuni > Setări avansate** și din următoarele opțiuni:

- **Tipul rețelei** Selectați tipul protocolul Internet pentru transferul de date către și dinspre aparat. Celelalte setări depind de tipul rețelei selectate.
- Adresă IP telefon (doar la IPv4) Introduceți adresa IP a aparatului Dvs.
- Adrese DNS Introduceți adresele IP ale serverelor DNS (primar și secundar), dacă sunt cerute de furnizorul de servicii. Pentru a obține aceste adrese, luați legătura cu furnizorul de servicii Internet.
- Adresă server proxy Introduceți adresa serverului proxy.
- Număr port proxy Introduceți numărul de port al serverului proxy.

#### Puncte de acces Internet WLAN

Apăsați 😯 , selectați Instrumente > Setări > Conexiune > Destinații rețea > Punct nou de acces, apoi urmați instrucțiunile afișate pe ecran. Alternativă: deschideți unul dintre grupurile de puncte de acces, selectați un punct de acces marcat cu 🟽 și selectați Editare.

Urmați instrucțiunile furnizorului de servicii WLAN.

- Nume rețea WLAN Selectați Introd. manuală sau Căutare rețele. În cazul în care selectați o rețea existentă, Mod rețea WLAN și Mod siguranță WLAN sunt determinate de setările dispozitivului punct de acces.
- Stare rețea Stabileşte dacă numele rețelei este afișat.
- Mod reţea WLAN Selectați Ad-hoc pentru a crea o reţea ad-hoc şi pentru a permite aparatelor să expedieze şi să recepționeze date în mod direct; nu este nevoie de un punct de acces la reţeaua WLAN. Într-o reţea ad-hoc, toate aparatele trebuie să utilizeze acelaşi Nume reţea WLAN.
- Mod siguranță WLAN Selectați codificare utilizată: WEP, 802.1x (nu pentru rețele ad-hoc) sau WPA/WPA2. Dacă selectați Rețea deschisă, nu se utilizează nicio codificare. Funcțiile WEP, 802.1x și WPA pot fi utilizate numai dacă sunt acceptate de rețea.

Pentru a introduce setările pentru modul de siguranță, selectați Setări siguranță WLAN.

#### Setări de siguranță pentru WEP

 Cheie WEP în uz — Selectați cheia de siguranță echivalentă cu rețelele cablate (WEP). Puteți crea maxim patru coduri WEP. Aceleași setări trebuie introduse pe aparatul de tip punct de acces la WLAN.

- Tip de autentificare Selectați Deschisă sau Partajată pentru tipul de autentificare utilizat între aparatul propriu și dispozitivul punct de acces la rețeaua WLAN.
- Setări cheie WEP Introduceți Codificare WEP (lungimea codului), Format cheie WEP (ASCII sau Hexazecimal) și Cheie WEP (datele codului WEP, în formatul selectat).

#### Setări de siguranță pentru 802.1x și WPA/WPA2

- WPA/WPA2 Selectați metodele de autentificare: EAP pentru a utiliza un program auxiliar de protocol extensibil de autentificare (EAP) sau Cheie prepartajată pentru a utiliza o parolă. Configurați setările corespunzătoare:
  - Setări plug-in EAP Introduceți setările conform indicațiilor furnizorului de servicii.
  - Cheie prepartajată Introduceți parola.
    Aceeași parolă trebuie introdusă pe aparatul de tip punct de acces la WLAN.
- Numai modul WPA2 Doar aparatele cu WPA2 pot stabili conexiuni în acest mod.

#### Setări avansate WLAN

Selectați **Opțiuni > Setări avansate** și din următoarele opțiuni:

 Setări IPv4 — Introduceți adresa IP a aparatului, adresa IP a subrețelei, adresa gateway-ului implicit

167

și adresele serverelor DNS (primar și secundar). Contactați furnizorul de servicii Internet pentru a obține aceste adrese.

- Setări IPv6 Definiți tipul adresei DNS.
- Canal ad-hoc (doar pentru Ad-hoc) Pentru a introduce manual numărul canalului (1-11), selectați Definit de utilizator.
- Adresă server proxy Introduceți adresa serverului proxy.
- Număr port proxy Introduceți numărul portului de server proxy.

### Setări pachete de date

Apăsați 😚 și selectați Instrumente > Setări > Conexiune > Date ca pachete.

Setările pentru pachete de date afectează toate punctele de acces care utilizează conexiuni de pachete de date.

 Conexiune date pach. — Dacă selectați Dacă e disponibil și vă aflați într-o rețea care acceptă pachete de date, aparatul se înregistrează în rețeaua de pachete de date. Inițierea unei conexiuni active de pachete de date (de exemplu, pentru a expedia și a primi mesaje e-mail) este mai rapidă. Dacă nu există acoperire pentru conexiuni pachete de date, aparatul încearcă periodic să stabilească o conexiune de pachete de date. Dacă selectați Dacă e necesar, aparatul utilizează o conexiune de pachete de date numai dacă lansați o aplicație sau o acțiune care necesită acest lucru.

- **Punct de acces** Numele punctului de acces este necesar pentru a utiliza aparatul ca modem de pachete de date pentru calculatorul compatibil.
- Acces pach. viteză mare Activarea sau dezactivarea utilizării HSDPA (serviciu de rețea) în rețelele UMTS.

### Setări LAN fără fir

Apăsați 😚 și selectați Instrumente > Setări > Conexiune > WLAN.

- Afişare disponib. WLAN Stabiliţi dacă 🖁 va fi afişat în modul de aşteptare atunci când este disponibilă o reţea LAN fără fir.
- Căutare rețele În cazul în care setați Afișare disponib. WLAN pe Da, selectați cât de des va căuta aparatul rețele LAN fără fir și va actualiza indicatorul.

Pentru a vizualiza setările avansate, selectați **Opțiuni > Setări avansate.** Nu este recomandat să modificați setările avansate ale rețelei LAN fără fir.

# Setări SIP

Apăsați 😗 și selectați Instrumente > Setări > Conexiune > Setări SIP.

Setările SIP (Session Initiation Protocol) (Protocol de inițiere a sesiunii) sunt necesare pentru anumite

servicii de rețea care utilizează SIP. Puteți primi setările într-un mesaj text special, din partea furnizorului de servicii. Puteți vizualiza, șterge sau crea aceste profiluri de setări în Setări SIP.

### Configurări

Apăsați 😚 și selectați Instrumente > Setări > Conexiune > Config..

Puteți recepționa setările serverului de încredere de la furnizorul de servicii într-un mesaj de configurare. Puteți memora, vizualiza sau șterge aceste setări în configurări.

# Controlul numelor punctelor de acces

Apăsați 😚 și selectați Instrumente > Setări > Conexiune > Control NPA.

Cu serviciul de control al numelor punctelor de acces, puteți să restricționați conexiunile de pachete de date și permite aparatului să utilizeze numai anumite puncte de acces pentru pachete de date.

Această setare este disponibilă doar în cazul în care cartela SIM acceptă serviciul de control al punctelor de acces.

Pentru a activa sau a dezactiva serviciul de control sau pentru a schimba punctele de acces permise, selectați **Opțiuni** și opțiunea corespunzătoare. Pentru a modifica opțiunile, aveți nevoie de codul PIN2. Luați legătura cu furnizorul de servicii pentru a obține codul.

# Setări aplicații 🔎

Pentru a edita setările unor aplicații de pe aparat, apăsați 😯 și selectați Instrumente > Setări > Aplicații.

Pentru a edita setările, puteți selecta și **Opțiuni > Setări** în fiecare aplicație.

# Depanare

Pentru a vizualiza întrebările frecvente legate de aparatul Dvs., consultați paginile de asistență produs de la adresa www.nseries.com/support.

#### Î: Care este parola mea pentru codurile PIN, PUK și de blocare?

R: Codul de blocare implicit este **12345**. Dacă uitați sau pierdeți codul de blocare, contactați furnizorul aparatului Dvs. Dacă uitați sau pierdeți un cod PIN sau PUK sau dacă nu ați primit un astfel de cod, contactați furnizorul de servicii de rețea. Pentru informații privind parolele, contactați furnizorul de punct de acces, care poate fi, de exemplu, un furnizor comercial de servicii Internet (ISP) sau un furnizor de servicii de rețea.

#### Î: Cum închid o aplicație care nu răspunde?

R: Apăsați si mențineți apăsat 😗 . Pentru a închide aplicația, mergeți la aceasta și apăsați C. Aplicația Player muzică nu se poate închide prin apăsarea tastei C. Pentru a închide aplicația Music player, selectați-o din listă și selectați Opțiuni > Ieșire.

#### Î: De ce imaginile apar neclare?

R: Asigurați-vă că obiectivul aparatului foto-video este curat.

#### Î: De ce, la fiecare pornire a aparatului, apar pe ecran puncte lipsă, decolorate sau luminoase?

R: Aceasta este o caracteristică a acestui tip de afișaj. Unele afișaje pot conține pixeli sau puncte care rămân active sau inactive. Acest lucru este normal și nu reprezintă un defect.

# Î: De ce nu poate aparatul să stabilească o conexiune GPS?

R: Informații suplimentare despre GPS, receptorul GPS, semnale de sateliți și coordonate în acest ghid al utilizatorului. <u>A se vedea "Poziționare (GPS)", pag. 35.</u>

#### Î: De ce nu pot găsi aparatul prietenului meu prin conexiune Bluetooth?

R: Asigurați-vă că aparatele sunt compatibile, au activată conexiunea Bluetooth și nu sunt în modul ascuns. De asemenea, verificați dacă distanța dintre cele două aparate nu depășește 10 metri (33 de picioare) și dacă nu există pereți sau alte obstacole între aparate.

#### Î: De ce nu pot termina o conexiune Bluetooth?

R: Dacă la aparatul Dvs. este conectat un alt aparat, puteți întrerupe conexiunea utilizând celălalt aparat sau dezactivând conexiunea Bluetooth. Apăsați 💡 și selectați Instrumente > Bluetooth > Bluetooth > Oprit.

#### Î: De ce nu vede celălalt aparat fișierele stocate pe aparatul meu în rețeaua de domiciliu?

R: Asigurați-vă că ați configurat setările rețelei de domiciliu, că opțiunea de partajarea a conținutului este activată pe aparat și că celălalt aparat este compatibil UPnP.

# Î: Ce pot să fac în cazul în care conexiunea la rețeaua mea de domiciliu nu mai funcționează?

R: Opriți conexiunea la rețeaua LAN fără fir (WLAN) de pe calculatorul compatibil și de pe aparat și porniți-o din nou. Dacă această operație nu ajută, reporniți calculatorul compatibil și aparatul. În cazul în care conexiunea tot nu funcționează, reconfigurați setările rețelei WLAN atât pe calculatorul compatibil, cât și pe aparat. <u>A se vedea "Rețea LAN fără fir", pag. 104. A se</u> vedea "Setări conexiune", pag. 164.

# Î: De ce nu pot să vad calculatorul meu compatibil în rețeaua de domiciliu?

R: Dacă utilizați o aplicație firewall pe calculatorul compatibil, verificați dacă aceasta permite serverului Home media să utilizeze conexiunea externă (puteți adăuga serverul Home media la lista de excepții a aplicațiilor firewall). Verificați în setările aplicației firewall că aceasta permite trafic prin următoarele porturi: 1900, 49152, 49153 și 49154. Unele dispozitive de tip punct de acces WLAN au firewall incorporat. În acest caz, verificați ca aplicația firewall a dispozitivului punct de acces să nu blocheze traficul prin porturile următoare: 1900, 49152, 49153 și 49154. Asigurați-vă că setările WLAN sunt aceleași pe dispozitiv și pe calculatorul compatibil.

#### Î: De ce nu pot vedea un punct de acces LAN fără fir (WLAN), deși știu că mă aflu în raza de acoperire a rețelei?

R: Este posibil ca punctul de acces WLAN să utilizeze un identificator set serviciu (SSID) ascuns. Puteți accesa rețele care utilizează un SSID ascuns numai în cazul în care cunoașteți SSID-ul corect și dacă ați creat un punct de acces Internet WLAN pentru rețea, pe aparatul Nokia.

#### Î: Cum dezactivez rețeaua LAN fără fir (WLAN) pe aparatul meu Nokia?

R: Rețeaua WLAN de pe aparatul Nokia se dezactivează atunci când nu încercați să vă conectați sau când nu sunteți conectat la alt punct de acces sau când nu scanați în căutarea rețelelor disponibile. Pentru a reduce mai mult consumul de energie al acumulatorului, puteți seta aparatul Nokia să nu caute sau să caute mai rar rețele disponibile în fundal. Rețeaua WLAN se dezactivează în perioada dintre scanările din fundal.

Pentru a modifica setările scanării în fundal:

1. Apăsați 😯 și selectați Instrumente > Setări > Conexiune > WLAN.

171

 Pentru a prelungi intervalul de scanare în fundal, reglați perioada în câmpul Căutare rețele. Pentru a opri scanările în fundal, selectați Afișare disponib. WLAN > Niciodată.

3. Pentru a memora modificările, apăsați Înapoi.

Când opțiunea **Afișare disponib. WLAN** este setată pe **Niciodată**, pictograma de disponibilitate a rețelelor WLAN nu va fi afișată în modul de așteptare. Cu toate acestea, puteți să scanați manual în căutarea rețelelor WLAN disponibile și să vă conectați la acestea ca de obicei.

#### Î: Cum pot să memorez datele înainte de a le șterge?

R: Pentru a memora datele, utilizați Nokia Nseries PC Suite pentru a crea copii de siguranță ale datelor pe un calculator compatibil; expediați imaginile către propria adresă de e-mail, apoi memorați imaginile pe calculator sau expediați datele către un aparat compatibil prin conexiune Bluetooth. De asemenea, puteți stoca datele pe o cartelă de memorie compatibilă.

# Î: De ce nu pot să selectez un contact pentru mesaj?

R: Fişa de contact nu are un număr de telefon, o adresă sau o adresă email. Apăsați 😗 , selectați Contacte și editați fişa de contact.

#### Î: Cum pot închide o conexiune de date când aparatul inițiază mereu, în mod repetat, o conexiune de date?

R: Este posibil ca aparatul să încerce să preia un mesai multimedia de la centrul de mesaje multimedia. Pentru a împiedica aparatul să stabilească o conexiune de date, apăsati 🔐 și selectati Mesaje > Optiuni > Setări > Mesai multimedia > Preluare multimedia si Manuală pentru a solicita centrului de mesaje multimedia să memoreze mesajele pentru preluare ulterioară sau Dezactivată pentru a ignora toate mesaiele multimedia receptionate. Dacă selectati Manuală, primiti o notificare atunci când în centrul de mesaie multimedia există un nou mesai multimedia pe care îl puteți prelua. Dacă selectați Dezactivată, aparatul nu se conectează la retea pentru a prelua mesaiele multimedia. Pentru a seta aparatul să utilizeze o conexiune de pachete de date numai dacă lansati o aplicatie sau o actiune care necesită acest lucru, apăsați 😗 și selectați Instrumente > Setări > Conexiune > Date ca pachete > Conexiune date pach. > Dacă e necesar. Dacă acest lucru nu rezolvă problema, opriti aparatul și porniti-l din nou.

#### Î: De ce am probleme cu conectarea aparatului la calculatorul personal?

R: Asigurați-vă că aveți cea mai recentă versiune de Nokia Nseries PC Suite, că aceasta este instalată și se execută pe PC-ul compatibil. Pentru informații suplimentare despre modul de utilizare a aplicației Nokia Nseries PC Suite, consultați funcția de ajutor din Nokia Nseries PC Suite sau vizitați paginile de asistență Nokia.

#### Î: Pot să utilizez aparatul drept modem fax, cu un calculator compatibil?

R: Nu puteți utiliza acest aparat drept modem fax. Totuși, cu opțiunea de redirecționare a apelurilor (serviciu de rețea), puteți redirecționa apelurile de tip fax către un alt număr de telefon.

# Informații despre acumulator

# Informații referitoare la acumulator și la încărcător

Aparatul Dvs. este alimentat de la un acumulator reîncărcabil. Acest aparat este destinat spre a fi alimentat de la un acumulator BL-6F. Nokia poate pune la dispoziție modele suplimentare de acumulator pentru acest aparat. Acest aparat este destinat spre a fi alimentat de la următoarele tipuri de încărcătoare: AC-5. Numărul exact al modelului încărcătorului poate diferi în funcție de tipul de mufă. Varianta de mufă este identificată prin una dintre următoarele litere sau combinații de litere: E, EB, X, AR, U, A, C sau UB.

Acumulatorul poate fi încărcat și descărcat de sute de ori, dar în cele din urmă se va uza. Atunci când duratele de convorbire și de așteptare sunt considerabil mai reduse decât ar fi normal, înlocuiți acumulatorul. Utilizați numai acumulatori omologați de Nokia și reîncărcați acumulatorul Dvs. numai cu încărcătoare omologate de Nokia și destinate pentru a fi utilizate cu acest aparat. Utilizarea unui acumulator sau a unui încărcător neomologat poate implica riscuri de incendii, explozii, scurgeri sau alte pericole.

Dacă un acumulator este utilizat pentru prima oară sau dacă acumulatorul nu a fost folosit pentru o perioadă îndelungată de timp, ar putea fi necesar să conectați încărcătorul și apoi să-l deconectați și să-l reconectați din nou pentru a începe încărcarea acumulatorului. Dacă acumulatorul este complet descărcat, ar putea fi necesare mai multe minute înainte ca indicatorul de încărcare să apară pe ecran sau înainte de a putea efectua apeluri.

Înainte de a scoate acumulatorul, opriți întotdeauna aparatul și deconectați-l de la încărcător.

Deconectați încărcătorul de la priza de alimentare și de la aparat atunci când nu îl utilizați. Nu lăsați un acumulator complet încărcat conectat la încărcător, deoarece supraîncărcarea ar putea scurta durata sa de viață. Dacă nu este utilizat, un acumulator complet încărcat se va descărca în timp.

Încercați întotdeauna să depozitați acumulatorul la temperaturi cuprinse între 15°C și 25°C. Temperaturile extreme reduc capacitatea și durata de viață a acumulatorului. Este posibil ca un aparat al cărui acumulator este fierbinte sau rece să nu funcționeze temporar. Performanțele acumulatorilor sunt afectate în mod special la temperaturi cu mult sub punctul de îngheț.

Nu scurtcircuitați acumulatorul. Scurtcircuitarea accidentală poate apărea când un obiect metalic, cum ar fi o monedă, o agrafă sau un stilou, produce o legătură directă între borna pozitivă (+) și cea negativă (-) a acumulatorului. (Aceste borne sunt ca niște benzi metalice aplicate pe acumulator.) Acest lucru se poate întâmpla, de exemplu, când purtați un acumulator de schimb în buzunar sau în geantă. Scurtcircuitarea contactelor acumulatorului poate deteriora acumulatorul sau obiectul care realizează scurtcircuitul.

Nu aruncați acumulatorii în foc deoarece ei pot exploda. Acumulatorii pot exploda și dacă sunt deteriorați. Evacuarea acumulatorilor uzați trebuie făcută conform reglementărilor locale. Predați acumulatorii pentru reciclare, dacă este posibil. Nu aruncați acumulatorii la deșeuri menajere.

Nu demontați, nu tăiați, nu deschideți, nu striviți, nu îndoiți, nu deformați, nu perforați și nu rupeți bateriile sau acumulatorii. În cazul apariției unei scurgeri de lichid din acumulator, evitați contactul lichidului cu pielea sau cu ochii. În cazul unui astfel de contact, spălați imediat pielea sau ochii cu apă din abundență sau contactați medicul.

Nu modificați și nu reconfigurați acumulatorii, nu încercați să introduceți corpuri străine în ei, nu-i scufundați în și nu-i expuneți la apă sau alte lichide. Utilizarea necorespunzătoare a acumulatorului poate provoca incendii, explozii sau alte pericole. În cazul scăpării pe jos a aparatului sau a acumulatorului, în special pe o suprafață dură, și dacă Dvs. considerați că acumulatorul a fost deteriorat, duceți-l la un centru de service pentru verificare înainte de a continua să-l utilizați.

Folosiți acumulatorul numai conform destinației sale. Nu folosiți niciodată un încărcător sau un acumulator deteriorat. Nu lăsați acumulatorul la îndemâna copiilor mici.

# Instrucțiuni pentru verificarea autenticității acumulatorilor Nokia

Pentru siguranța Dvs., utilizați întotdeauna acumulatori originali Nokia. Pentru a ști cu siguranță că primiți un acumulator Nokia original, cumpărați-l de la un distribuitor Nokia autorizat și verificați holograma conform instrucțiunilor de mai jos:

Parcurgerea cu succes a acestor pași nu reprezintă o garanție totală a autenticității acumulatorului. Dacă aveți orice motiv de îndoială referitor la autenticitatea acumulatorului original Nokia, nu utilizați acel acumulator ci duceți-l la cel mai apropiat atelier de service sau distribuitor autorizat Nokia pentru asistență. Atelierul de service sau distribuitorul autorizat Nokia vor verifica autenticitatea acumulatorului. Dacă autenticitatea acestuia nu poate fi verificată, returnați acumulatorul la locul de achiziționare.

#### Verificarea autenticității hologramei

 Când priviți holograma de pe etichetă, trebuie să puteți observa, atunci când priviți dintr-un anumit unghi, simbolul cu cele două mâini care se împreunează, iar când priviți dintr-un alt unghi, emblema "Nokia Original Enbancoments" (Accesorii origi

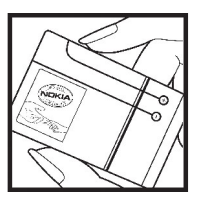

Enhancements" (Accesorii originale Nokia).

 Când înclinați holograma spre stânga, spre dreapta, în jos sau în sus, trebuie să puteți observa pe fiecare laterală câte 1, 2, 3 şi respectiv 4 puncte.

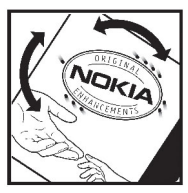

# Ce se întâmplă dacă acumulatorul nu este autentic?

Dacă nu obțineți confirmarea că acumulatorul Dvs. Nokia cu hologramă pe etichetă este un acumulator Nokia autentic, vă rugăm să nu utilizați acest acumulator. Duceți-l la cel mai apropiat atelier de service autorizat sau la cel mai apropiat distribuitor pentru asistență. Utilizarea unui acumulator care nu este aprobat de producător poate fi periculoasă și poate avea ca urmare caracteristici de performanță scăzute sau poate deteriora aparatul Dvs. și accesoriile sale. De asemenea, poate anula orice aprobare sau garanție acordată aparatului.

Pentru a afla mai multe despre acumulatorii originali Nokia, vizitați www.nokia.com/battery.

# Îngrijire și întreținere

Aparatul Dvs. este un produs de calitate superioară, care trebuie folosit cu grijă. Sugestiile de mai jos vă vor ajuta să respectați condițiile de acordare a garanției.

- Păstrați aparatul în stare uscată. Precipitațiile, umiditatea și alte tipuri de lichide sau impurități pot conține substanțe care corodează circuitele electronice. Dacă aparatul Dvs. se udă, scoateți acumulatorul și lăsați aparatul să se usuce complet înainte de a pune acumulatorul la loc.
- Nu folosiți și nu depozitați aparatul în zone cu mult praf sau murdărie. Părțile sale mobile și componentele electronice se pot deteriora.
- Nu păstrați aparatul la temperaturi ridicate. Temperaturile ridicate pot scurta viața dispozitivelor electronice, pot defecta acumulatorii și pot deforma sau topi anumite componente din material plastic.
- Nu păstrați aparatul la temperaturi scăzute. Când aparatul revine la temperatură normală, umezeala poate forma condens în interiorul acestuia și poate deteriora plăcile cu circuite electronice.
- Nu încercați să deschideți aparatul în alt mod decât cel descris în acest ghid.
- Nu scăpați aparatul din mână, nu-l loviți și nu-l scuturați. Manipularea dură poate deteriora

circuitele electronice interne și elementele de mecanică fină.

- Pentru curățarea aparatului nu se vor folosi produse chimice concentrate, solvenți de curățare sau detergenți puternici.
- Nu vopsiţi aparatul. Vopseaua poate bloca piesele mobile şi poate împiedica funcţionarea corespunzătoare.
- Utilizați o lavetă moale, curată și uscată pentru a curăța lentilele, cum ar fi obiectivul camerei fotovideo, lentila senzorului de proximitate sau cea a fotocelulei.
- Folosiți numai antena livrată împreună cu aparatul sau o antenă de schimb aprobată. Antenele neautorizate, modificările sau completările neautorizate, ar putea deteriora aparatul și ar putea încălca reglementările referitoare la aparatele de radioemisie.
- Utilizați încărcătoarele numai în interior.
- Efectuați întotdeauna copii de siguranță ale datelor pe care doriți să le păstrați, cum ar fi contactele și notele de agendă.
- Pentru a reseta aparatul la anumite intervale de timp în vederea optimizării performanţelor, opriţi aparatul şi scoateţi acumulatorul.

177

Sugestijle prezentate mai sus sunt valabile atât pentru aparat, cât și pentru acumulator, încărcător și orice alt tip de accesoriu. Dacă aparatul nu functionează corespunzător, duceți-l la cel mai apropiat atelier de service autorizat pentru reparatii.

#### Evacuarea

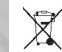

Simbolul reprezentând un coș de gunoi pe roti barat cu o cruce, marcat pe produsul Dvs. sau pe instructiunile sau ambalajul acestuia, vă reaminteste că, în Uniunea Europeană, toate produsele electrice si electronice, bateriile si acumulatorii trebuie colectate separat la sfârsitul duratei lor de viată. Nu aruncati aceste produse la gunoiul municipal nesortat.

Returnati produsele la centrele de colectare pentru a preveni posibilele daune aduse mediului ambiant sau sănătății umane prin aruncarea necontrolată a acestora la deseuri, precum si pentru a promova refolosirea permanentă a resurselor materiale. Informatiile privind colectarea sunt disponibile la distribuitorul produsului, la autoritătile locale responsabile cu deseurile, la organizatiile nationale pentru responsabilitatea producătorilor sau la reprezentanta locală Nokia. Pentru informatii suplimentare, consultați declarația ecologică a produsului sau informațiile specifice statului în care vă aflati, la www.nokia.com.

# Informații suplimentare referitoare la siguranță

# Copii mici

Aparatul Dvs. și accesoriile acestuia pot conține componente de dimensiuni reduse. Nu le lăsați la îndemâna copiilor mici.

# Mediul de utilizare

Acest aparat corespunde recomandărilor de expunere la radio frecvență dacă este folosit în poziție normală de utilizare, la ureche, sau dacă este amplasat la o distanță de cel puțin 1,5 centimetri (5/8 țoli) față de corp. Dacă telefonul este purtat pe corp, într-un toc de purtare, într-o agățătoare la centură sau în alt suport, aceste suporturi nu trebuie să conțină metale și trebuie să asigure plasarea telefonului la distanța față de corp specificată mai sus.

Pentru a putea transmite fișiere de date sau mesaje, acest aparat necesită o conexiune de calitate cu rețeaua. În unele cazuri, transmisia fișierelor de date sau a mesajelor poate fi întârziată până când o astfel de conexiune devine disponibilă. Asigurați-vă că sunt respectate instrucțiunile referitoare la distanțele de separație menționate mai sus până la terminarea transmisiei.

Unele părți ale aparatului sunt magnetice. Este posibil ca materialele metalice să fie atrase de acest aparat. Nu plasați cărți de credit sau alte suporturi magnetice de memorare în apropierea aparatului, deoarece informațiile memorate pe acestea ar putea fi șterse.

# Echipamente medicale

Folosirea oricărui echipament de transmisie radio, inclusiv a telefoanelor mobile, poate interfera cu funcționarea unor aparate medicale neprotejate corespunzător. Adresați-vă unui medic sau producătorului echipamentului medical pentru a afla dacă acestea sunt protejate corespunzător față de semnalele RF externe. Opriți aparatul în zonele în care sunt afișate instrucțiuni ce solicită acest lucru. Spitalele sau unitățile sanitare pot folosi echipamente sensibile la semnalele RF externe.

### Echipamente medicale implantate

Producătorii de aparate medicale recomandă o distanță de cel puțin 15,3 centimetri între un aparat mobil și un aparat medical implantat, cum ar fi un stimulator cardiac sau un defibrilator cardioverter implantat, pentru a evita o posibilă interferență cu aparatul medical respectiv. Persoanele care au astfel de dispozitive trebuie să respecte următoarele reguli:

- Să țină întotdeauna aparatul mobil la o distanță mai mare de 15,3 centimetri de aparatul medical.
- Nu purtați aparatul în buzunarul de la piept.
- Să țină aparatul mobil la urechea opusă poziției aparatului medical.
- Să oprească imediat aparatul mobil dacă există un motiv de a bănui prezența unei interferențe.
- Să respecte instrucțiunile producătorului aparatului medical implantat.

Dacă aveți întrebări privind utilizarea aparatului Dvs. mobil în apropierea unui aparat medical implantat, consultați medicul de familie.

### **Proteze auditive**

Unele aparate mobile digitale pot interfera cu anumite proteze auditive.

# Autovehicule

Semnalele RF pot afecta sistemele electronice instalate necorespunzător sau protejate neadecvat din vehiculele motorizate, cum ar fi, sistemele electronice de injecție carburant, sistemele electronice de frânare antiderapare (antiblocare), sistemele electronice de control al vitezei și sistemele air bag. Pentru mai multe informații, consultați producătorul sau reprezentantul acestuia, al vehiculului Dvs. sau al oricărui echipament care a fost adăugat acestuia.

Doar personalul calificat poate depana aparatul sau instala aparatul într-un vehicul. Instalarea sau depanarea neadecvate pot fi periculoase si pot anula orice garantie care se poate aplica aparatului. Verificati regulat ca toate echipamentele wireless din vehiculul Dvs. să fie montate și să functioneze în mod adecvat. Nu depozitati si nu transportati lichide inflamabile. gaze sau materiale explozive în acelasi compartiment cu aparatul, componentele sau accesoriile sale. Pentru vehiculele echipate cu air bag-uri, nu uitati că air bagurile se declansează cu fortă mare. Nu pozitionati objecte, inclusiv echipamente instalate sau portabile, fără fir, în zona de deasupra air bag-ului sau în zona de declanşare a air bag-ului. Dacă echipamentul fără fir din vehicul este instalat neadecvat si air bag-ul se declansează, pot rezulta răniri serioase.

Utilizarea aparatului Dvs. în timp ce zburați cu avionul este strict interzisă. Opriți aparatul înainte de a vă urca
la bordul unui avion. Utilizarea teleaparatelor fără fir într-un avion poate fi periculoasă pentru funcționarea avionului, întrerupe rețeaua de telefonie fără fir, și poate fi ilegală.

#### Zone cu pericol de explozie

Închideti aparatul în orice zonă cu pericol de explozie și respectați toate indicatoarele și instructiunile. Zonele cu pericol de explozie includ zonele în care, în mod normal, vi se cere să opriti motorul autovehiculului Dvs. În asemenea zone, scânteile pot provoca explozii sau incendii care pot duce la vătămări corporale sau chiar la deces. Opriti aparatul în statiile de alimentare cu carburant, precum si în apropierea pompelor de carburant de la atelierele auto. Conformati-vă restrictiilor de utilizare a echipamentelor radio în depozite de carburanti, zone de depozitare si de distribuire a carburantilor, în incinta combinatelor chimice sau în locurile unde se efectuează lucrări cu explozibili. Zonele cu medii cu pericol de explozie sunt, de obicei, marcate vizibil, dar nu întotdeauna. Aceste zone includ cala vapoarelor, unități de transfer și stocare a substanțelor chimice și zone în care aerul contine substante chimice sau particule ca praf de cereale, praf obisnuit sau pulberi metalice. Trebuje să luati legătura cu producătorii autovehiculelor alimentate cu gaze lichefiate (cum ar fi propanul sau butanul) pentru a afla dacă acest aparat poate fi utilizat în apropierea acestora.

## Apeluri telefonice în caz de urgență

Important: Acest aparat funcționează utilizând semnale radio, rețele radio, rețele fixe terestre și funcții programate de utilizator. Dacă aparatul Dvs. acceptă apelurile vocale prin Internet (apeluri Internet), activați atât apelurile Internet cât și telefonul mobil. Aparatul va încerca să efectueze apeluri de urgență atât prin rețeaua celulară cât și prin intermediul furnizorului de servicii pentru apeluri Internet, dacă ambele sunt activate. Conexiunile nu pot fi garantate în toate condițiile. Nu trebuie să vă bazați niciodată exclusiv pe un aparat mobil pentru efectuarea unor comunicări esențiale, cum ar fi urgențele de natură medicală.

Pentru efectuarea unui apel în caz de urgență:

- Dacă aparatul nu este pornit, porniți-l. Verificați dacă nivelul semnalului este adecvat. În funcție de aparatul Dvs., este posibil să fie, de asemenea, necesar să efectuați următoarele operații:
  - Introduceți cartela SIM dacă aparatul Dvs. utilizează o astfel de cartelă.
  - Dezactivați anumite restricționări de apeluri pe care le-ați activat în aparatul Dvs.
  - Schimbați profilul Dvs. de pe deconectat sau mod avion pe un profil activ.

182

- Apăsați tasta de terminare de câte ori este necesar pentru a şterge afişajul şi a pregăti aparatul pentru apeluri.
- Introduceţi numărul oficial de urgenţă valabil în zona Dvs. Numerele serviciilor de urgenţă variază în funcţie de zona în care vă aflaţi.
- 4. Apăsați tasta de apelare.

Când efectuați un apel în caz de urgență, furnizați toate informațiile necesare cât mai exact posibil. Aparatul Dvs. mobil poate fi singurul mijloc de comunicare prezent la locul unui accident. Nu încheiați convorbirea până nu vi se permite acest lucru.

## Informații privind certificarea (SAR)

### Acest aparat mobil îndeplinește recomandările cu privire la expunerea la unde radio.

Aparatul Dvs. mobil este un emiţător și un receptor radio. El este conceput pentru a nu depăși limitele de expunere la unde radio prevăzute în recomandările internaționale. Aceste recomandări au fost elaborate de organizația științifică independentă ICNIRP și includ limite de siguranță menite a asigura protecția tuturor persoanelor, indiferent de vârstă și stare de sănătate.

Recomandările cu privire la expunere pentru aparatele mobile folosesc o unitate de măsură cunoscută sub numele de Specific Absorption Rate (rată specifică de absorbție) sau SAR. Limita SAR specificată în recomandările ICNIRP este de 2,0 wați/kilogram (W/ kg) calculată ca valoare medie pe 10 grame de țesut. Încercările pentru SAR sunt efectuate folosind pozițiile standard de utilizare și cu aparatul în regim de emisie la cel mai înalt nivel admis de putere, în toate benzile de frecvență testate. Nivelul real SAR al unui aparat pornit se poate afla sub valoarea maximă deoarece aparatul este conceput să utilizeze numai puterea strict necesară pentru accesarea rețelei. Această putere depinde de diferiți factori, de exemplu de cât de aproape vă aflați de releu. Valoarea maximă SAR conform recomandărilor ICNIRP pentru utilizarea aparatului la ureche este de 1,23 W/kg.

Utilizarea accesoriilor aparatului poate avea ca rezultat valori SAR diferite. Valorile SAR pot să difere în funcție de cerințele naționale de raportare și testare, precum și de banda de rețea. Informații suplimentare SAR pot fi disponibile în cadrul informațiilor despre produs, la www.nokia.com.

#### A

accesorii A se vedea *accesorii* actualizare automată oră/ dată 143 actualizare program 17 acumulator economisire energie 18 setări economie de energie 157 agendă 143 A se vedea *contacte* agendă telefonică A se vedea *contacte* alarmă, înregistrare de agendă 144 albume, media\ 77 antene 21 aparat foto-video autodeclansator 68 calitatea imaginii 72 calitate videoclipuri 73 culoare 72 indicatori 63 informații poziție 66 luminozitate 72

mod imagine 65 mod secvential 67 mod video 70 optiuni 66 scene 67 setări 71.72 apelare rapidă 131 apel în asteptare 131 apeluri 129 conferintă 131 durata 138 înregistrare 114 optiuni în timpul 129 răspuns 130 respingere 130 setări 162 apeluri video 133, 134 optiuni în timpul 134 apeluri vocale A se vedea apeluri aplicație de ajutor 16 aplicatii 149 Aplicatii/scripturi Java 149 aplicatii document 146 aplicatii software 149 Aplicatii Symbian 149 aplicatii vocale 153

asist. setări 21 asistență 16 Asistență pentru aplicații Java J2ME 149 autodeclanșator, aparat fotovideo 68

#### B

bară de instrumente 64,76 bara de instrumente activă 66 în aparatul foto-video 64 în Fotografii 76 bine ati venit 21 blocare tastatură 159 blocarea tastaturii 25 blog 98 browser marcaje 100 memorie cache 100 navigare pagini 96, 98 preluări 99 setări 101 sigurantă 101 99 widgeturi

184

( calculator 149 caractere speciale, introducerea textului 117 cartelă SIM mesaie 123 căsută iesire, mesai 115 căsută intrare, mesai 119 căsută postală e-mail 121 video 130 vocală 130 căsuță poștală de la distantă 121 ceas 34, 143 ceas alarmă 143 ceas universal 143 Centrul video 92 preluare 92 vizualizare 92 certificate 159 certificate personale 159 cititor de mesaie 121 selectare voce 155 Cititor PDF 147 clipboard, copiere în 117 cod de blocare 17 cod de sigurantă 17 codificarea caracterelor 117 cod PIN 17

codul PIN2 17 cod IIPIN 17 cod UPUK 17 coduri de acces 17 Coduri PUK 17 comenzi de serviciu 115 comenzi vocale 132, 153 **Conexiunea Bluetooth** adresa aparatului 109 asocierea aparatelor 109 blocarea aparatelor 110 expediere date 108 memorie insuficientă 110 pornirea/oprirea 107 primire date 109 setări 107 sigurantă 108 vizibilitatea aparatului 108 conexiune de pachete de date contoare 138 setări 168 setările punctului de acces 166 conexiune Internet 96 A se vedea si *browser* conexiune prin cablu 111 Conexiune prin cablu USB 111 conexiune Web 96 conexiuni de date cablu 111

Conectarea la calculator 111 manager aparate 155 sincronizare 154 conexiuni la calculator 111 A se vedea si *conexiuni de* date configurări A se vedea *setări* contacte copiere 141 editare 140 expediere 140 grupuri 142 imagini în 140 indicative vocale 140 informatii implicite 140 memorare 140 nume si numere 140 sincronizare 154 sunete de apel 141 stergere 140 controale pentru volum 29 convertor 147 copierea textului în clipboard 117 crearea copiilor de sigurantă pentru memoria aparatului 153

D

data și ora 143 deblocarea tastaturii 25, 159 depanare 170 dezactivare sunet 130 diagrame foaie de calcul 146 difuzoare 29 difuzor 29 dosarul mesaje trimise 115 DRM (administrarea drepturilor digitale) 113 durată apeluri 138

#### E

economizor de energie 157 eliminare ochi roșii 79 emblemă operator 158 Excel, Microsoft 146

#### F

fişiere ataşate 120, 122 fluxuri, ştiri 98 fluxuri de ştiri 98 fotografii cuvinte cheie 77 detalii fişier 75 editare 78 ochi roşii 79 vizualizare 74 A se vedea *aparat foto-video*  **Fotografii** bara de instrumente activă 71 organizarea fișierelor 76 **foto-video** bliţ 67 **funcția de reapelare 162** 

#### G

galerie legături de streaming 85 sunete 84 GPS solicitări de poziție 37 GPS (Global Positioning System, Sistem Global de Poziționare) 35 GPS asistat (A-GPS) 35

#### Η

Hărți 40 HSDPA (high-speed downlink packet access) 30

#### I

IAP (Internet acces point, punct de acces la Internet) 105 imagine de fundal 31 imagini editare 78 imprimare 81, 82 partaiare online 83 imprimare imagini 81 indicatoare și pictograme 23 informatii coordonate 35 informatii de contact 16 Informatii de contact Nokia 16 informatii generale 16 informatii pozitie 35 informatii utile 16 instalarea aplicatiilor 150 instrumente de navigare 35 introducerea textelor 116

# Înregistrare apeluri 114 sunete 114 Înregistrarea videoclipurilor 70 înregistrări de aniversare 143 înregistrări promemoria 143, 147 înregistrări ședințe 143 înregistrări zile de nastere 143

185

Index

jurnal de apeluri 138 jurnale Web 98

legături de streaming 85 licențe 113

#### Μ

г

manager aparate 155 manager aplicatii 149 manager conexiuni 106 manager fisiere 153 marcaje 100 media music player 48 radio 58 RealPlayer 112 recorder voce 114 streaming 112 melodii 48 memorie cache Web 100 aolire 19 memorie cache 100 meniul multimedia 26 meniul optiuni pentru apeluri 129 meniu principal 34

mesaie dosare pentru 115 e-mail 121 multimedia 120 pictogramă pentru primirea de 119 setări 123 vocală 130 mesaie audio 118 mesaie de servicii 120 mesaie de transmisii celulare 115 mesaie e-mail 121 mesaie multimedia 118, 120 mesaie text expediere 118 mesaje SIM 123 răspunsul la 119 receptionare si citire 119 setări 174 MMS (multimedia message service) 118, 120 mod asteptare activă 34, 157 mod de asteptare 34, 157 mod SIM la distantă 110 modul deconectat 29 modul predictiv de introducere a textelor 116 modul sigurantă 161

moduri de fotografiere, aparat foto-video 67 music player 48 liste de redare 49 transfer de muzică 51

#### Ν

neacceptarea apelurilor 130 notă de întâmpinare 157 note 147 numere apelate 137 numerele mele 140

#### 0

opțiunea terminare toate apelurile 132 ora și data 143

#### Ρ

paginile de asistență produs 16 perioadă de iluminare a ecranului 157 perioadă iluminare 157 personalizare 31, 157 PictBridge 82 podcast căutare 56 directoare 56 preluări 57

186

redare 57 setări 55 PowerPoint, Microsoft 146 preluarea apelurilor 130 preluări 99 prezentare generală pagină 98 prezentări multimedia 146 prezentări, multimedia 85, 120 profiluri restrictii în reaim deconectat 29 protectia tastaturii 25, 159 protectie drept de autor 113 puncte de acces 105, 165 punctuatie, introducerea textului 117

#### Q

Quickmanager 147 Quickpoint 146 Quicksheet 146 Quickword 146

#### R

radio 58 Radio FM 58 radio prin Internet ascultare 60 directorul posturi de radio 61 preferinte 61 setări 62 RDS (Radio Data System, Sistem de date radio) 58 RealPlaver 112 recorder voce 114 redare mesaie 121 refuzul apelurilor 130 repere 37 respingerea apelurilor 130 retea LAN fără fir (WLAN) 104 reteaua de domiciliu 50, 86 copierea fisierelor 89 partajarea continutului 88 roaming 164 Rotita Navi 26

#### S

scene, imagini și videoclipuri 67 Securitatea cartelei SIM 158 semnal video partajat 134 semnătură, digitală 160 serie de imagini 77 servicii pentru clienți 16

#### setări

afisai 157 aparat foto-video 71 apeluri 162 aplicatii 169 asteptare 157 browser Web 101 Centrul video 94 certificate 159 Conexiunea Bluetooth 107 configurări 169 control nume punct de acces 169 limbă 158 pachete de date 168 partaiare video 135 personalizare 157 podcast 55 pozitionare 161 puncte acces pachet date 166 puncte de acces 165 puncte de acces la Internet WLAN 166 radio prin Internet 62 RealPlayer 113 redirectionarea apelurilor 163 restrictionare apel 163 retea 164 reteaua de domiciliu 87

187

Rotita Navi 161 SIP 168 Transmitător FM 54 Visual Radio 59 WLAN 167, 168 setări accesorii 158 setări afisai 157 setări de limbă 158 setări ecran 157 setări fabrică, restaurare 161 setări fonturi 157 setări fus orar 143 setări iluminare 157 setări încredere 160 setări LAN fără fir 168 setări pozitionare 161 setări proxy 166 setări retea 164 setări săptămână, agendă 144 setări video 73 set cu cască 28 sigurantă browser Web 101 certificate 159 WEP 167 WPA 167 sincronizare setări 90 sincronizarea datelor 154

sincronizare cu rețeaua de domiciliu configurare 90 fișiere recepționate 90 setări 90 SIP 168 SMS (short message service) 118 streaming de fișiere media 112 sunete 31, 32 setări 157 setări de sunete 33 sunete de apel 32, 33

#### Ş

ședințe, configurarea 143

#### Т

tasta de parcurgere 26 tastatură 25, 159 teleconferință 131 teme 31 teme audio 31 transfer de muzică 51 transferul de date 21 Transmițător FM 53 redarea melodiilor 54 setări 54 U

UPnP (arhitectura Universal Plug and Play) 86

#### V

valută convertor 147 Vedere generală pagină 98 videoclipuri clipuri audio în 80 editare 79 efecte 80 expediere 81 partajat 134 tranzitii 80 Visual Radio 58 setări 59 vizualizare grilă a meniurilor 34 vizualizare listă a meniurilor 34 Vorbire 155

#### W

WEP 167 widgeturi 99 Word, Microsoft 146 WPA 167

188

Z zoom 66, 70